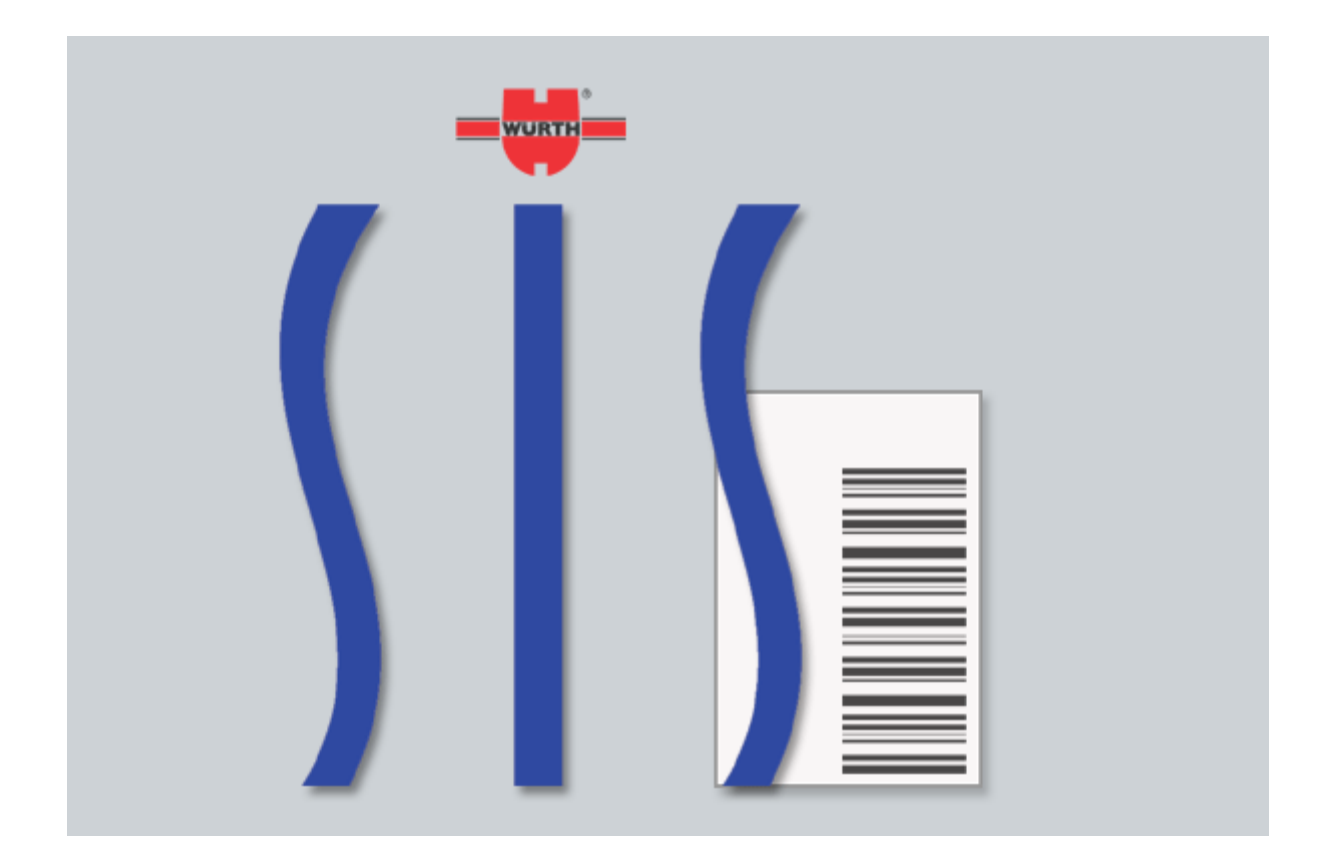

SIS 10 User Guide

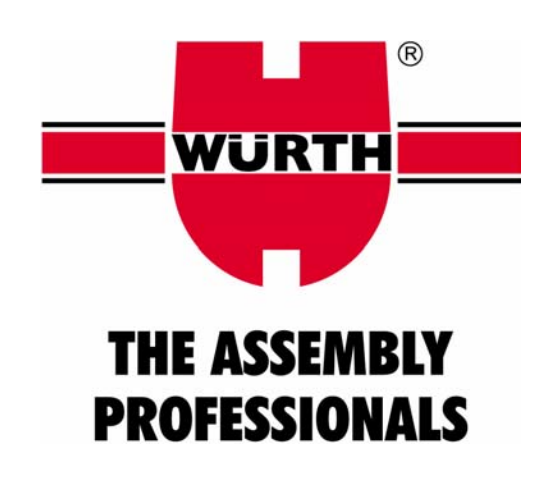

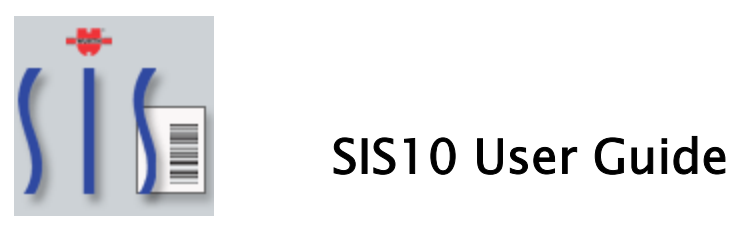

# INDEX

| Add New Items to Inventory           | 28 |
|--------------------------------------|----|
| Add Parts to a Close Repair Order    | 26 |
| Create and Edit Repair Orders        | 22 |
| Create Barcodes for Inventory        | 29 |
| Create Purchase Orders Manually      | 30 |
| Customer Help Desk on the Internet . | 37 |
| Customer Registration                | 10 |
| Data Conversion                      | 8  |
| Install SIS 10                       | 3  |
| Main Screen and Tool Bars            | 16 |
| Manual Update                        | 14 |
| Print Invoices                       | 25 |
|                                      |    |

| Receive Items to a Purchase Order<br>Set up a SIS 8.x or 9.x Customer<br>Set up Customer Information | . 32<br>2<br>9<br>21 |
|----------------------------------------------------------------------------------------------------|----------------------|
| Set up a SIS 8.x or 9.x Customer<br>Set up Customer Information                                      | 2<br>9<br>21         |
| Set up Customer Information                                                                          | 9<br>21              |
|                                                                                                    | 21                   |
| Set up Insurance Companies.                                                                          |                      |
| SIS Activation                                                                                       | 12                   |
| Software & Hardware Installation                                                                     | 2                    |
| Software Set Up'                                                                                     | 19                   |
| Statistics and Reports                                                                               | 35                   |
| Tools                                                                                                | 33                   |
| Trouble Shooting                                                                                     | 38                   |
| Update SIS 10 Software                                                                               | 13                   |

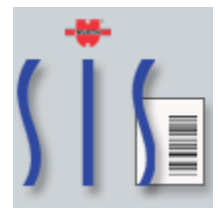

# SIS10 User Guide

#### 1. Set up a SIS 8.x or 9.x Customer

Your SIS software must be Version 8.3.6 or Version 9.x for the data conversion tool to work. The new version of the software will automatically ask if you want to convert the data upon installation.

You must complete all Open Repair Orders in the old version of the SIS Software before doing the data conversion.

Purge the Repair Orders by clicking on the button in the Invoicing Menu in the older versions of SIS.

Back up the Data Files for the old version of SIS to a folder called SIS backup. You are now ready to install SIS 10.

The old laminated sheets from SIS 9 WILL NOT WORK WITH SIS 10. The techs must enter a QTY on the scanner. DO NOT USE THE LAMINATED SHEETS from SIS Version 9.x or lower.

#### 2. Software & Hardware Installation

To hook up the Phaser:

- a. Insert the cable underneath the cradle.
- b. Plug in the power underneath the cradle and plug the other end into the wall

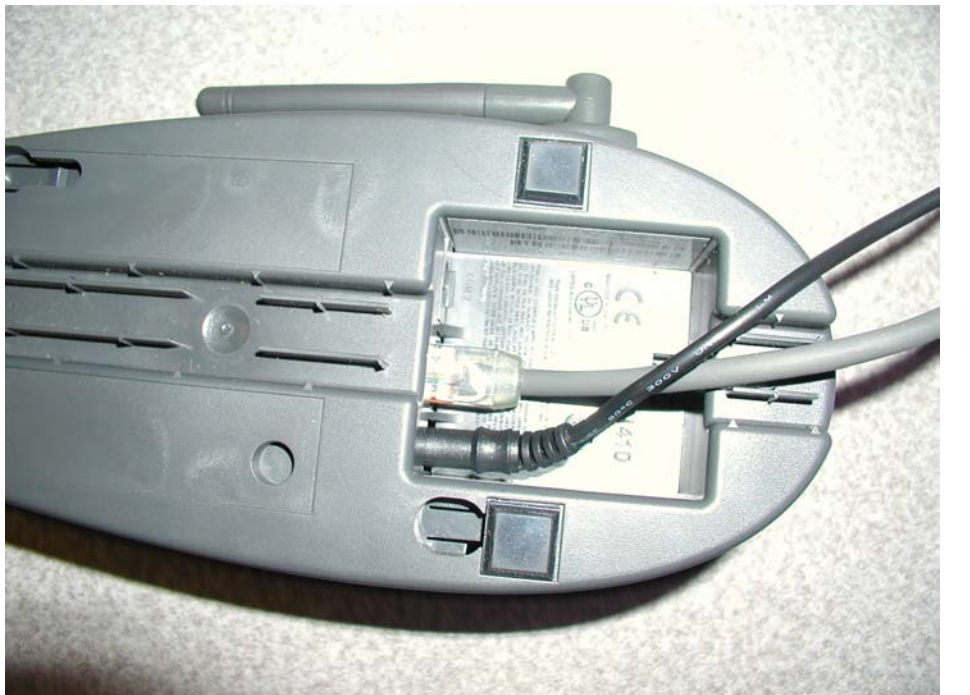

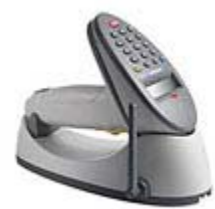

#### 3. Install SIS 10

Insert CD into CD Drive. The software will automatically start to load.

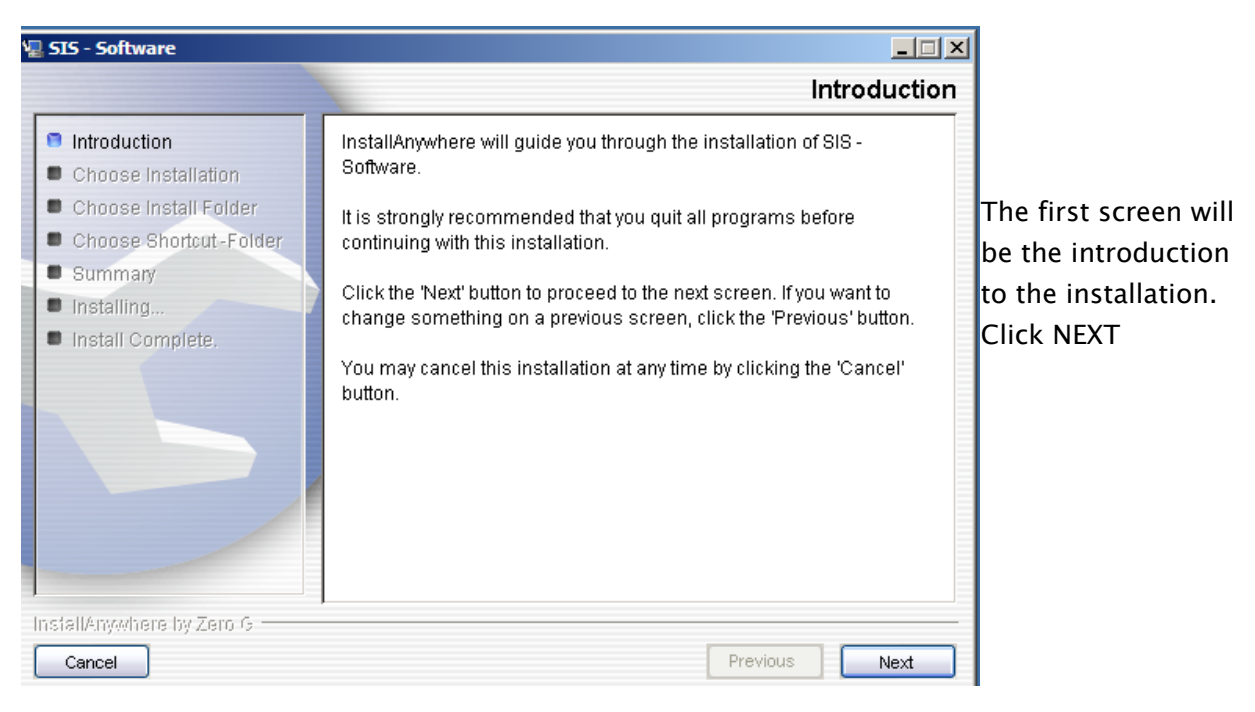

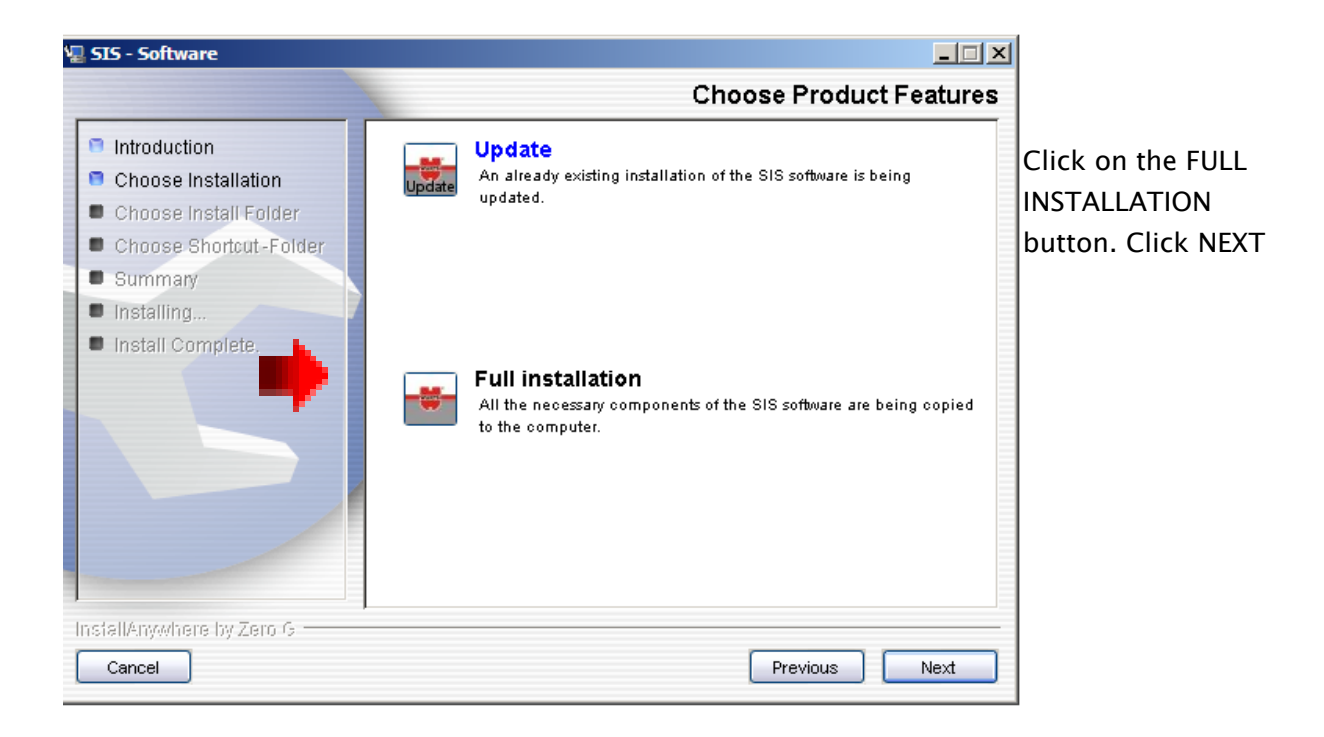

This next step will ask you where you want to install the SIS 10 Software. If you have a previous version of SIS already on your computer, you may want to change the destination to SIS10.

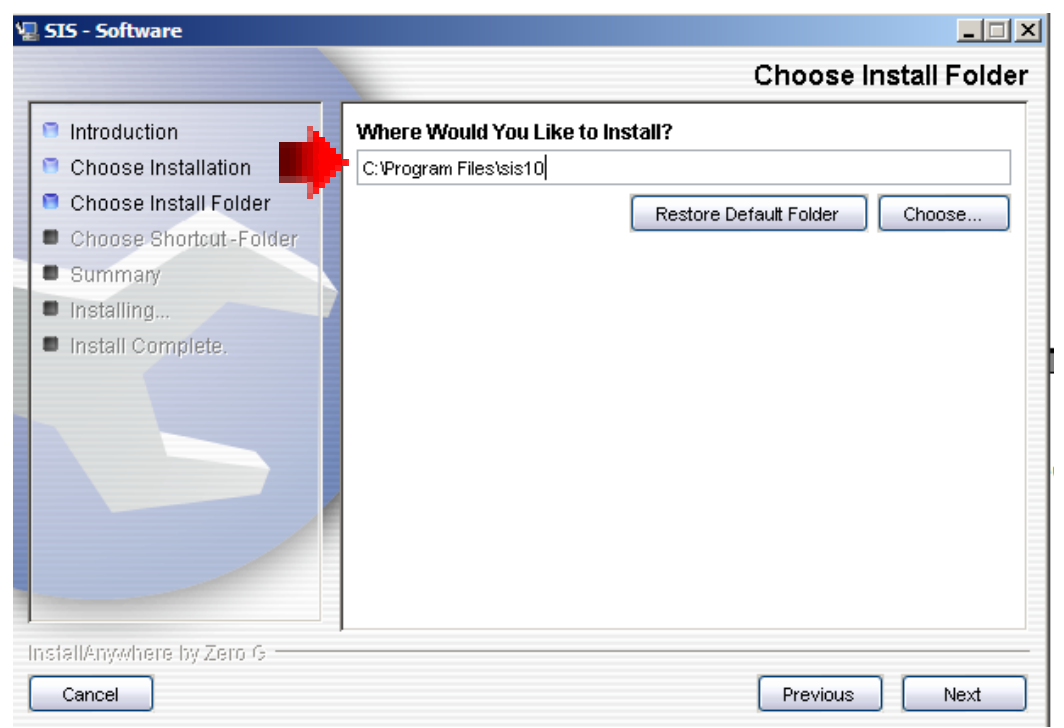

If you already have data in the selected destination, the software will show a warning and close.

You will have to begin the installation process over.

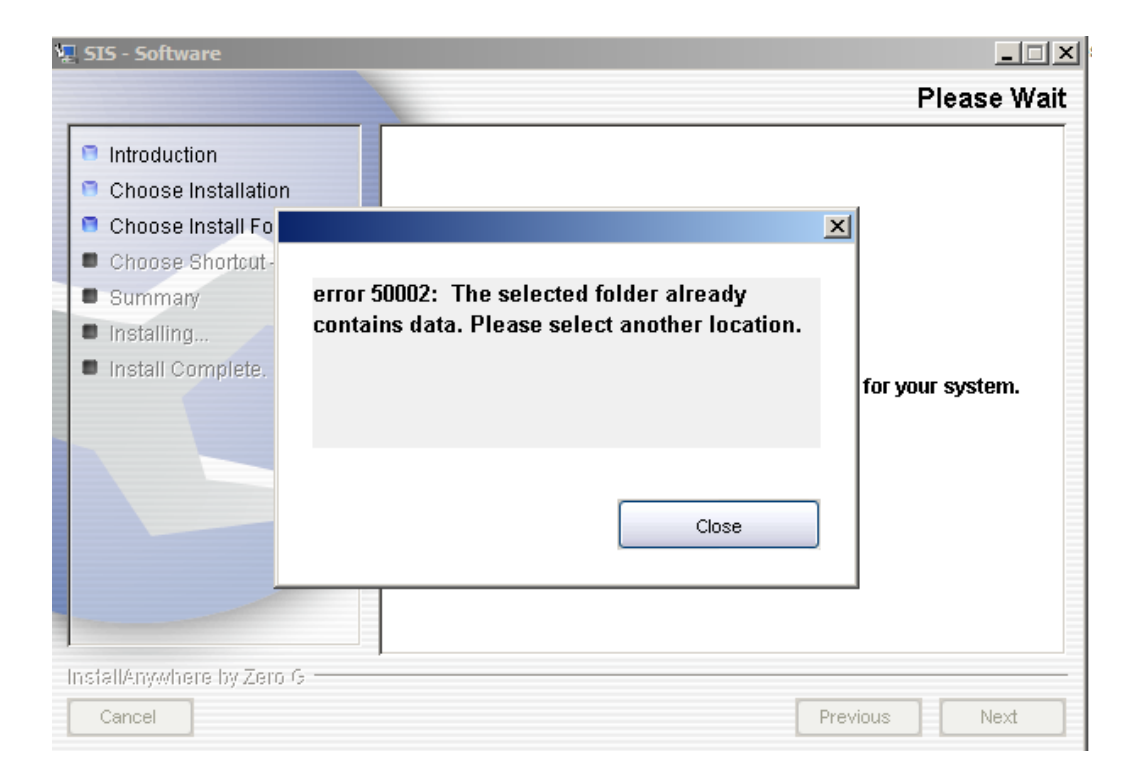

If you are successful in your installation, this next screen will appear.

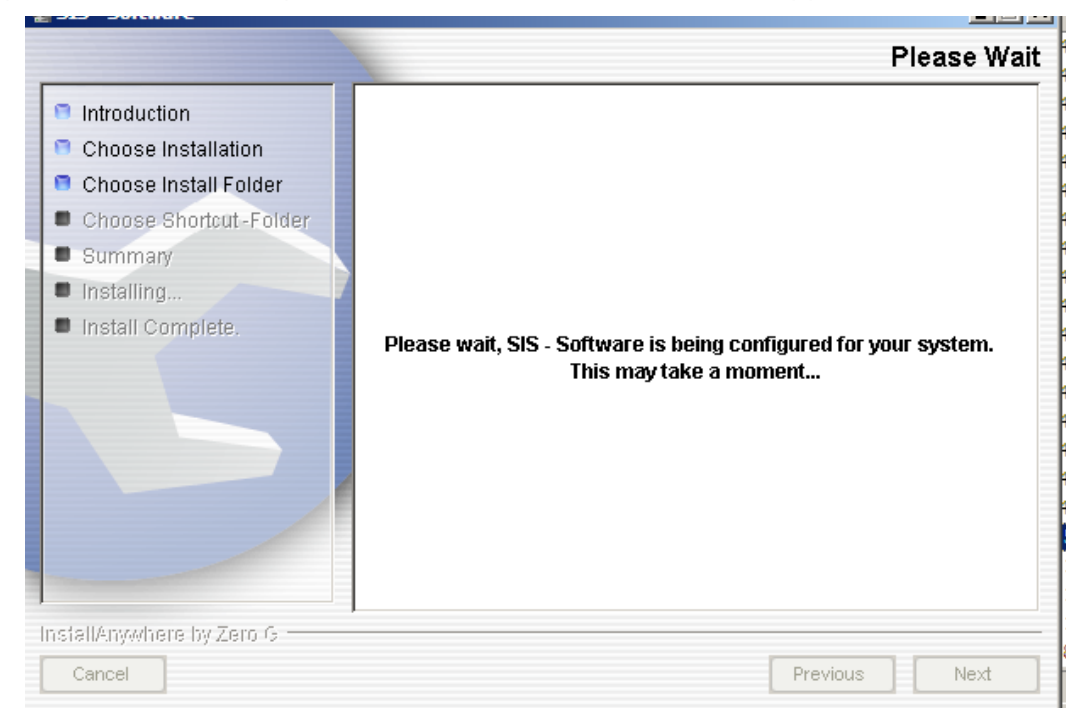

You will next be asked to choose a language. Click NEXT

| Please select the language in which the SIS -<br>Software is to be installed.<br>Language selection | Please select the language in which the SIS<br>Software is to be installed.<br>Language selection<br>English |       |                                                                             |
|----------------------------------------------------------------------------------------------------|----------------------------------------------------------------------------------------------------|-------|-----------------------------------------------------------------------------|
| Language selection<br>English                                                                       | Language selection<br>English                                                                                | 5IS - | Please select the language in which the SIS<br>Software is to be installed. |
|                                                                                                    |                                                                                                    | ~     | _anguage selection                                                          |
|                                                                                                    |                                                                                                    |       |                                                                             |

Choose the location of the SIS Program and files. It is usually best to locate them in a program group called SIS. This will place an icon on your desktop for easy access.

| 📲 SIS - Software                             |                                               |
|----------------------------------------------|-----------------------------------------------|
|                                              | Choose Shortcut Folder                        |
| Introduction Choose Installation             | Where would you like to create product icons? |
| Choose Install Folder                        | O In a new Program Group: SIS - Software      |
| Choose Shortcut - Folder                     |                                               |
| <ul><li>Summary</li><li>Installing</li></ul> | 🔿 In the Start Menu                           |
| Install Complete.                            | On the Desktop                                |
|                                              | Other: Choose                                 |
|                                              | 🔘 Don't create icons                          |
|                                              |                                               |
|                                              | Create Icons for All Users                    |
| InstallAnywhere by Zero G                    | ·                                             |
| Cancel                                       | Previous Next                                 |

The next screen will give you information about the installation and how much disk space is required...

| SIS - Software           |                                                   |      |
|--------------------------|---------------------------------------------------|------|
|                          | Pre-Installation Sun                              | nmar |
| Introduction             | Please Review the Following Before Continuing:    |      |
| Choose Installation      | C:\Program Files\sis10.01                         | ~    |
| Choose Install Folder    |                                                   |      |
| Choose Shortcut - Folder | Shortcut Folder:                                  |      |
| Summary                  | C:\Documents and Settings\lross\Start             |      |
| Installing               | Menu\Programs\SIS                                 |      |
| Install Complete.        | Feature Set:                                      |      |
|                          | Full installation                                 |      |
|                          | Java VM Installation Folder:                      | ≡    |
|                          | C:\Program Files\sis10.01\jre                     |      |
|                          | Disk Space Information (for Installation Target): |      |
|                          | Required: 197,271,116 bytes                       |      |
|                          | Available: 26,584,354,816 bytes                   | ~    |

To complete the installation, click on INSTALL

The software will begin the installation and the installation screen will be displayed.

#### When the installation is complete, click DONE

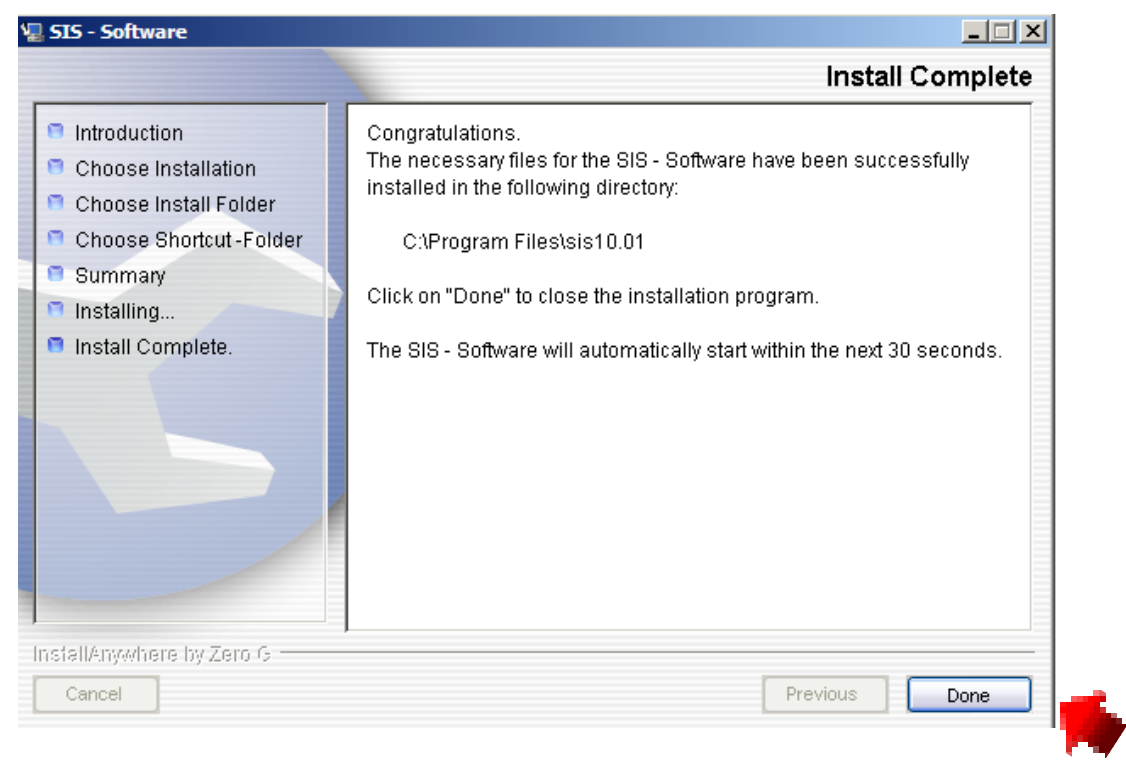

The software will load and ask you if you want to merge data from a previous version of SIS.

|                 | Image: Sister Sister |         |
|-----------------|----------------------------------------------------------------------------------------------------|---------|
| Execute: start_ | programm.Start<br>Cancel Ready                                                                                                    |         |
| 🥂 Start 🛛 🔯 🥭   | 🔯 🚱 🕐   🔯 Inbox - Microso   🗀 2 Windows E 🖣 🕅 SIS 10 User Gui   😰 (Unsaved Publ   😔 Program up   🖉 😨 😰 🗘 ኛ ĸ 🟦 💇                                                                                                    | 3:27 PM |

If you choose not to merge the data, click NO and READY.

If you choose to merge your data, make sure you have completed all Repair Orders in the old system and you have purged your Data. If you want to begin the data conversion for earlier versions of SIS to SIS 10, click YES.

### 4. Data Conversion

The data converter will appear and begin the process.

Start:

| <i>(</i>                           |                                           |         |
|------------------------------------|-------------------------------------------|---------|
| SIS 8.x & 9.x Converter            | - Version 1.1.0 (5/19/2004)               |         |
|                                    |                                           |         |
| 5/19/2004, 9:49:46 AM: Import Fold | er: c:\sis\                               | 🔪 Close |
| 5/19/2004, 9:49:46 AM: Export Fold | er: c:\temp\                              |         |
| 5/19/2004, 9:49:46 AM: Converting  | Wurth Item File                           |         |
| 5/19/2004, 9:49:46 AM: Reading c:\ | sis\WURTH.DAT                             |         |
| 5/19/2004, 9:49:46 AM: Reading c:\ | temp\ITEM.data                            |         |
| 5/19/2004, 9:49:47 AM: Item (Updat | ed): 150099014, VACUUM CAP 1/4            |         |
| 5/19/2004, 9:49:47 AM: Item (Updat | ed): 150099018, VACUUM CAP 1/8            |         |
| 5/19/2004, 9:49:47 AM: Item (Updat | ed): 1500990316, VACUUM CAP 3/16          |         |
| 5/19/2004, 9:49:47 AM: Item (Updat | ed): 150099038, VACUUM CAP 3/8            |         |
| 5/19/2004, 9:49:47 AM: Item (Updat | ed): 1500990516, VACUUM CAP 5/16          |         |
| 5/19/2004, 9:49:47 AM: Item (Updat | ed): 150099067, VACUUM CONN 1/4 STRAIGHT  |         |
| 5/19/2004, 9:49:47 AM: Item (Updat | ed): 150099070, VACUUM CONN 3/16 STRAIGHT |         |
| 5/19/2004, 9:49:47 AM: Item (Updat | ed): 150099073, VACUUM Y CONN 3/16        |         |
| 5/19/2004, 9:49:47 AM: Item (Updat | ed): 150099075, VACUUM L 3/16-3/16 90DEG  |         |
| 5/19/2004, 9:49:47 AM: Item (Updat | ed): 150099095, VACUUM TEE 3/16           |         |
| 5/19/2004, 9:49:47 AM: Item (Updat | ed): 150099115, VACUUM TEE 3/16 4WAY CROS |         |
| 5/19/2004, 9:49:47 AM: Item (Updat | ed): 150099116, VACUUM TEE 3/16 4-WAY 90D |         |
| 5/19/2004, 9:49:47 AM: Item (Added | ): 1500991414, VACUUM ELBOW 1/4 -1/4      |         |
| 5/19/2004, 9:49:47 AM: Item (Updat | ed): 150099322, VACUUM TEE 1/8            |         |
| 5/19/2004, 9:49:47 AM: Item (Updat | ed): 150099323, VACUUM TEE 5/32           |         |
| 5/19/2004, 9:49:47 AM: Item (Updat | ed): 150099325, VACUUM TEE 5/16           |         |
| 5/19/2004, 9:49:47 AM: Item (Updat | ed): 150099327, VACUUM TEE 3/8            |         |
| 5/19/2004, 9:49:47 AM: Item (Updat | ed): 150099353, VACUUM TEE 1/4            |         |
| 5/19/2004, 9:49:47 AM: Item (Updat | ed): 150099360, VACUUM TEE 3/16 X1/8X 1/8 |         |
| 5/19/2004, 9:49:47 AM: Item (Updat | ed): 150099448, VACUUM CONN 5/16 STRAIGHT | ~       |
|                                    |                                           | ·       |
|                                    | × •                                       |         |

End:

| SIS 8.x & 9.x Converter - Version 1.1.0 (5/19/2004)               | _ 🗆 🔀 |
|-------------------------------------------------------------------|-------|
| 5/19/2004, 9:52:16 AM: RO: 12622, 664766005503, 1, 6, 2004/04/1   | Close |
| 5/19/2004, 9:52:16 AM: RO, Part not found: 13601, 111564297       |       |
| 5/19/2004, 9:52:16 AM: RO: 13601, 15864310, 5, 13, 2004/04/1      |       |
| 5/19/2004, 9:52:16 AM: RO: 4, 051144014408, 1, 4, 2004/04/1       |       |
| 5/19/2004, 9:52:16 AM: RO: 13598, 400, 1, 4, 2004/04/1            |       |
| 5/19/2004, 9:52:16 AM: RO: 13734, 089191035, 1, 8, 2004/04/1      |       |
| 5/19/2004, 9:52:16 AM: RO: 13596, 089191035, 1, 13, 2004/04/1     |       |
| 5/19/2004, 9:52:16 AM: RO: 13813, 50051131049029, 1, 4, 2004/04/1 |       |
| 5/19/2004, 9:52:16 AM: RO: 13665, 07201321, 1, , 2004/04/1        |       |
| 5/19/2004, 9:52:16 AM: RO: 13859, 07201321, 1, 8, 2004/04/1       |       |
| 5/19/2004, 9:52:16 AM: RO: 12622, 053916 25, 2, 6, 2004/04/1      |       |
| 5/19/2004, 9:52:16 AM: RO: 13858, 053910 16, 2, 6, 2004/04/1      |       |
| 5/19/2004, 9:52:16 AM: RO: 13644, 012948 16, 4, 3, 2004/04/1      |       |
| 5/19/2004, 9:52:16 AM: RO: 12622, 05398 12, 4, 6, 2004/04/1       |       |
| 5/19/2004, 9:52:16 AM: RO: 13598, 17200194, 2, 4, 2004/04/1       |       |
| 5/19/2004, 9:52:16 AM: RO: 13632, 17200194, 1, 4, 2004/04/1       |       |
| 5/19/2004, 9:52:16 AM: 1489 lines read                            |       |
| 5/19/2004, 9:52:16 AM: Data file creation done                    |       |
| 5/19/2004, 9:52:16 AM: Creating Purchase Order File               |       |
| 5/19/2004, 9:52:16 AM: Reading c:\temp\ITEM.data                  |       |
| 5/19/2004, 9:52:18 AM: PO: 0, 4011231702898, 1, 02003/12/13       |       |
| 5/19/2004, 9:52:18 AM: 1 lines read                               |       |
| 5/19/2004, 9:52:18 AM: Data file creation done                    |       |
| 5/19/2004, 9:52:18 AM: Conversion done.                           |       |
|                                                                   |       |
|                                                                   |       |
|                                                                   |       |

#### 5. Set up Customer Information

The Customer Information screen will automatically come up after installation of SIS 10. Please fill out the information exactly as it is on the customer profile and invoices. This must match SAP information exactly.

| J | Client Information |       |                   | X |
|---|--------------------|-------|-------------------|---|
|   | Client Information |       | , 🕈               |   |
|   |                    |       | $\mathbf{\Gamma}$ |   |
|   | Name:              |       |                   |   |
| Ì | Address 1:         |       |                   |   |
|   | Address 2:         |       |                   |   |
|   | City, State, ZIP:  |       |                   |   |
|   | Country:           | USA   |                   |   |
| 1 | Phone:             |       |                   |   |
|   | Fax:               |       |                   |   |
|   | eMail              |       |                   |   |
|   | Business License:  |       |                   |   |
|   | Standard Tax:      | 0 %   |                   |   |
|   | Standard Markup:   | 100 % |                   |   |
| 1 |                    |       |                   |   |
|   |                    | -     | 0ł                | ( |
|   |                    |       |                   |   |

All fields except fax and email must be completed.

In this box, you can set up the first mark up for the products. This will be the first default mark up. (The option to mark up by insurance company and by specific products is also available in other areas of the program)

To find this information again, click on File and on Program and Settings then on Client Information. You can make corrections or changes in these fields and change the mark up or sales tax.

### 6. Customer Registration

SIS10 comes with a free 30 day trial period. At the end of 30 days, the customer must register the software.

#### Apply for Registration in SIS

In SIS, go to menu File  $\$  Registration and hit the button "Register"

|                        |                     |                   |                 | X      |
|------------------------|---------------------|-------------------|-----------------|--------|
| Registration Status    | Registration Form   | Select License    |                 |        |
|                        |                     |                   |                 | . * .  |
| 1                      |                     | Registration Date | Expiration Date |        |
| Activated Registration |                     |                   |                 |        |
| Requested Activation   |                     |                   |                 |        |
| SIS Software           | 02.04.2             | 2004              |                 |        |
| Activation Code        |                     |                   |                 | Delete |
| -                      | -                   |                   | •               |        |
| Client Number          | ✓Activate Registrat | ion               |                 |        |
| ¢ Close                | Register            |                   |                 |        |

Enter the customer's data, including the Client number (Wurth customer number). Click NEXT

| Registration Stat                      | us Registration Form           | Select Licens | e |          |
|----------------------------------------|--------------------------------|---------------|---|----------|
| *Client Number<br>*Company<br>*Addross | JPTEST<br>JP                   |               |   | <u>s</u> |
| *City State 7ID:                       | 10100 85th Ave N               | Franc         |   |          |
| Country                                | USA STOLE                      | - 55326       |   |          |
| *Contact                               | Jan Pöhland                    |               |   |          |
| *Phone                                 | 763 493 0811                   |               |   |          |
| Fax                                    | 763 493 0800                   |               |   |          |
| eMail                                  | Jan.Poehland@wuerth-phoenix.c  | om            |   |          |
| Pagistration Code                      |                                |               |   |          |
| tu-                                    | SIS-341-016-541-167745-5233118 |               |   |          |
| Username                               | sis "Pa                        | ssword sis    |   |          |
| * - REQUIRED FIELDS                    |                                |               |   |          |
| Deck Back                              | Next                           |               |   |          |

| Registration Statu   | IS Registration Form        | Select License |          |              |
|----------------------|-----------------------------|----------------|----------|--------------|
|                      |                             |                |          | / <b>†</b> / |
| *Profile Description | Select Profile              | •              |          |              |
| *Products            | Select Time                 |                |          |              |
|                      |                             |                | Add      | / • /=       |
|                      |                             |                | 🗍 Remove |              |
| Line It Product Num  |                             | Description    |          |              |
| 1. 1999747           | SIS Software - Open License |                |          |              |
|                      |                             |                |          |              |
|                      |                             |                |          |              |
|                      |                             |                |          |              |
|                      |                             |                |          |              |
|                      |                             |                |          |              |
| * - REQUIRED FIELDS  |                             |                |          |              |
| 🗢 Back               | 🗐 Print                     |                |          |              |

Select a profile and a product and hit the button "Add"

You will get the following registration form which needs to be sent to Wurth USA Fax to 888-258-0158 and the Help Desk will fax you back an activation code

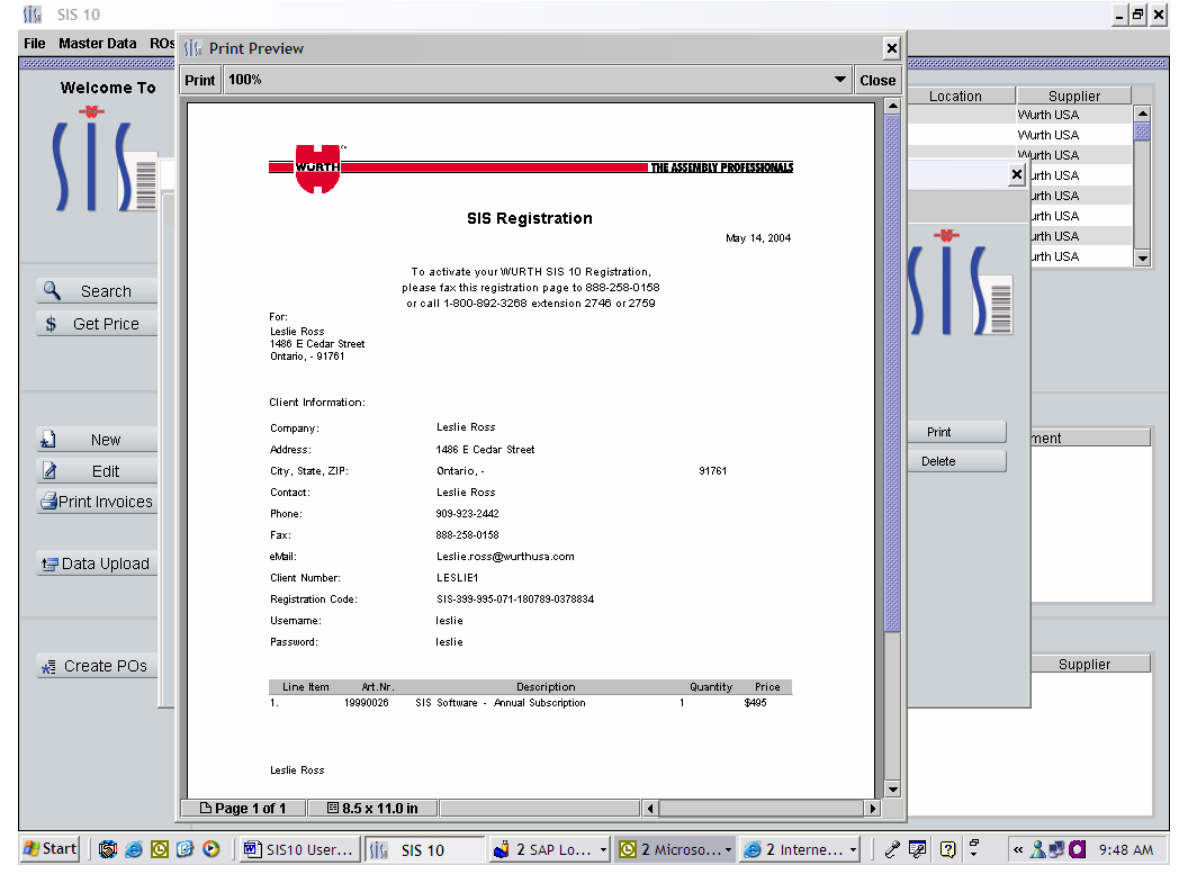

The SIS Help Desk will fax back an activation confirmation and code

| int | 100%   |                  |                                                                          | • | С |
|-----|--------|------------------|--------------------------------------------------------------------------|---|---|
|     | _      | ()<br>()         |                                                                          |   |   |
|     | _      |                  |                                                                          |   |   |
|     | Leslie | Ross             |                                                                          |   |   |
|     | Leslie | Ross             |                                                                          |   |   |
|     | 14861  | 3 Cedar Street   |                                                                          |   |   |
|     | Ontar  | io, CA 91761     |                                                                          |   |   |
|     | Fax 8  | 88-258-0158      |                                                                          |   |   |
|     |        |                  | - 127                                                                    |   |   |
|     |        |                  | Date<br>Marce 14, 2004                                                   |   |   |
|     |        |                  | Way 14, 2004                                                             |   |   |
|     | Dear S | Sir/Madam        |                                                                          |   |   |
|     | You h  | ave successfull  | w registered your conv of SIS. Please find attached your activation code |   |   |
|     | Tour   | 110 5 0000551 00 | y nganota you copy or bio. I alan, fan analisa you antraisin coas.       |   |   |
|     | (      | lient number:    | LESLIE1                                                                  |   |   |
|     |        | User name:       | leslie                                                                   |   |   |
|     |        | Password:        | leslie                                                                   |   |   |
|     | Line   | Description      |                                                                          |   |   |
|     | 1.     | 19990026 SIS     | Software - Annual Subscription                                           |   |   |
|     |        | 0378834-4dr      | *:<br>zi.262u.2222.2222.2222.2222-20050514-618618-9988678                |   |   |
|     |        |                  |                                                                          |   |   |
|     | Please | enter your act   | ivation code and your client number into the SIS registration form. Use  |   |   |
|     | capita | l and lower cas  | e letters as printed!                                                    |   |   |
|     | To act | ivate your cop:  | y of SIS hit the "Activate Registration" button.                         |   |   |
|     | If you | , should have a  | ny questions, please call us at 1 800 864 6561 x 2746.                   |   |   |
|     |        |                  |                                                                          |   |   |
|     |        |                  |                                                                          |   |   |

### 7. SIS Activation

Enter the activation code and the client number (Wurth customer number) into the registration form

| Registration Status                                                   | Registration           | Form Select License                          |                 |         |
|-----------------------------------------------------------------------|------------------------|----------------------------------------------|-----------------|---------|
|                                                                       |                        |                                              |                 | /*      |
|                                                                       |                        | Registration Date                            | Expiration Date |         |
| Activated Registration                                                |                        |                                              | ik.             |         |
| Requested Activation                                                  |                        |                                              |                 |         |
| SIS Software                                                          |                        | 02.04.2004                                   |                 |         |
|                                                                       |                        |                                              |                 | i Print |
| Activation Code                                                       |                        |                                              |                 | Print   |
| Activation Code<br>5233918 - 4dqi262u22222                            | 22222222222            | . 20050407 . 370370 .                        | 0781050         | Print   |
| Activation Code<br>5233918 - 4dqi262u22222<br>Client Number           | 22222222222            | . 20050407 . 370370 .                        | 0781050         | i Print |
| Activation Code<br>5233918 - 4dqi262u22222<br>Client Number<br>JPTEST | 2222222222             | - <b>20050407 - 370370</b> -                 | 0781050         | Print   |
| Activation Code<br>5233918 - 4dqi262u22222<br>Client Number<br>JPTEST | 2222222222<br>Activate | - <b>20050407 - 370370 -</b><br>Registration | 0781050         | Print   |

Click on "Activate Registration"

#### 8. Update SIS 10 Software

From time to time, there will be updates made to the software to enhance performance to resolve bugs in the system. To update the program by the internet, click on FILE and click on UPDATE.

| 🏦 Main Screen          |                    |                           |            |           |         |                         |          |
|------------------------|--------------------|---------------------------|------------|-----------|---------|-------------------------|----------|
| Program Settings and O | ptions :eiving     |                           |            |           |         |                         |          |
| M Registration         |                    |                           |            |           |         |                         |          |
| III Barcodes           |                    | 10009 - Wurth USA         | -          |           |         |                         |          |
| III Barcode Collector  |                    | Show Open And Closed RO's |            |           |         |                         |          |
| CA Update              |                    |                           |            |           |         |                         |          |
| * Network Version      |                    |                           |            |           |         |                         |          |
| Exit                   |                    |                           |            |           |         |                         |          |
| U Delete               |                    |                           |            |           |         |                         |          |
| 🖕 Cancel 丨             |                    |                           |            |           |         |                         |          |
|                        |                    |                           |            |           |         |                         |          |
| X Close                |                    |                           |            |           |         |                         |          |
|                        |                    |                           |            |           |         |                         |          |
| 🗃 Print                | Part Number        | Description               |            | Order Q   | uantity | Total Received Quantity | Extended |
|                        | 0035110114         | MS PH PAN USS 10-24 1/4   |            | 0.00      | -       | 0.00                    | \$0.00   |
|                        | 00351101           | MS PH PAN USS 10-24X1     |            | 0.00      |         | 0.00                    | \$0.00   |
|                        | 0013404222         | 'ANHD WWWASH PHBLKZN8X7/8 |            | 0.00      |         | 0.00                    | \$0.00   |
|                        | 00000000891700312  | TELESCOPIC GUN            |            | 0.00      |         | 0.00                    | \$0.00   |
|                        |                    |                           |            |           |         |                         |          |
|                        |                    |                           |            |           |         |                         |          |
|                        |                    |                           |            |           |         |                         |          |
| Browse Parts           |                    |                           |            |           |         | E tour la t             |          |
|                        |                    |                           |            |           |         | External Cost:          |          |
|                        |                    |                           |            |           |         |                         |          |
| Add Part F             | Part Number:       | 0035110114                | External ( | Cost      | \$0.00  |                         |          |
| D. Edit Online         | Part Description:  | MS PH PAN USS 10-24 1/4   | Total Rec  | eived Qua | 0.00    |                         |          |
| Z Eait Order.          | and a competition. |                           |            |           |         |                         |          |
| ☑ Edit Receiving       |                    |                           |            |           |         |                         |          |
|                        | Order Quantity:    | 0.00                      | Received   | Quantity: | 0.00    |                         |          |
| Save                   |                    |                           |            |           |         |                         |          |
| Delete                 |                    |                           |            |           |         |                         |          |
|                        |                    |                           |            |           |         |                         |          |
| A Council              |                    |                           |            |           |         |                         |          |

A screen will appear that says "ONLINE UPDATE". Click on the START button. The customer must be registered to download updates.

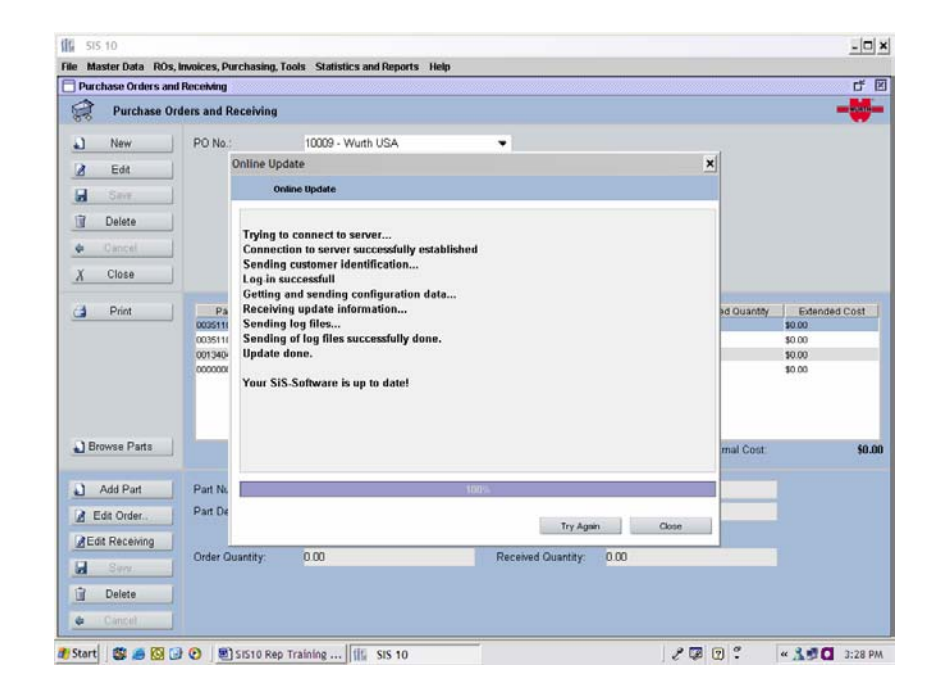

A message from the server will appear in the message box. This message will show that the update is successful. If the software is not registered or if the activation code is entered in wrong, the message will show that the update failed as shown below. If this message appears, register your software or if you have, re-enter your activation code. Pay close attention to all the numbers and letters in the activation code.

| sis 10                   |                          |                              |                         |               |             | 6                                                                                                    | ÐX     |
|--------------------------|--------------------------|------------------------------|-------------------------|---------------|-------------|----------------------------------------------------------------------------------------------------|--------|
| File Master Data ROs, In | woices, Purchasing, Tool | s Statistics and Reports H   | elp                     |               |             |                                                                                                    |        |
|                          | ****                     | ******                       | *****                   | *****         |             | ******                                                                                                    | ****** |
| Welcome To               | Part Number              | OEM Number                   | Description 1           | Description 2 | Location    | Supplier                                                                                                    |        |
| -#-                      | 00000000891700312        |                              | TELESCOPIC GUN          |               |             | Wurth USA                                                                                                    |        |
| ()(                      | 0013404222               |                              | ANHD WWASH PHBLKZN8X7/8 |               |             | Wurth USA                                                                                                    | 1000   |
|                          | 00351101                 |                              | MS PH PAN USS 10-24X1   |               |             | Wurth USA                                                                                                    |        |
|                          | 0035110 Online Updat     | e                            |                         |               |             | Wurth USA                                                                                                    |        |
|                          | 0035110                  |                              |                         |               |             | Wurth USA                                                                                                    |        |
|                          | 0035110 Online           | e Update                     |                         |               |             | Wurth USA                                                                                                    |        |
|                          | 0035112                  |                              |                         |               |             | Wurth USA                                                                                                    |        |
|                          | 0035112                  |                              |                         |               |             | Wurth USA                                                                                                    | -      |
| O Oranh                  | Trying to c              | onnect to server             |                         |               |             |                                                                                                    |        |
| Search                   | Connection               | n to server successfully est | ablished                |               |             |                                                                                                    |        |
| \$ Get Price             | Quick error 30002        | : Error identifying!         |                         |               |             |                                                                                                    |        |
| - <b>-</b>               | Part Nu Update fail      | ed!                          |                         |               | -           |                                                                                                    |        |
|                          |                          |                              |                         |               | -           |                                                                                                    |        |
|                          |                          |                              |                         |               |             |                                                                                                    |        |
|                          |                          |                              |                         |               |             |                                                                                                    |        |
|                          | Repair                   |                              |                         |               |             |                                                                                                    |        |
| New New                  | RC                       |                              |                         |               |             | Comment                                                                                                    |        |
| Fdit                     |                          |                              |                         |               |             |                                                                                                    |        |
|                          |                          |                              |                         |               |             |                                                                                                    |        |
| Print Invoices           |                          |                              |                         |               |             |                                                                                                    |        |
|                          |                          |                              |                         |               |             |                                                                                                    |        |
|                          |                          |                              |                         |               |             |                                                                                                    |        |
| 🔄 Data Upload            |                          |                              |                         |               |             |                                                                                                    |        |
|                          |                          |                              |                         |               |             |                                                                                                    | _      |
|                          |                          |                              |                         |               |             |                                                                                                    |        |
|                          | 2                        |                              | 0%                      |               |             |                                                                                                    |        |
|                          | Parts E                  |                              |                         |               | -           | 1                                                                                                    |        |
| Reate POs                | Part N                   |                              | Try A                   | Again Close   | um Quantity | / Supplier                                                                                                    |        |
|                          |                          |                              |                         |               |             |                                                                                                    |        |
|                          |                          |                              |                         |               |             |                                                                                                    |        |
|                          |                          |                              |                         |               |             |                                                                                                    |        |
|                          |                          |                              |                         |               |             |                                                                                                    |        |
|                          |                          |                              |                         |               |             |                                                                                                    |        |
|                          |                          |                              |                         |               |             |                                                                                                    |        |
|                          |                          |                              |                         |               |             |                                                                                                    | _      |
|                          | <b>B 10</b> or (a)       |                              |                         |               |             | and \land                                                                                                    | 41 54  |
|                          |                          |                              |                         |               |             | <u><u></u><u><u></u><u></u><u></u><u></u><u></u><u></u><u></u><u></u><u></u><u></u><u></u><u></u><u></u><u></u><u></u><u></u><u></u></u></u> | :41 PM |

#### 9. Manual Update

To update the program on a computer that does not have internet access, obtain the latest release on CD from your WURTH Sales Professional or call 1-800-864-6561. Place the CD in your CD Drive. The CD will begin the automatic installation.

The first screen to appear is the Introduction screen. Click on the NEXT button.

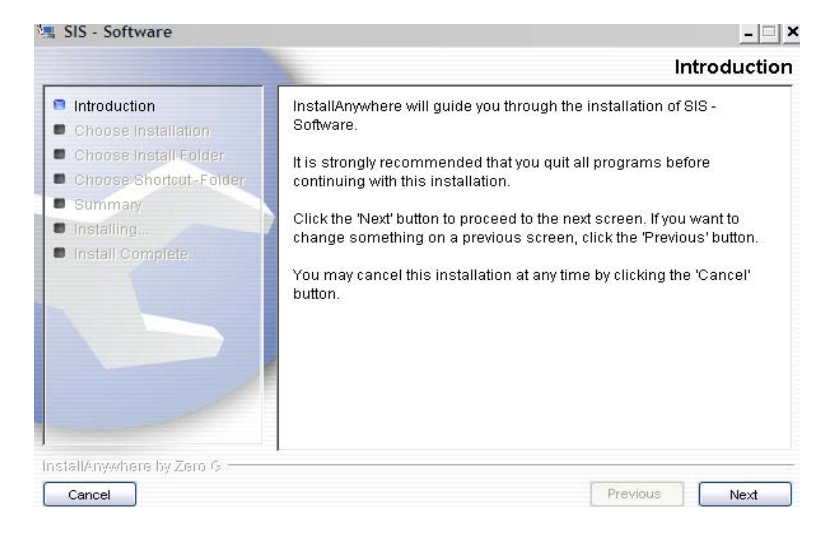

The next screen to appear will ask if you want to do a FULL INSTALLATION or UPDATE.

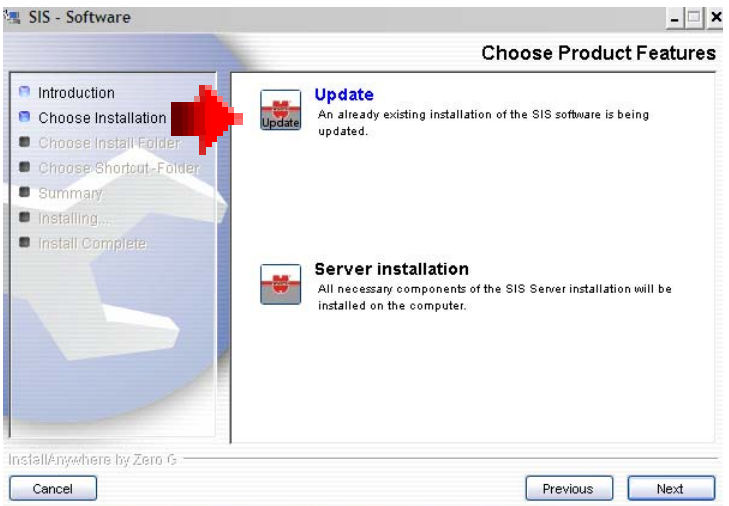

Click on UPDATE and click on NEXT. The system will search for existing versions of SIS on your computer. Choose the version you wish to update and click on SELECT, This update only applied to SIS10 and will not effect older versions of SIS..

| Se ocaren ne                           | instanted bib - bore                                  |                                                  |                         |
|----------------------------------------|-------------------------------------------------------|--------------------------------------------------|-------------------------|
| Search fe                              | or installed SIS                                      | - Software ver                                   | rsions                  |
| One/several po<br>Tound. Please s      | ssible installation(s) of<br>select the appropriate e | the SIS - Software has<br>ntry and continue with | /have been<br>'Select'. |
| C: IProgram Files<br>C: IProgram Files | \sis                                                  |                                                  |                         |
| C: Program Files                       | \sis10                                                |                                                  |                         |
| C: Program Files                       | \sis_client                                           |                                                  |                         |
| C: Program Files                       | \sis_clienttest                                       |                                                  |                         |
|                                        |                                                       |                                                  |                         |
|                                        |                                                       | P                                                | 'osition                |

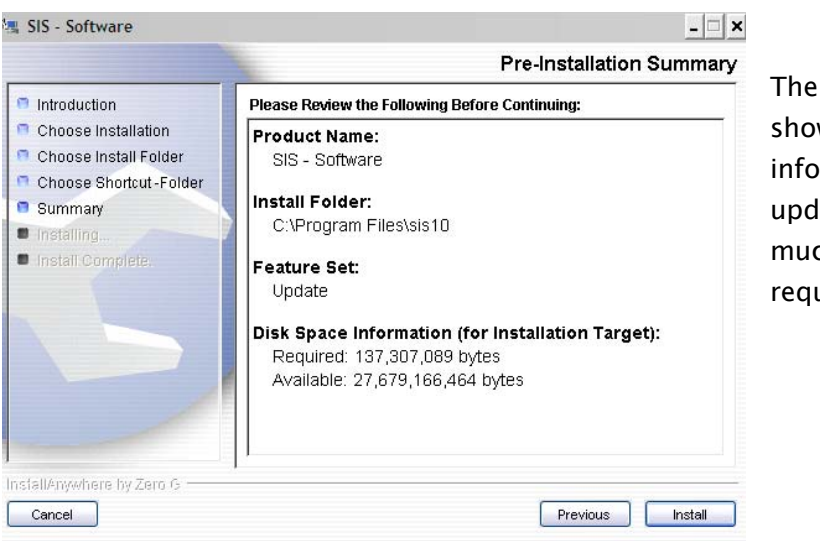

The next screen shows the information on the update and how much disk space is required.

Click on INSTALL. When the update is complete, a dialog box will ask you to restart your software. Click on YES.

#### 10. Main Screen and Tool Bars

The Main Screen has three sections. The first section is Quick Check. This allows the customer to check prices on their products. This section shows the List and the cost.

To Search for a Price, Either click on a number from above or enter a product number and hit search. You can scroll through the database by clicking on Prior 100 or Next 100.

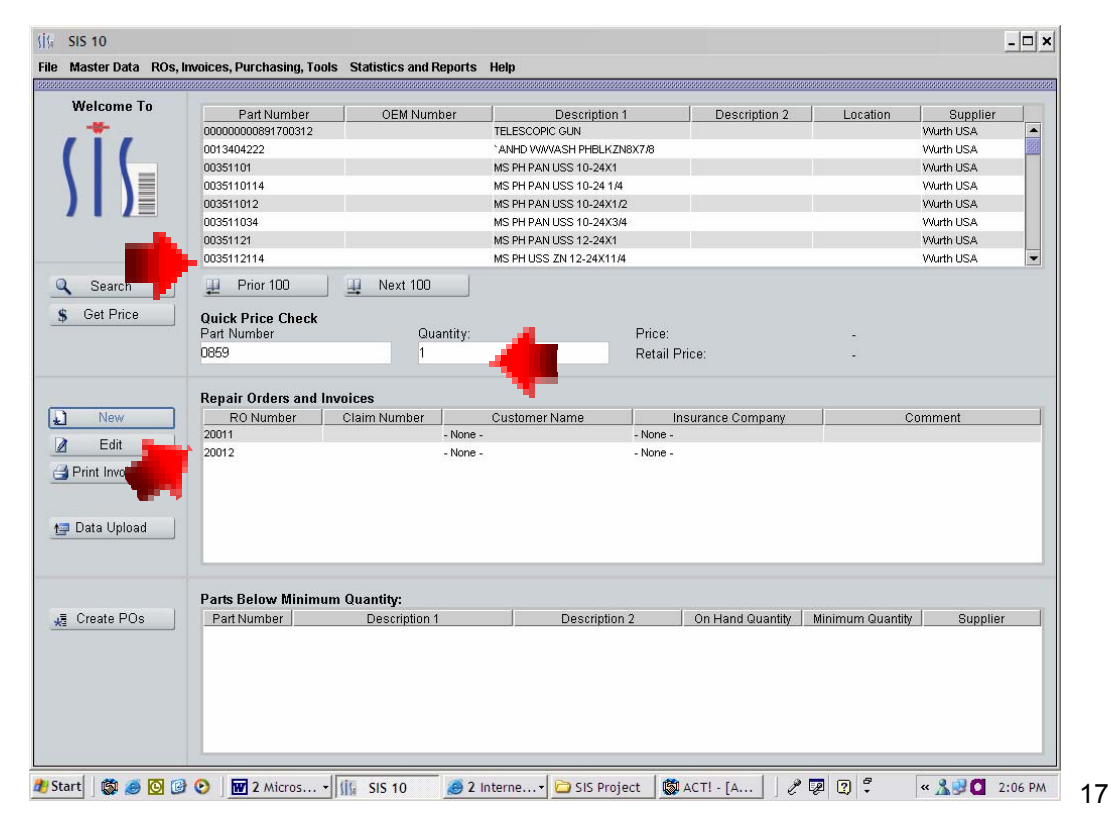

If you do not know the part number, you can click on the description column and it will sort this alphabetically

|                |                                   | 05000                                |                      |             |                    | 1               | 0         |
|----------------|-----------------------------------|--------------------------------------|----------------------|-------------|--------------------|-----------------|-----------|
| - 10-          | Part Number                       | OEM Number                           | Description          | on 1        | Description 2      | Location        | Supplier  |
|                | 0893109                           |                                      | ZINC WELD PRIMER 400 | JML         |                    |                 | Wurth USA |
|                | 196400009                         |                                      | ZINC PAN HD SHT MTL  | SCREW 1200  |                    |                 | Wurth USA |
|                | 964407                            |                                      | ZINC METRIC FLAT WA  | SHER ASST   |                    |                 | Wurth USA |
|                | X0893114                          |                                      | zinc bright u label  |             |                    |                 | Wurth USA |
|                | X893114                           |                                      | ZINC bright          |             |                    |                 | Wurth USA |
|                | 0603300133                        |                                      | ZEBRAF HHS BIMETAL   | SAVV BLADES |                    |                 | Wurth USA |
|                | 060330013                         |                                      | ZEBRAR HHS BIMETAL   | SAVV BLADES |                    |                 | Wurth USA |
|                | 0893166                           |                                      | ZEBRAR CLAY          |             |                    |                 | Wurth USA |
| Search         | II Prior 100                      | 🛄 Next 100                           |                      |             |                    |                 |           |
| 1              |                                   |                                      |                      |             |                    |                 |           |
| Get Price      | Quick Price Check                 |                                      |                      |             |                    |                 |           |
|                | Part Number                       | Quantity                             | y:                   | Price:      |                    | -               |           |
|                |                                   |                                      |                      | Retail Pric | e:                 | -               |           |
| New            | RO Number                         | Claim Number                         | Customer Name        | Insu        | urance Company     |                 | Comment   |
| Edit           | 20011                             | - NU                                 | ne -                 | - Norie -   |                    |                 |           |
| Drint Invision | 20012                             | - 140                                | 11C -                | - NOR6 -    |                    |                 |           |
| nnt invoices   |                                   |                                      |                      |             |                    |                 |           |
|                |                                   |                                      |                      |             |                    |                 |           |
|                |                                   |                                      |                      |             |                    |                 |           |
| Data Unload    |                                   |                                      |                      |             |                    |                 |           |
| Data Upload    |                                   |                                      |                      |             |                    |                 |           |
| Data Upload    |                                   |                                      |                      |             |                    |                 |           |
| Data Upload    |                                   |                                      |                      |             |                    |                 |           |
| Data Upload    | Parts Below Minimu                | ım Quantity:                         | Description          |             | On the store state | Minimum Ourself | our la    |
| Data Upload    | Parts Below Minimu<br>Part Number | <b>im Quantity:</b><br>Description 1 | Descript             | ion 2       | On Hand Quantity   | Minimum Quantit | y Supplie |
| Data Upload    | Parts Below Minimu                | um Quantity:<br>Description 1        | Descript             | ion 2       | On Hand Quantity   | Minimum Quantit | y Supplie |
| Data Upload    | Parts Below Minimu<br>Part Number | <b>ım Quantity:</b><br>Description 1 | Descript             | ion 2       | On Hand Quantity   | Minimum Quantit | y Supplie |
| Oata Upload    | Parts Below Minimu<br>Part Number | <b>ım Quantity:</b><br>Description 1 | Descript             | ion 2       | On Hand Quantity   | Minimum Quantii | y Supplie |
| Data Upload    | Parts Below Minimu<br>Part Number | <b>ım Quantity:</b><br>Description 1 | Descript             | ion 2       | On Hand Quantity   | Minimum Quantif | y Supplie |

The second section is Open Repair Orders. You will see a list of Open Repair Orders that are waiting to be invoiced. You can create new Repair Orders, Edit existing Repair Orders or Print Invoices.

To Create a New Repair Order from the main screen, click on New. If you would like to edit a repair order, select a repair order from the grid by clicking on the number and clicking on EDIT. To print invoices for one or several RO's, you can select an RO by clicking on the number in the grid and holding down the Control Key on your keyboard, you can click on other RO numbers.

| Walson                                                                | ma Ta                                                                                                    |                                                                                                   |                                                                               |                                       |                                                                     |                             |                                                                    |    |
|-----------------------------------------------------------------------|----------------------------------------------------------------------------------------------------|---------------------------------------------------------------------------------------------------|-------------------------------------------------------------------------------|---------------------------------------|---------------------------------------------------------------------|-----------------------------|--------------------------------------------------------------------|----|
| weico                                                                 | Part Nur                                                                                                    | mber                                                                                              | OEM Number                                                                    | Description 1                         | Descripti                                                           | on 2 Loc                    | ation Supplier                                                     |    |
|                                                                       | 0000000089170                                                                                                    | 00312                                                                                             |                                                                               | TELESCOPIC GUN                        |                                                                     |                             | Wurth USA                                                          |    |
|                                                                       | 0013404222                                                                                                    |                                                                                                   |                                                                               | 'ANHD WWWASH PHBLKZNE                 | 3X7/8                                                               |                             | Wurth USA                                                          |    |
|                                                                       | 00351101                                                                                                    |                                                                                                   |                                                                               | MS PH PAN USS 10-24X1                 |                                                                     |                             | Wurth USA                                                          |    |
|                                                                       | 0035110114                                                                                                    |                                                                                                   |                                                                               | MS PH PAN USS 10-24 1/4               | 2                                                                   | 1                           | Wurth USA                                                          |    |
|                                                                       | 003511012                                                                                                    |                                                                                                   |                                                                               | MS PH PAN USS 10-24X1/2               |                                                                     |                             | Wurth USA                                                          |    |
|                                                                       | 003511034                                                                                                    |                                                                                                   |                                                                               | MS PH PAN USS 10-24X3/4               |                                                                     |                             | Wurth USA                                                          |    |
|                                                                       | 00351121                                                                                                    |                                                                                                   |                                                                               | MS PH PAN USS 12-24X1                 |                                                                     |                             | Wurth USA                                                          |    |
|                                                                       | 0035112114                                                                                                    |                                                                                                   |                                                                               | MS PH USS ZN 12-24X11/4               |                                                                     |                             | Wurth USA                                                          | _  |
| 🔍 Sear                                                                | rch 🚆 Prior 100                                                                                                    | 0 📃                                                                                               | Next 100                                                                      |                                       |                                                                     |                             |                                                                    |    |
| \$ Get P                                                              | Price Quick Price C                                                                                                    | Check                                                                                             |                                                                               |                                       |                                                                     |                             |                                                                    |    |
|                                                                       | Part Number                                                                                                    |                                                                                                   | Quantity:                                                                     |                                       | Price:                                                              | -                           |                                                                    |    |
|                                                                       | 0025110114                                                                                                    |                                                                                                   | 1                                                                             |                                       | Retail Price:                                                       | 20                          |                                                                    |    |
|                                                                       | 0033110114                                                                                                    |                                                                                                   |                                                                               |                                       |                                                                     |                             |                                                                    |    |
|                                                                       | Repair Orders                                                                                                    | s and Invoices                                                                                    |                                                                               |                                       |                                                                     |                             |                                                                    |    |
| Net                                                                   | Repair Orders                                                                                                    | s and Invoices                                                                                    | Number                                                                        | Customer Name                         | Insurance Comp                                                      | any                         | Comment                                                            |    |
| Ner                                                                   | W 20014                                                                                                    | s and Invoices<br>per Claim                                                                       | Number None                                                                   | Customer Name                         | Insurance Comp<br>- None -                                          | any                         | Comment                                                            |    |
| L Ner<br>∠ Ed                                                         | W Repair Order:<br>W 20014                                                                                                    | s and Invoices<br>per Claim                                                                       | Number - None                                                                 | Customer Name<br>e -                  | Insurance Comp<br>- None -                                          | any                         | Comment                                                            |    |
| <ul> <li>Ner</li> <li>Ed</li> <li>Print Im</li> <li>Data U</li> </ul> | w Repair Order:<br>RO Numb<br>20014                                                                                                    | s and Invoices<br>per Claim                                                                       | Number None                                                                   | Customer Name<br>e -                  | Insurance Comp<br>- None -                                          | any                         | Comment                                                            |    |
| <ul> <li>Ner</li> <li>Ed</li> <li>Print Im</li> <li>Data U</li> </ul> | w Repair Orders<br>Repair Orders<br>RO Numb<br>20014                                                                                          | s and Invoices<br>ber Claim                                                                       | Number - Non                                                                  | Customer Name<br>e -                  | Insurance Comp<br>- None -                                          | any                         | Comment                                                            |    |
| ₽ Ner<br>2 Ed<br>3 Print Im<br>1 Data U                               | w Repair Order<br>Repair Order<br>20014<br>20014<br>20014                                                                                     | s and Invoices<br>per Claim<br>Minimum Quan                                                       | Number - Non                                                                  | Customer Name<br>e -                  | Insurance Comp<br>- None -                                          | any                         | Comment                                                            |    |
| Ner     Ed     Print Im     Data U                                    | w POs Parts Below I                                                                                                    | s and Invoices<br>per Claim<br>Minimum Quan                                                       | Number - Non<br>- Non<br>tity:<br>escription 1                                | Customer Name<br>e -<br>Description 7 | Insurance Comp<br>- None -<br>2 On Hand Qu                          | anty                        | Comment<br>I Quantity Supplic                                      | er |
| Ne     Ed     Print Im     Data U                                     | w Parts Below I<br>POs Part Number<br>0049625                                                                                                 | s and Invoices<br>ber Claim<br>Minimum Quan                                                       | Number - Non<br>- Non<br>tity:<br>ascription 1<br>I CTSK 6X25                 | Customer Name<br>e -<br>Description 2 | Insurance Comp<br>- None -<br>2 On Hand Qu:<br>0.00                 | antity Minimum<br>4         | Comment<br>I Quantity Suppli<br>Wurth USA                          | er |
| Ner     Ed     Print Im     Data U     Kā Create                      | w Repair Order<br>Repair Order<br>RO Numb<br>20014<br>20014<br>Pos Parts Below I<br>Parts Below I<br>Part Number<br>0049625<br>069000021      | s and Invoices<br>per Claim<br>Minimum Quan<br>M SCR OV HD PH<br>RTV SILICONE BL                  | Number - Noni<br>- Noni<br>tity:<br>escription 1<br>I CTSK 6X25<br>ACK 30Z.   | Customer Name<br>e -<br>Description 2 | Insurance Comp<br>- None -<br>2<br>On Hand Qua<br>0.00<br>0.00      | anty Minimum<br>4<br>3      | Comment<br>Duantity Supplin<br>Wurth USA<br>Wurth USA              | er |
| L Ner<br>C Ed<br>Print Im<br>t⊒ Data U<br>t⊒ Create                   | w Repair Order:<br>Repair Order:<br>RO Numb<br>20014<br>20014<br>20014<br>Pos Parts Below I<br>Part Number<br>0049625<br>005900021<br>0890030 | s and Invoices<br>per Claim<br>Minimum Quan<br>M SCR OV HD PH<br>RTV SILICONE BL<br>STONEGUARD SI | Number<br>- Non<br>tity:<br>ascription 1<br>CTSK 6x25<br>ACK 302.<br>KS BLACK | Customer Name<br>e -<br>Description 2 | Insurance Comp<br>- None -<br>2 On Hand Qu:<br>0.00<br>0.00<br>0.00 | anty Minimum<br>4<br>3<br>3 | Comment<br>Ouantity Supplie<br>Wurth USA<br>Wurth USA<br>Wurth USA | er |

Highlighted the repair orders you want to print invoices. Click on the PRINT INVOICES button. A dialog box will appear asking you want to print all or selected.

| File Master Data ROs,           | Invoices, Purchasing, Tools Sta   | tistics and Reports | : Help                          |                  |                  |            | - 🗆 י     |
|---------------------------------|-----------------------------------|---------------------|---------------------------------|------------------|------------------|------------|-----------|
| Welcome To                      | Part Number                       | OEM Number          | Description 1                   | Description 2    | Location         | Supplier   | 010101010 |
|                                 | 0893109                           |                     | ZINC WELD PRIMER 400ML          |                  |                  | Wurth USA  |           |
| ()(                             | 196400009                         |                     | ZINC PAN HD SHT MTL SCREW 1200  |                  |                  | Wurth USA  | 100       |
|                                 | 964407                            |                     | ZINC METRIC FLAT WASHER ASST    |                  |                  | Wurth USA  |           |
|                                 | X0893114                          |                     | zinc bright u label             |                  |                  | Wurth USA  |           |
|                                 | X893114                           |                     | zinc bright                     |                  |                  | Wurth USA  |           |
|                                 | 0603300133                        |                     | ZEBRAF HHS BIMETAL SAW BLADES . |                  |                  | Wurth USA  |           |
|                                 | 060330013                         |                     | ZEBRAF HHS BIMETAL SAW BLADES . |                  |                  | Wurth USA  |           |
|                                 | 0893166                           |                     | ZEBRAr CLAY                     |                  |                  | Wurth USA  | -         |
| Q Search                        | Prior 100                         | Next 100            |                                 |                  |                  |            |           |
| \$ Get Price                    | Quick Price Check<br>Part Number  |                     |                                 | ×                | -                |            |           |
|                                 |                                   | Print Selected?     |                                 |                  | 2                |            |           |
|                                 |                                   |                     |                                 |                  |                  |            |           |
| New     Edit     Print Invoices | R0 Number Clair<br>20011<br>20012 | nt<br>V Yes         | X No Cancel                     | nce Company      |                  | Comment    |           |
|                                 | Parts Below Minimum Qua           | ntity:              |                                 |                  |                  |            |           |
| 🔏 Create POs                    | Part Number                       | Description 1       | Description 2                   | On Hand Quantity | Minimum Quantity | / Supplier |           |
|                                 |                                   |                     |                                 |                  |                  |            |           |

To print the highlighted Items click on YES. If you want to print all the invoices for all the Open Repair Orders, click on NO.

The third section of the Main Screen is for Parts Below Minimum Quantity and Creating Purchase Orders.

You can select the items listed in the grid by selecting the first item you want to purchase and by holding down the Control Key on your keyboard and clicking on the next item. Holding the Shift Key down on your keyboard and clicking on the last item will select all items in the grid. When you have all the items you want on your purchase order, click on CREATE PO. This will take you to the Purchase Order Screen.

On the PURCHASE ORDER screen, to edit the quantity of the items to order, click on the part number in the gird and click on the EDIT ORDER button on the bottom left hand side.

| Purchase Orders an | d Receiving         |                           |                  |              |                         |            |
|--------------------|---------------------|---------------------------|------------------|--------------|-------------------------|------------|
| Purchase 0         | rders and Receiving |                           |                  |              |                         | -          |
| New                | PO No.:             | 10009 - Wurth USA         | -                |              |                         |            |
|                    |                     | Show Open And Closed RO's |                  |              |                         |            |
| Edit               |                     |                           |                  |              |                         |            |
| Save               |                     |                           |                  |              |                         |            |
|                    |                     |                           |                  |              |                         |            |
| 🗊 Delete           |                     |                           |                  |              |                         |            |
| de Concel          |                     |                           |                  |              |                         |            |
| Cancer             |                     |                           |                  |              |                         |            |
| X Close            |                     |                           |                  |              |                         |            |
|                    |                     |                           |                  |              |                         |            |
| A Print            | Part Number         | Description               | 0                | der Quantity | Total Received Quantity | Extended C |
|                    | 0035110114          | MS PH PAN USS 10-24 1/4   | 0.00             | 10           | 0.00                    | \$0.00     |
|                    | 00351101            | MS PH PAN USS 10-24X1     | 0.00             |              | 0.00                    | \$0.00     |
|                    | 0013404222          | ANHD WWWASH PHBLKZN8X7/8  | 0.00             |              | 0.00                    | \$0.00     |
|                    | 00000000891700312   | TELESCOPIC GUN            | 0.00             |              | 0.00                    | \$0.00     |
|                    |                     |                           |                  |              |                         |            |
| Drowse Parts       | 6                   |                           |                  |              | External Cost:          |            |
| DAUDA              | D IN I              | 0005440444                | E 1 10 1         | <b>60.00</b> |                         |            |
| Add Part           | Part Numper:        | 0035110114                | External Cost    | \$0.00       |                         | _          |
| A Edit Order       | Part Description:   | MS PH PAN USS 10-24 1/4   | Total Received G | lua 0.00     |                         |            |
|                    |                     |                           |                  |              |                         |            |
| Edit Receiving     |                     |                           |                  |              |                         |            |
| Sava               | Order Quantity:     | 0.00                      | Received Quantit | ty: 0.00     |                         |            |
| Un Unvo            |                     |                           |                  |              |                         |            |
| D D L L            |                     |                           |                  |              |                         |            |
| Uelete             |                     |                           |                  |              |                         |            |

# 11. Software Set Up'

Set up Technicians, Print Technician Barcodes, and Set up Insurance Companies must be done before Repair Orders are entered or scanning data.

| To enter a Technician | , click on | MASTER | DATA then | click on | TECHNICIANS |
|-----------------------|------------|--------|-----------|----------|-------------|
|-----------------------|------------|--------|-----------|----------|-------------|

|                                                                      | ry 🛛                                  | 000000000000000000000000000000000000000 |                              |                                         |                          |                |             |
|----------------------------------------------------------------------|---------------------------------------|-----------------------------------------|------------------------------|-----------------------------------------|--------------------------|----------------|-------------|
| 🔐 Custom                                                             | iers                                  | art Number                              | OEM Number                   | Description 1                           | Description 2            | Location       | Supplier    |
| 🖬 Supplie                                                            | rs                                    | 00891700312                             |                              | TELESCOPIC GUN                          |                          |                | Wurth USA   |
| őt Technic                                                           | ians                                  | 222                                     |                              | 'ANHD WWWASH PHBLKZN8X7/                | /8                       |                | Wurth USA   |
| P. Popair                                                            | Groupe                                | 1                                       |                              | MS PH PAN USS 10-24X1                   |                          |                | Wurth USA   |
|                                                                      |                                       | 1114                                    |                              | MS PH PAN USS 10-24 1/4                 |                          |                | Wurth USA   |
|                                                                      | ce companies                          | 112                                     |                              | MS PH PAN USS 10-24X1/2                 |                          |                | Wurth USA   |
|                                                                      | 00351                                 | 1034                                    |                              | MS PH PAN USS 10-24X3/4                 |                          |                | Wurth USA   |
|                                                                      | 00351                                 | 121                                     |                              | MS PH PAN USS 12-24X1                   |                          |                | Wurth USA   |
|                                                                      | 00351                                 | 12114                                   |                              | MS PH USS ZN 12-24X11/4                 |                          |                | Wurth USA   |
| Q Search                                                             |                                       | Prior 100                               | 🛄 Next 100                   |                                         |                          |                |             |
| \$ Get Price                                                         | Quick                                 | k Price Check                           |                              |                                         |                          |                |             |
|                                                                      | Part N                                | Number                                  | Quantity:                    | Pr                                      | rice:                    | -              |             |
|                                                                      |                                       |                                         | 1                            | Re                                      | etail Price:             | -              |             |
|                                                                      |                                       |                                         |                              |                                         |                          |                |             |
| New                                                                  | Кера                                  | RO Number                               | Claim Number                 | Customer Name                           | Insurance Company        | 1              | Comment     |
| 21                                                                   |                                       |                                         |                              | 0.0000000000000000000000000000000000000 | integrative electriparty |                | e entimente |
| The second second                                                    |                                       |                                         |                              |                                         |                          |                |             |
| 📝 Edit                                                               |                                       |                                         |                              |                                         |                          |                |             |
| Edit                                                                 | s                                     |                                         |                              |                                         |                          |                |             |
| Edit     Print Invoice                                               | s                                     |                                         |                              |                                         |                          |                |             |
| Edit Print Invoice                                                   | s                                     |                                         |                              |                                         |                          |                |             |
| ☑ Edit ☑ Print Invoice ☑ Data Upload                                 | e e e e e e e e e e e e e e e e e e e |                                         |                              |                                         |                          |                |             |
| Edit     Print Invoice     Data Uploar                               | 2                                     |                                         |                              |                                         |                          |                |             |
| <ul> <li>Edit</li> <li>Print Invoice</li> <li>Data Uploar</li> </ul> | 5                                     |                                         |                              |                                         |                          |                |             |
| <ul> <li>Edit</li> <li>Print Invoice</li> <li>Data Uploar</li> </ul> | s<br>Parts                            | Below Minimu                            | m Quantity:                  |                                         |                          |                |             |
| Edit     Edit     Print Invoice     Data Uploar     Create POs       | s<br>Parts<br>Parts                   | Below Minimu<br>tNumber                 | m Quantity:<br>Description 1 | Description 2                           | On Hand Quantity         | Minimum Quanti | y Supplie   |
| Edit     Edit     Print Invoice     Data Uploar     Create POs       | s<br>Parts<br>Parts                   | Below Minimu                            | m Quantity:<br>Description 1 | Description 2                           | On Hand Quantity         | Minimum Quanti | y Supplie   |
| Edit     Edit     Print Invoice     Data Uploa                       | s<br>Parts<br>Parts                   | Below Minimu<br>Number                  | m Quantity:<br>Description 1 | Description 2                           | On Hand Quantity         | Minimum Quanti | y Supplie   |
| Edit     Edit     Print Invoice     Data Uploar                      | s<br>Parts<br>Part                    | Below Minimu<br>Number                  | m Quantity:<br>Description 1 | Description 2                           | On Hand Quantity         | Minimum Quanti | y Supplie   |
| Edit     Edit     Print Invoice     Data Uploar                      | s<br>Parts<br>Part                    | Below Minimu<br>Number                  | m Quantity:<br>Description 1 | Description 2                           | On Hand Quantity         | Minimum Quanti | y Supplie   |

The Technician Screen will appear. Click on NEW and assign a number to your tech. When done, Click on SAVE

| <ul> <li>New</li> <li>≧ Edit</li> <li>Save</li> <li>□ Delete</li> <li>↓ Cancel</li> <li>X Close</li> </ul> | Technician No.: 30<br>Name: Ce<br>Department: | slie | •          |
|----------------------------------------------------------------------------------------------------|-----------------------------------------------|------|------------|
| Print List                                                                                                 | Technician No.                                | Name | Department |

To help the techs scan their tech numbers, you should create a Technician Barcode Scan Sheet. To Print Technician Barcodes, choose the tech from the grid and click on the PRINT BARCODE. Button. Continue down the list until you have completed this task for all Technicians. A barcode collector will appear.

|               |                    |                   | Barcode Colle            | ector              | button      |
|---------------|--------------------|-------------------|--------------------------|--------------------|-------------|
| Technicians   | ;                  |                   | Type                     | Description        | BARCODES    |
| New New       | Technician No.:    | 4 Datti           | Technician<br>Technician | Joe<br>Amy         | on the      |
| Edit Save     | Department:        |                   | lechnician               | Lësilë             | Barcode     |
| 🗊 Delete      |                    |                   |                          |                    | Collector.  |
| Cancel        |                    |                   |                          |                    | Regular     |
| X Close       |                    |                   | <u>i</u>                 | ☐ Barcodes X Close | Avery Labe  |
| Print List    | Technician No<br>1 | o. Name<br>Leslie |                          | Department         | 5160 for    |
| Print Barcode | 2<br>3             | Joe<br>Amy        |                          |                    | laser       |
| -             | 4                  | Patti             |                          |                    | printers o  |
|               |                    |                   |                          |                    | 8160 for l  |
|               |                    |                   |                          |                    | Jet printer |
|               |                    |                   |                          |                    | To print t  |
|               |                    |                   |                          |                    | Scan Shee   |
|               |                    |                   |                          |                    | you can u   |
|               |                    |                   |                          |                    | a plain sh  |
|               | Prior 100          | Next 100          |                          |                    | of paper    |

#### 12. Set up Insurance Companies.

| ****** | master Data ROS, I     | woices, Purchasing, Too                              | is Statistics and Reports                                  | s Help                |            |                        |                      |                         |
|--------|------------------------|------------------------------------------------------|------------------------------------------------------------|-----------------------|------------|------------------------|----------------------|-------------------------|
|        | ™ Inventory            | 000000000000000000000000000000000000000              |                                                            |                       |            |                        |                      |                         |
|        | AR Customers           | lart Number                                          | OEM Number                                                 | Descriptio            | n 1        | Description 2          | Location             | Sunnlier                |
|        |                        | 00891700312                                          | CEMINATION                                                 | TELESCOPIC GUN        |            | Description 2          | Location             | Wurth USA               |
|        | Taskulaiaua            | 222                                                  |                                                            | ANHD WWWASH PHBLK     | ZN8X7/8    |                        |                      | Wurth USA               |
|        |                        | 11                                                   |                                                            | MS PH PAN USS 10-24X  | 1          |                        |                      | Wurth USA               |
|        | 🖼 Repair Groups        | 1114                                                 |                                                            | MS PH PAN USS 10-24 1 | /4         |                        |                      | Wurth USA               |
|        | http://www.compare.com | oanies <sub>112</sub>                                |                                                            | MS PH PAN USS 10-24X  | 1/2        |                        |                      | Wurth USA               |
|        |                        | 003511034                                            |                                                            | MS PH PAN USS 10-24X  | 3/4        |                        |                      | Wurth USA               |
|        |                        | 00351121                                             |                                                            | MS PH PAN USS 12-24X  | 1          |                        |                      | Wurth USA               |
|        |                        | 0035112114                                           |                                                            | MS PH USS ZN 12-24X1  | 1/4        |                        |                      | Wurth USA               |
| 0      | Coord                  | Drior 100                                            | Novt 100                                                   |                       |            |                        |                      |                         |
| _      | Search                 | Phor 100                                             |                                                            |                       |            |                        |                      |                         |
| 5      | Get Price              | Quick Price Check                                    |                                                            |                       |            |                        |                      |                         |
| -      |                        | Part Number                                          | Quantity:                                                  |                       | Price:     |                        | -                    |                         |
|        |                        |                                                      | 1                                                          |                       | Retail Pri | ce:                    | 2                    |                         |
|        |                        | D                                                    |                                                            |                       |            |                        |                      |                         |
|        | Name 1                 | Repair Orders and I                                  | nvoices                                                    | Our de norme Manuel   | 1          |                        | 1                    | A                       |
| *      | I New                  | RU Number                                            | Claim Number                                               | Customer Name         | Ins        | urance Company         |                      | Comment                 |
| 1      | Edit                   | 20001                                                | - NUR                                                      | s -<br>De Cuetomer    | - None     |                        |                      |                         |
| 75     | Drint Invoisoo         | 20002                                                | 11115-15                                                   | s a customer          | - NONE -   |                        |                      |                         |
| -      | Finit invoices         |                                                      |                                                            |                       |            |                        |                      |                         |
|        |                        |                                                      |                                                            |                       |            |                        |                      |                         |
|        |                        |                                                      |                                                            |                       |            |                        |                      |                         |
|        | Data Unload            |                                                      |                                                            |                       |            |                        |                      |                         |
| 1      | 🗿 Data Upload          |                                                      |                                                            |                       |            |                        |                      |                         |
| t      | 🖥 Data Upload          | _                                                    |                                                            |                       |            |                        |                      |                         |
| t      | 🚽 Data Upload          |                                                      |                                                            |                       |            |                        |                      |                         |
| 1      | Data Upload            | Parts Below Minimu                                   | m Quantity:                                                |                       |            |                        |                      |                         |
| 1      | Data Upload            | Parts Below Minimu<br>Part Number                    | m Quantity:<br>Description 1                               | Descripti             | on 2       | On Hand Quantity       | Minimum Quantii      | y Supplier              |
|        | Data Upload            | Parts Below Minimu<br>Part Number<br>003511012 MS PH | m Quantity:<br>Description 1<br>PAN USS 10-24X1/2          | Descripti             | on 2 0     | On Hand Quantity       | Minimum Quantil      | y Supplier<br>Wurth USA |
| 1      | Data Upload            | Parts Below Minimu<br>Part Number<br>003511012 MS PH | m Quantity:<br>Description 1<br>PAN USS 10-24X1/2          | Descripti             | on 2       | On Hand Quantity       | Minimum Quantii<br>3 | y Supplier<br>Wurth USA |
|        | Data Upload            | Parts Below Minimu<br>Part Number<br>003511012 MS PH | I <b>m Quantity:</b><br>Description 1<br>PAN USS 10-24X1/2 | Descripti             | on 2       | On Hand Quantity 0     | Minimum Quantii<br>3 | y Supplier<br>Wurth USA |
|        | Data Upload            | Parts Below Minimu<br>Part Number<br>003511012 MS PH | I <b>m Quantity:</b><br>Description 1<br>PAN USS 10-24X1/2 | Descripti             | on 20      | On Hand Quantity       | Minimum Quantif      | y Supplier<br>Wurth USA |
|        | Data Upload            | Parts Below Minimu<br>Part Number<br>003511012 MS PH | I <b>m Quantity:</b><br>Description 1<br>PAN USS 10-24X1/2 | Descripti             | on 2 0     | On Hand Quantity       | Minimum Quantif      | y Supplier<br>Wurth USA |
|        | Data Upload            | Parts Below Minimu<br>Part Number<br>003511012 MS PH | I <b>m Quantity:</b><br>Description 1<br>PAN USS 10-24X1/2 | Descripti             | on 2 0     | On Hand Quantity<br>00 | Minimum Quantif      | y Supplier<br>Wurth USA |

Click on Master Data then click on Insurance Companies.

Click the NEW button to set up a new Insurance Company. . You can set the MARKUP on an individual insurance company if you have a contract with them that only allows a certain markup.

| SIS 10<br>Master Data ROs, | Invoices, Purchasing, 1 | ools Statistics and Re | ports Help |        |      |       |     |         | _ 🗆 ×         | This ma  | ark<br>Srri |
|----------------------------|-------------------------|------------------------|------------|--------|------|-------|-----|---------|---------------|----------|-------------|
| nsurance Companies         | ,                       |                        |            |        |      |       |     |         | c, X          |          | :111        |
| Insurance Co               | ompanies                |                        |            |        |      |       |     |         | -             | all othe | ٢           |
| New                        | Name:                   | Progressive Insuran    | ce Company |        |      |       |     |         |               | markup   | os.         |
| Edit                       | Address 1:              | 111 Main Street        |            |        | _    |       |     |         |               |          |             |
| Save                       | Address 2:              |                        | 1.00000    |        | _    |       |     |         |               |          |             |
| Delete                     | City, State, ZIP:       | Anywhere               | USA        | 111111 |      |       |     |         |               |          |             |
| Cancel                     | Markun:                 | USA                    | -          |        |      |       |     |         |               | Click o  | n           |
| Close                      |                         |                        | - a        |        |      |       |     |         |               | Save af  | to          |
|                            |                         |                        |            |        |      | 1     | r   | 1 2     | · · · · · · · | Javean   | ie          |
| Print List                 | Name<br>State Farm      | Address                |            | ess 2  | City | State | ZIP | USA USA | Markup        | you hav  | ve          |
|                            | State Firm              |                        | _          |        |      |       |     | USA     |               | comple   | t D         |
|                            |                         |                        |            |        |      |       |     |         | _             | compie   |             |
|                            |                         |                        |            |        |      |       |     |         | _             | your er  | ۱tr         |
|                            |                         |                        |            |        |      |       |     |         | _             |          |             |
|                            |                         |                        |            |        |      |       |     |         | _             |          |             |
|                            |                         |                        |            |        |      |       |     |         | _             |          |             |
|                            |                         |                        |            |        |      |       |     |         | _             |          |             |
|                            |                         |                        |            |        |      |       |     |         | _             |          |             |
|                            |                         |                        |            |        |      |       |     |         | _             |          |             |
|                            |                         |                        |            |        |      |       |     |         | _             |          |             |
|                            |                         |                        |            |        |      |       |     |         | _             |          |             |
|                            | Prior 100               | 🛄 Next 100             | ]          |        |      |       |     |         | _             |          |             |
|                            |                         |                        |            |        |      |       |     |         |               | 2/       |             |

#### 13. Create and Edit Repair Orders

To create Repair Orders using the scanner, follow the instructions below:

- 1. Display Reads "1. Repair Order" Hit Red Enter Button
- 2. Display Reads "Technician Number" Scan your Tech Number
- 3. Display Reads "Repair Order" Type Repair Order Number
- 4. Scan Part
- 5. Enter Qty Hit Red Enter Button
- 6. Continue to scan until completed
- 7. Hit Blue Function (Func) button and then the Star (\*) Key

To create Repair Orders Manually:

- 1. Click on the Heading ROs, Invoices, Purchasing, Tools
- 2. Click on REPAIR ORDERS AND INVOICES

| (i) SIS 10                                                                                                    |                          |                     |           |                         |          |                  |                  |              | - 🗆 ×           |
|----------------------------------------------------------------------------------------------------|--------------------------|---------------------|-----------|-------------------------|----------|------------------|------------------|--------------|-----------------|
| File Master Data ROs, In                                                                                                    | voices, Purchasing, Too  | Is Statistics and I | Reports I | lelp                    |          |                  |                  |              |                 |
| Received the Received the Recei | epair Orders and Invoice | s                   |           |                         |          |                  |                  |              | 101010101010101 |
| We 🤗 Pi                                                                                                    | urchase Orders and Rec   | eiving OEM Num      | nber      | Description 1           |          | Description 2    | Location         | Supplier     |                 |
|                                                                                                    | ool Tracking             |                     |           | TELESCOPIC GUN          |          |                  |                  | Wurth USA    |                 |
|                                                                                                    | 0013404222               |                     |           | ANHD WWWASH PHBLKZN8    | X7/8     |                  |                  | Wurth USA    | 101             |
|                                                                                                    | 00351101                 |                     |           | MS PH PAN USS 10-24X1   |          |                  |                  | Wurth USA    |                 |
|                                                                                                    | 0035110114               |                     |           | MS PH PAN USS 10-24 1/4 |          |                  |                  | Wurth USA    |                 |
|                                                                                                    | 003511012                |                     |           | MS PH PAN USS 10-24X1/2 |          |                  |                  | Wurth USA    |                 |
|                                                                                                    | 003511034                |                     |           | MS PH PAN USS 10-24X3/4 |          |                  |                  | Wurth USA    |                 |
|                                                                                                    | 00351121                 |                     |           | MS PH PAN USS 12-24X1   |          |                  |                  | Wurth USA    |                 |
|                                                                                                    | 0035112114               |                     |           | MS PH USS ZN 12-24X11/4 |          |                  |                  | Wurth USA    | -               |
| Search                                                                                                    | Prior 100                | 🛄 Next 100          |           |                         |          |                  |                  |              |                 |
|                                                                                                    | Part Number              | Qu                  | antity:   |                         | Price:   |                  | -                |              |                 |
|                                                                                                    |                          | 1                   |           |                         | Retail P | rice:            |                  |              |                 |
|                                                                                                    |                          |                     |           |                         |          |                  |                  |              |                 |
|                                                                                                    | Repair Orders and I      | voices              |           |                         |          |                  |                  |              |                 |
| New                                                                                                    | RO Number                | Claim Number        | News      | Customer Name           | In       | isurance Company | Çi               | omment       |                 |
| A Edit                                                                                                    | 20001                    |                     | - None -  |                         | - None - |                  |                  |              | _               |
|                                                                                                    | 20002                    |                     | - None -  |                         | - None - |                  |                  |              |                 |
| Print Invoices                                                                                                    |                          |                     |           |                         |          |                  |                  |              |                 |
|                                                                                                    |                          |                     |           |                         |          |                  |                  |              |                 |
| 🚰 Data Upload                                                                                                    |                          |                     |           |                         |          |                  |                  |              |                 |
|                                                                                                    | -                        |                     |           |                         |          |                  |                  |              | _               |
|                                                                                                    | Parts Below Minimu       | m Quantity:         |           |                         |          |                  |                  |              |                 |
| la≣ Create PΩs                                                                                                    | Part Number              | Description         | 1         | Description 1           | ,        | On Hand Quantity | Minimum Quantity | Supplier     | r []            |
| *2 Cleater Us                                                                                                    | 003511012 MS PH          | PANTISS 10-24X1/2   |           | Description 2           |          |                  | 3.00             | Wurth LISA   |                 |
|                                                                                                    | 0035112114 MS PH         | USS 7N 12-24X11/4   |           |                         |          | 0.00             | 4.00             | Murth USA    | _               |
|                                                                                                    |                          | 000 211 12 210 111  |           |                         |          | 0.00             | 1.00             | rial in oort | _               |
|                                                                                                    |                          |                     |           |                         |          |                  |                  |              |                 |
|                                                                                                    |                          |                     |           |                         |          |                  |                  |              |                 |
|                                                                                                    |                          |                     |           |                         |          |                  |                  |              | _               |
|                                                                                                    |                          |                     |           |                         | _        |                  |                  |              | _               |
|                                                                                                    | -                        | ľ.                  |           | 11                      | _        | 1                |                  |              |                 |
| 🐮 Start 🛛 🖏 🎒 💽 🚱                                                                                                    | 🕑 🛛 🖉 SIS - Mi           | 🖬 2 Micr 👻 🛁        | 2 SAP     | - SIS 10 🗁 B            | onus     | Microso          | 2 2 2 7          | « 🄏 💆 🖸 🤉    | 2:34 PM         |

Click on the NEW button. Enter your corresponding repair order number. At this time, you may if you choose, assign an insurance company, enter the claim number, enter the customer name, and give a brief description of the car. Click on the SAVE button when complete.

| Repair Orde                                                                                                    | ers and Invoices                         |                           |                                |              |             |             |
|----------------------------------------------------------------------------------------------------|------------------------------------------|---------------------------|--------------------------------|--------------|-------------|-------------|
| D New                                                                                                    | Renair Order No                          | 5069                      | Claim Number                   |              |             |             |
| E Helt                                                                                                    | Ropan Crasi Ho.                          | Show Open And Closed RO's | Customer Name:                 | Leslie Ross  | <b>.</b>    |             |
|                                                                                                    | Invoice No.:                             | All                       | Insurance Company:             | State Farm   | •           |             |
| Dave                                                                                                    | Description:                             | 2004 Mini Cooper S        | Closed:                        |              |             |             |
| Uelete                                                                                                    | _                                        |                           |                                |              |             |             |
| Cancel                                                                                                    | -                                        | •                         |                                |              |             |             |
| New Custom                                                                                                    |                                          |                           |                                |              |             | 5/14/04 2:3 |
| 1 Data Export                                                                                                    | Part Number                              | Description               | Quantity Technici              | an Price     | Total Price | Supplier    |
| Print Barcode                                                                                                    |                                          |                           |                                |              |             |             |
| A Repair Order                                                                                                    |                                          |                           |                                |              |             |             |
| Call training and and and and and and and and and and                                                                                       |                                          |                           |                                |              |             |             |
| A Print Invoices                                                                                                    |                                          |                           |                                |              |             |             |
| Print Invoices                                                                                                    |                                          |                           |                                |              |             |             |
| Print Invoices Add Repair                                                                                                    |                                          |                           |                                |              |             |             |
| <ul> <li>Print Invoices</li> <li>Add Repair.</li> <li>Browse Parts</li> </ul>                                                               |                                          |                           |                                | Total Price: |             |             |
| <ul> <li>Print Invoices</li> <li>Add Repair</li> <li>Browse Parts</li> <li>Add Part</li> </ul>                                              | Part Number:                             |                           | Part Description:              | Total Price: |             |             |
| <ul> <li>Print Invoices</li> <li>Add Repair.</li> <li>Browse Parts</li> <li>Add Part</li> <li>Edit</li> </ul>                               | Part Number:<br>Technician:              | - None -                  | Part Description:<br>Supplier: | Total Price: |             |             |
| <ul> <li>Print Invoices</li> <li>Add Repair</li> <li>Browse Parts</li> <li>Add Part</li> <li>Edit</li> <li>Save</li> </ul>                  | Part Number:<br>Technician:<br>Quantity: | - None -                  | Part Description:<br>Supplier: | Total Price: |             |             |
| <ul> <li>Print Invoices</li> <li>Add Repair.</li> <li>Browse Parts</li> <li>Add Part</li> <li>Edit</li> <li>Save</li> <li>Delete</li> </ul> | Part Number:<br>Technician:<br>Quantity: | - None -                  | Part Description:<br>Supplier: | Total Price: |             |             |

To Edit this information in the repair order click the EDIT button.

There are two ways to add parts manually to a repair order. The first is to click on the Add Part button, enter the part number, hit the ENTER keyn on your keyboard and enter the technician number. Hit the ENTER key on your keyboard again and enter the quantity. Hit the ENTER button on your keyboard and this part will be added to the repair order. Continue to add parts until completed and click on the SAVE button when completed.

If you do not know the part number, but have a partial description, click on the BROWSE PARTS button. This will take you to the Inventory Screen.

| a Inventory                                                           |                                                                                                    |                                                                              |                                                                                                    |               |           |                                                                                                    |                                                                                                    |
|-----------------------------------------------------------------------|----------------------------------------------------------------------------------------------------|------------------------------------------------------------------------------|----------------------------------------------------------------------------------------------------|---------------|-----------|----------------------------------------------------------------------------------------------------|----------------------------------------------------------------------------------------------------|
| New                                                                   | Part No.:                                                                                                    |                                                                              | Desc.                                                                                                    | Hex Bolt      |           |                                                                                                    |                                                                                                    |
| Edit                                                                  | OEM No.:                                                                                                    |                                                                              | Desc. 2:                                                                                                    |               |           |                                                                                                    |                                                                                                    |
| Save                                                                  | Cost:                                                                                                    |                                                                              | Markup:                                                                                                    |               | Location: |                                                                                                    |                                                                                                    |
| Delete                                                                | Sell:                                                                                                    |                                                                              | Usage Size:                                                                                                    |               | Barcode:  |                                                                                                    |                                                                                                    |
| Cancel                                                                | On Hand Qty.:                                                                                                    |                                                                              | Min. Qty.:                                                                                                    |               |           |                                                                                                    |                                                                                                    |
| Search                                                                | On Order Qty.:                                                                                                    |                                                                              | Max. Qty.:                                                                                                    |               | Supplier: | All                                                                                                    |                                                                                                    |
| •                                                                     | Taxable:                                                                                                    |                                                                              | Billable:                                                                                                    |               | Active:   |                                                                                                    |                                                                                                    |
| Close                                                                 | ]                                                                                                    |                                                                              |                                                                                                    |               |           |                                                                                                    |                                                                                                    |
| New Supplier                                                          | Part Number Of                                                                                                    | EM Number                                                                    | Description 1                                                                                                    | Description 2 | Location  | Supplier                                                                                                    | Cost                                                                                                    |
|                                                                       | 00000000000                                                                                                    | TELE                                                                         | SCORE GUN                                                                                                    |               |           | Month LISA                                                                                                    | \$17.00                                                                                                    |
|                                                                       | 0000000891                                                                                                    |                                                                              | SCOFIC ODIN                                                                                                    |               |           | Waith 03A                                                                                                    | φ17.80                                                                                                    |
| New Repair.                                                           | 0013404222                                                                                                    | `ANH                                                                         | ID WWWASH PHBLKZN8X7/8                                                                                                    |               |           | Wurth USA                                                                                                    | \$0.29                                                                                                    |
| New Repair.                                                           | 00000000891<br>0013404222<br>00351101                                                                                                    | `ANH<br>MS P                                                                 | HD WWASH PHBLKZN8X7/8<br>H PAN USS 10-24X1                                                                                                    |               |           | Wurth USA<br>Wurth USA                                                                                                    | \$0.29<br>\$0.12                                                                                                    |
| New Repair.<br>Print List                                             | 000000000000000000000000000000000000000                                                                                                    | `ANI<br>MS P<br>MS P                                                         | H PAN USS 10-2411<br>H PAN USS 10-24X1                                                                                                    |               |           | Wurth USA<br>Wurth USA<br>Wurth USA                                                                                                    | \$0.29<br>\$0.12<br>\$0.11                                                                                                    |
| New Repair.<br>Print List<br>Set Markup                               | 000000000397<br>0013404222<br>00351101<br>0035110114<br>003511012                                                                                                    | `ANI<br>MS P<br>MS P<br>MS P                                                 | ID WWASH PHBLKZN8X7/8<br>H PAN USS 10-24X1<br>H PAN USS 10-24 1/4<br>H PAN USS 10-24 1/4<br>H PAN USS 10-24X1/2                                                                                                    |               |           | Wurth USA<br>Wurth USA<br>Wurth USA<br>Wurth USA                                                                                                    | \$0.29<br>\$0.12<br>\$0.11<br>\$0.10                                                                                                    |
| Vew Repair.<br>Print List<br>Set Markup                               | 000000000591<br>0013404222<br>00351101<br>0035110114<br>003511012<br>003511034                                                                                                    | `ANH<br>MS P<br>MS P<br>MS P<br>MS P                                         | D WWASH PHBLKZN8X7/8<br>H PAN USS 10-24X1<br>H PAN USS 10-24 1/4<br>H PAN USS 10-24X1/2<br>H PAN USS 10-24X3/4                                                                                                    |               |           | Wurth USA<br>Wurth USA<br>Wurth USA<br>Wurth USA<br>Wurth USA                                                                                                    | \$0.29<br>\$0.12<br>\$0.11<br>\$0.10<br>\$0.10                                                                                                    |
| New Repair.<br>Print List<br>Set Markup<br>Print Barcode              | 00000000000000000000000000000000000000                                                                                                    | `ANF<br>MS P<br>MS P<br>MS P<br>MS P<br>MS P                                 | ID WWWASH PHBLKZN8X7/8<br>HPAN USS 10-24X1<br>HPAN USS 10-24 1/4<br>HPAN USS 10-24X1/2<br>HPAN USS 10-24X3/4<br>HPAN USS 10-24X3/4<br>HPAN USS 12-24X1                                                                                                    |               |           | Wurth USA<br>Wurth USA<br>Wurth USA<br>Wurth USA<br>Wurth USA<br>Wurth USA                                                                                            | \$0.29<br>\$0.12<br>\$0.11<br>\$0.10<br>\$0.10<br>\$0.10<br>\$0.12                                                                                                    |
| New Repair.<br>Print List<br>Set Markup<br>Print Barcode              | 00000000000000000000000000000000000000                                                                                                    | `ANF<br>MS F<br>MS P<br>MS P<br>MS P<br>MS P<br>MS P                         | boons our<br>h pan USS 10-24X1<br>h pan USS 10-24X1<br>h pan USS 10-24 1/4<br>h pan USS 10-24X1/2<br>h pan USS 10-24X3/4<br>h Pan USS 12-24X1<br>h USS ZN 12-24X11/4                                                                                                    |               |           | Warth USA<br>Warth USA<br>Warth USA<br>Warth USA<br>Warth USA<br>Warth USA<br>Warth USA                                                                               | \$0.29<br>\$0.12<br>\$0.11<br>\$0.10<br>\$0.10<br>\$0.10<br>\$0.12<br>\$0.12                                                                                                    |
| New Repair.<br>Print List<br>Set Markup<br>Print Barcode              | 0000000022<br>00351101<br>003511014<br>003511014<br>003511012<br>003511014<br>00351121<br>003511214<br>003511212                                                                                   | `ANI<br>MS F<br>MS P<br>MS P<br>MS P<br>MS P<br>MS P<br>MS P                 | boons our<br>https://www.skith.phelik.t2N8x7/8<br>https://www.skith.t2<br>https://www.skith.t2<br>https://wwwwwwwwwwwwwwwwwwwwwwwwwwwwwwwwwww                                                                                                    |               |           | Wurth USA<br>Wurth USA<br>Wurth USA<br>Wurth USA<br>Wurth USA<br>Wurth USA<br>Wurth USA<br>Wurth USA                                                                  | \$0.29<br>\$0.12<br>\$0.11<br>\$0.10<br>\$0.10<br>\$0.10<br>\$0.12<br>\$0.12<br>\$0.12<br>\$0.24                                                                                                    |
| New Repair.<br>Print List<br>Set Markup<br>Print Barcode              | 00000000222<br>00351101<br>003511014<br>003511012<br>003511014<br>003511014<br>00351121<br>003511214<br>003511214<br>003511214                                                                     | `ANI<br>MS F<br>MS P<br>MS P<br>MS P<br>MS P<br>MS P<br>MS P<br>MS P         | boone our<br>https://www.skit.preschem.<br>https://www.skit.preschem.<br>https://wwwwwwwwwwwwwwwwwwwwwwwwwwwwwwwwwww                                                                                                    |               |           | Wurth USA<br>Wurth USA<br>Wurth USA<br>Wurth USA<br>Wurth USA<br>Wurth USA<br>Wurth USA<br>Wurth USA                                                                  | \$0.29<br>\$0.12<br>\$0.11<br>\$0.10<br>\$0.10<br>\$0.10<br>\$0.12<br>\$0.12<br>\$0.12<br>\$0.24<br>\$0.24<br>\$0.15                                                                                                    |
| Vew Repair.<br>Print List<br>Set Markup<br>Print Barcode              | 00000000297<br>00351101<br>00351101<br>003511012<br>003511012<br>00351121<br>003511214<br>003511212<br>003511214<br>003511212<br>003511234                                                         | `AN<br>MS F<br>MS P<br>MS P<br>MS P<br>MS P<br>MS P<br>MS P<br>MS P          | boons our<br>https://www.skith.phbLkZN8X7/8<br>https://www.skith.phbLkZN8X7/8<br>https://wwwwwww.skith.phbLkZN8X7/8<br>https://www.skith |               |           | Wurth USA<br>Wurth USA<br>Wurth USA<br>Wurth USA<br>Wurth USA<br>Wurth USA<br>Wurth USA<br>Wurth USA<br>Wurth USA                                                     | \$0.29<br>\$0.12<br>\$0.11<br>\$0.10<br>\$0.10<br>\$0.10<br>\$0.12<br>\$0.12<br>\$0.12<br>\$0.12<br>\$0.24<br>\$0.15<br>\$2.07                                                                                                    |
| Vew Repair.<br>Print List<br>Set Markup<br>Print Barcode              | 00030000000000000000000000000000000000                                                                                                    | `ANI<br>MS F<br>MS P<br>MS P<br>MS P<br>MS P<br>MS P<br>MS P<br>MS I         | born our           by WWASH PHELKZN8X7/8           H PAN USS 10-24X1           H PAN USS 10-24X1/2           H PAN USS 10-24X1/2           H PAN USS 10-24X3/4           H PAN USS 10-24X1/2           H PAN USS 10-24X1/2           H USS ZN 12-24X11/4           H USS ZN 12-24X11/2           H USS ZN 12-24X3/4           H USS ZN 12-24X3/4           H USS ZN 12-24X3/4           H PAR USS 10-24X3/4           H PAR USS 10-24X3/4           H PAR US 11-224X3/4           PH_PAN HD. 14-20X1                                                                                                    |               |           | Wurth USA<br>Wurth USA<br>Wurth USA<br>Wurth USA<br>Wurth USA<br>Wurth USA<br>Wurth USA<br>Wurth USA<br>Wurth USA<br>Wurth USA                                        | \$0.12<br>\$0.12<br>\$0.11<br>\$0.10<br>\$0.10<br>\$0.10<br>\$0.12<br>\$0.12<br>\$0.12<br>\$0.12<br>\$0.24<br>\$0.15<br>\$2.07<br>\$2.07                                                                                                    |
| New Repair.<br>Print List<br>Set Markup<br>Print Barcode<br>Add To RO | 00000000891<br>0013404222<br>003511011<br>003511012<br>003511012<br>00351121<br>003511211<br>003511212<br>003511212<br>003511212<br>003511214<br>0035114112<br>0035114112                          | `ANI<br>MS F<br>MS F<br>MS P<br>MS P<br>MS P<br>MS P<br>MS MS I<br>MS I      | Storte Guil           by WWASH PHELKZN8X7/8           H PAN USS 10-24X1           H PAN USS 10-24X14           H PAN USS 10-24X3/4           H PAN USS 10-24X3/4           H PAN USS 10-24X3/4           H USS ZN 12-24X11/4           H USS ZN 12-24X12           H USS ZN 12-24X3/4           H USS ZN 12-24X3/4           PH PAN US 10-24X3/4           PH PAN LD, 14-20X1           PH PAN HD, 14-20X1           PH PAN HD, 14-20X1           PH PAN HD, 14-20X1                                                                                                    |               |           | Wurth USA<br>Wurth USA<br>Wurth USA<br>Wurth USA<br>Wurth USA<br>Wurth USA<br>Wurth USA<br>Wurth USA<br>Wurth USA<br>Wurth USA<br>Wurth USA                           | \$0.29<br>\$0.12<br>\$0.11<br>\$0.10<br>\$0.10<br>\$0.12<br>\$0.12<br>\$0.12<br>\$0.12<br>\$0.12<br>\$0.24<br>\$0.24<br>\$0.24<br>\$0.24<br>\$0.24<br>\$0.24<br>\$0.24<br>\$0.24<br>\$0.24<br>\$0.24<br>\$0.24<br>\$0.24<br>\$0.24<br>\$0.24<br>\$0.25<br>\$0.25 |
| New Repair.<br>Print List<br>Set Markup<br>Print Barcode<br>Add To RO | 0000000022<br>00351101<br>003511014<br>003511012<br>003511014<br>00351121<br>003511214<br>003511214<br>003511214<br>003511214<br>00351124<br>003511414<br>0035114112                               | "ANI<br>MS F<br>MS P<br>MS P<br>MS P<br>MS P<br>MS P<br>MS I<br>MS I<br>MS I | Storte Guil           by WWASH PHBLKZN8X7/8           H PAN USS 10-24X1           H PAN USS 10-24X14           H PAN USS 10-24X1/2           H PAN USS 10-24X3/4           H PAN USS 12-24X1           H USS XI 12-24X14           H USS ZN 12-24X14           H USS ZN 12-24X3/4           PH.PAN HD. 14-20X1           PH.PAN HD. 14-20X1           PH.PAN HD. 14-20X1           PH.PAN HD. 14-20X1           PH.PAN HD. 14-20X1           PH.PAN HD. 14-20X1                                                                                                    |               |           | Wurth USA<br>Wurth USA<br>Wurth USA<br>Wurth USA<br>Wurth USA<br>Wurth USA<br>Wurth USA<br>Wurth USA<br>Wurth USA<br>Wurth USA<br>Wurth USA<br>Wurth USA              | \$0.29<br>\$0.12<br>\$0.11<br>\$0.10<br>\$0.10<br>\$0.10<br>\$0.12<br>\$0.12<br>\$0.12<br>\$0.24<br>\$0.15<br>\$2.07<br>\$2.07<br>\$2.07<br>\$3.31                                                                                                    |
| New Repair. Print List Set Markup Print Barcode Add To RO             | 00000000222<br>00351101<br>003511011<br>003511012<br>003511012<br>003511211<br>003511211<br>003511212<br>003511214<br>003511214<br>003511234<br>0035114112<br>0035114112<br>003511412<br>003511412 | "ANI<br>MS F<br>MS P<br>MS P<br>MS P<br>MS P<br>MS P<br>MS I<br>MS I<br>MS I | Storte Gun           DVWASASH PHBLKZN8X7/8           H PAN USS 10-24X1           H PAN USS 10-24X14           H PAN USS 10-24X1/2           H PAN USS 10-24X1/2           H PAN USS 12-24X1           H USS X12-24X1           H USS X12-24X1           H USS X12-24X14           H USS X12-24X174           H USS X12-24X174           H USS X12-24X174           H USS X112-24X374           PHPAN HD. 14-20X1           PHPAN HD. 14-20X1           PHPAN HD. 14-20X1           PHPAN HD. 14-20X1           PHPAN HD. 14-20X1           PHPAN HD. 14-20X1           PHPAN HD. 14-20X1           PHPAN HD. 14-20X1           PHPAN HD. 14-20X1           PHPAN HD. 14-20X1           PHPAN HD. 14-20X3/4                                                                                                    |               |           | Wurth USA<br>Wurth USA<br>Wurth USA<br>Wurth USA<br>Wurth USA<br>Wurth USA<br>Wurth USA<br>Wurth USA<br>Wurth USA<br>Wurth USA<br>Wurth USA<br>Wurth USA<br>Wurth USA | \$0.29<br>\$0.12<br>\$0.11<br>\$0.10<br>\$0.10<br>\$0.10<br>\$0.12<br>\$0.12<br>\$0.12<br>\$0.24<br>\$0.15<br>\$2.07<br>\$2.07<br>\$2.07<br>\$3.31<br>\$0.08                                                                                                    |

Type in a partial description (see example) and click on the SEARCH button. This will bring up all the Hex bolts and their part numbers that are in the database.

| A Inventory                                                                                                    |                                                                                                    |                                                                              |                                                                                                    |               |           |                                                                                                    |                                                                                                    |
|----------------------------------------------------------------------------------------------------|----------------------------------------------------------------------------------------------------|------------------------------------------------------------------------------|----------------------------------------------------------------------------------------------------|---------------|-----------|----------------------------------------------------------------------------------------------------|----------------------------------------------------------------------------------------------------|
| New New                                                                                                    | Part No.:                                                                                                    |                                                                              | Desc. 1:                                                                                                    |               |           |                                                                                                    |                                                                                                    |
| Edit                                                                                                    | OEM No.:                                                                                                    |                                                                              | Desc. 2:                                                                                                    |               |           |                                                                                                    |                                                                                                    |
| Save                                                                                                    | Cost:                                                                                                    |                                                                              | Markup:                                                                                                    |               | Location: |                                                                                                    |                                                                                                    |
|                                                                                                    | Calle                                                                                                    |                                                                              | Linear Cines                                                                                                    |               |           |                                                                                                    |                                                                                                    |
| Delete                                                                                                    | Sell.                                                                                                    |                                                                              | Usage Size.                                                                                                    |               | Barcode:  |                                                                                                    |                                                                                                    |
| 🗢 Cancel                                                                                                    | On Hand Qty.:                                                                                                    |                                                                              | Min. Qty.:                                                                                                    |               |           |                                                                                                    |                                                                                                    |
| Q Search                                                                                                    | On Order Qty.:                                                                                                    |                                                                              | Max. Qty.:                                                                                                    |               | Supplier: | All                                                                                                    |                                                                                                    |
|                                                                                                    | Tavabla                                                                                                    |                                                                              | Billable:                                                                                                    |               | Active:   |                                                                                                    |                                                                                                    |
| Clear Results                                                                                                    | Taxable.                                                                                                    |                                                                              |                                                                                                    |               |           |                                                                                                    |                                                                                                    |
| Clear Results<br>X Close                                                                                                    | Takabie. 🖵                                                                                                    |                                                                              | +                                                                                                    |               |           |                                                                                                    |                                                                                                    |
| Clear Results<br>X Close                                                                                                    | Part Number OEM                                                                                                    | Number                                                                       | Description 1                                                                                                    | Description 2 | Location  | Supplier                                                                                                    | Cost                                                                                                    |
| Clear Results<br>X Close                                                                                                    | Part Number OEM                                                                                                    | Number                                                                       | Description 1<br>HEAD BOLT SX12 SS                                                                                                    | Description 2 | Location  | Supplier<br>Wurth USA                                                                                                    | Cost<br>\$0.32                                                                                                    |
| Clear Results<br>X Close                                                                                                    | Part Number 0EM<br>0091512<br>0091620                                                                                                    | Number HEX                                                                   | Description 1<br>HEAD BOLT SX12 SS<br>HEAD BOLT 6X20 SS                                                                                                    | Description 2 | Location  | Supplier<br>Wurth USA<br>Wurth USA                                                                                                    | Cost<br>\$0.32<br>\$0.50                                                                                                    |
| Clear Results<br>X Close<br>Q New Supplier<br>X New Repair.                                                                               | Part Number OEM<br>0091512<br>0091630                                                                                                    | Number<br>HEX<br>HEX<br>HEX                                                  | Description 1<br>HEAD BOLT 5X12 SS<br>HEAD BOLT 6X20 SS<br>HEAD BOLT 6X30 SS                                                                                                    | Description 2 | Location  | Supplier<br>Wurth USA<br>Wurth USA<br>Wurth USA                                                                                                    | Cost<br>\$0.32<br>\$0.50<br>\$0.96                                                                                                    |
| Clear Results<br>X Close<br>2 New Supplier<br>X New Repair.<br>3 Print List                                                               | Part Number OEM<br>0091512<br>0091620<br>0091630<br>0091640                                                                                                    | Number<br>HEX<br>HEX<br>HEX<br>HEX                                           | Description 1<br>HEAD BOLT 5X12 SS<br>HEAD BOLT 6X20 SS<br>HEAD BOLT 6X30 SS<br>HEAD SS                                                                                                    | Description 2 | Location  | Supplier<br>Wurth USA<br>Wurth USA<br>Wurth USA<br>Wurth USA                                                                                            | \$0.32<br>\$0.50<br>\$0.96<br>\$1.16                                                                                                    |
| Clear Results<br>X Close<br>Rew Supplier<br>New Repair.<br>Print List<br>Set Markup                                                       | Part Number OEM<br>0091512<br>0091520<br>0091530<br>0091530<br>0091540<br>00951045                                                                                                    | Number<br>HEX<br>HEX<br>HEX<br>HEX<br>USE                                    | Description 1<br>HEAD BOLT 5X12 SS<br>HEAD BOLT 6X20 SS<br>HEAD BOLT 6X30 SS<br>HEAD BOLT 6X30 SS<br>HEAD BOLT 6X40 SS                                                                                                    | Description 2 | Location  | Supplier<br>Wurth USA<br>Wurth USA<br>Wurth USA<br>Wurth USA<br>Wurth USA                                                                               | Cost<br>\$0.32<br>\$0.50<br>\$0.96<br>\$1.16<br>\$0.00                                                                                                    |
| Clear Results         X       Close         Alway Supplier         New Repair.         Print List         Set Markup                      | Part Number OEM<br>0091512<br>0091630<br>0091630<br>0091640<br>00951045<br>00951240                                                                                                    | Number<br>HEX<br>HEX<br>HEX<br>USE<br>HEX                                    | Description 1<br>HEAD BOLT 5X12 SS<br>HEAD BOLT 5X12 SS<br>HEAD BOLT 5X30 SS<br>HEAD BOLT 78X40 SS<br>00061045 HEX HD BOLT A2 M10x4<br>HD BOLT 78X40                                                                                                    | Description 2 | Location  | Supplier<br>Wurth USA<br>Wurth USA<br>Wurth USA<br>Wurth USA<br>Wurth USA                                                                               | Cost<br>\$0.32<br>\$0.50<br>\$0.96<br>\$1.16<br>\$0.00<br>\$0.84                                                                                                    |
| X Close<br>New Supplier<br>New Repair.<br>Print List<br>Set Markup<br>Print Barcode                                                       | Part Number OEM<br>0091512<br>0091520<br>0091620<br>0091630<br>00951040<br>00951045<br>00951260                                                                                                    | Number<br>HEX<br>HEX<br>HEX<br>USE<br>HEX<br>HEX                             | Description 1<br>HEAD BOLT 5X12 SS<br>HEAD BOLT 6X20 SS<br>HEAD BOLT 6X30 SS<br>HEAD BOLT 6X40 SS<br>D00661454 HEX HD BOLT A2 M10X4<br>HD BOLT A2 M12X40<br>HD BOLT SA W12X40 PT                                                                                                    | Description 2 | Location  | Supplier<br>Warth USA<br>Warth USA<br>Warth USA<br>Warth USA<br>Warth USA<br>Warth USA                                                                  | Cost<br>\$0.32<br>\$0.50<br>\$0.96<br>\$1.16<br>\$0.00<br>\$0.84<br>\$0.92                                                                                                    |
| Clear Results         X       Close         Alws Supplier         New Repair.         Print List         Set Markup         Print Barcode | Part Number         OEM           0091512         009152           0091520         0091630           0091630         00951045           00951240         00951240           00951250         00953260                                                                                                    | Number<br>HEX<br>HEX<br>HEX<br>USE<br>HEX<br>HEX                             | Description 1<br>HEAD BOLT 5X12 SS<br>HEAD BOLT 5X12 SS<br>HEAD BOLT 6X20 SS<br>HEAD BOLT 6X40 SS<br>00061045 HEX HD BOLT A2 M10x4<br>HD BOLT 5S M12X60 PT<br>HD BOLT SS M12X60 PT<br>HD BOLT SS M12X10                                                                                                    | Description 2 | Location  | Supplier<br>Wurth USA<br>Wurth USA<br>Wurth USA<br>Wurth USA<br>Wurth USA<br>Wurth USA<br>Wurth USA                                                     | Cost<br>\$0.32<br>\$0.50<br>\$0.96<br>\$1.16<br>\$0.00<br>\$0.84<br>\$0.92<br>\$0.18                                                                                                    |
| X       Close         A New Supplier         New Repair.         Print List         Set Markup         Print Barcode                      | Part Number OEM<br>0091512<br>0091520<br>0091530<br>0091630<br>00951045<br>00951240<br>00951240<br>00951240<br>00951240<br>00951240                                                                                                    | Number<br>HEX<br>HEX<br>HEX<br>HEX<br>USE<br>HEX<br>HEX<br>HEX               | Description 1<br>HEAD BOLT 5X12 SS<br>HEAD BOLT 5X12 SS<br>HEAD BOLT 5X30 SS<br>HEAD BOLT 78X40 SS<br>D0061045 HEX HD BOLT A2 M10x4<br>HD BOLT 78X40<br>HD BOLT 75 M12X60 PT<br>HD BOLT SS M12X60<br>HD BOLT SS M12K16                                                                                                    | Description 2 | Location  | Supplier<br>Wurth USA<br>Wurth USA<br>Wurth USA<br>Wurth USA<br>Wurth USA<br>Wurth USA<br>Wurth USA                                                     | Cost<br>\$0.32<br>\$0.96<br>\$1.16<br>\$0.90<br>\$0.84<br>\$0.84<br>\$0.92<br>\$0.18<br>\$17.90                                                                                                    |
| Clear Results<br>X Close<br>A New Supplier<br>New Repair.<br>→ Print List<br>→ Set Markup<br>A Print Barcode                              | Part Number         OEM           0091512         009152           0091620         0091630           00951045         00951045           00951260         0095312           00954 16 999         00954 25 999                                                                                                    | Number<br>HEX<br>HEX<br>HEX<br>HEX<br>HEX<br>HEX<br>HEX                      | Description 1           HEAD BOLT 5X12 SS           HEAD BOLT 6X20 SS           HEAD BOLT 6X30 SS           HEAD BOLT 6X40 SS           HEAD BOLT 5X12 MIDx4           HD BOLT SS MI2X60 PT           HD BOLT SS MI2X60 PT           HD BOLT SS MIX10           HD BOLT SS MIX260                                                                                                    | Description 2 | Location  | Supplier<br>Wurth USA<br>Wurth USA<br>Wurth USA<br>Wurth USA<br>Wurth USA<br>Wurth USA<br>Wurth USA<br>Wurth USA                                        | Cost<br>\$0.32<br>\$0.50<br>\$0.96<br>\$1.16<br>\$0.00<br>\$0.84<br>\$0.92<br>\$0.18<br>\$17.90<br>\$17.90                                                                                                    |
| Clear Results<br>X Close<br>New Supplier<br>New Repair.<br>Print List<br>Set Markup<br>Print Barcode                                      | Part Number         OEM           0091512         0091512           0091520         0091630           0091630         00951045           00951240         00951260           00951250         0095416           00951260         0095510           00954 15 999         00955 10 999                                                                                              | Number<br>HEX<br>HEX<br>HEX<br>HEX<br>HEX<br>HEX<br>HEX<br>HEX               | Description 1<br>HEAD BOLT 5X12 SS<br>HEAD BOLT 5X12 SS<br>HEAD BOLT 6X20 SS<br>HEAD BOLT 6X40 SS<br>00361045 HEX HD BOLT A2 M10x4<br>HD BOLT 5X M2X0 PT<br>HD BOLT SS M3X10<br>HD BOLT SS M4X16<br>HD BOLT SS M4X16<br>HD BOLT SS M4X10                                                                                                    | Description 2 | Location  | Supplier<br>Warth USA<br>Warth USA<br>Warth USA<br>Warth USA<br>Warth USA<br>Warth USA<br>Warth USA<br>Warth USA                                        | \$0.32<br>\$0.50<br>\$0.96<br>\$1.16<br>\$0.00<br>\$0.84<br>\$0.92<br>\$0.18<br>\$17.90<br>\$17.90<br>\$17.90                                                                                                    |
| Clear Results<br>X Close<br>A New Supplier<br>X New Repair.<br>→ Print List<br>Set Markup<br>X Print Barcode                              | Part Number         OEM           0091512         009152           0091620         0091620           0091620         00951045           00951240         00951240           00951250         00951260           009551260         00955129           009551299         00955129           009551299         00955129           009551299         00955129                         | Number<br>HEX<br>HEX<br>HEX<br>USE<br>HEX<br>HEX<br>HEX<br>HEX<br>HEX        | DESCRIPTION 1<br>HEAD BOLT 5X12 SS<br>HEAD BOLT 5X12 SS<br>HEAD BOLT 5X30 SS<br>HEAD BOLT 5X30 SS<br>HEAD BOLT 5X40 SS<br>D0061045 HEX HD BOLT 5X M10x4<br>HD BOLT SS M12X60 PT<br>HD BOLT SS M12X60 PT<br>HD BOLT SS M12X16<br>HD BOLT SS M12X16<br>HD BOLT SS M5X10<br>HD BOLT SS M5X10<br>HD BOLT SS M5X22                                                                                                    | Description 2 | Location  | Supplier<br>Warth USA<br>Warth USA<br>Warth USA<br>Warth USA<br>Warth USA<br>Warth USA<br>Warth USA<br>Warth USA<br>Warth USA<br>Warth USA              | Cost<br>\$0.32<br>\$0.50<br>\$0.96<br>\$1.16<br>\$0.96<br>\$0.92<br>\$0.84<br>\$0.92<br>\$0.18<br>\$17.90<br>\$17.90<br>\$17.90<br>\$17.90                                                                                                    |
| Clear Results<br>X Close<br>A New Supplier<br>New Repair.<br>Print List<br>Set Markup<br>Print Barcode<br>Add To BO                       | PartNumber         OEM           0091512         009152           009152         0091620           0091630         0095104           00951240         00951240           00951260         0095310           00954 16 999         009552 999           009552 999         0095523           0095525 163499         00955124                                                        | Number<br>HEX<br>HEX<br>HEX<br>USE<br>HEX<br>HEX<br>HEX<br>HEX<br>HEX<br>USE | Description 1           HEAD BOLT 5X12 SS           HEAD BOLT 6X20 SS           HEAD BOLT 6X30 SS           HEAD BOLT 5X12 SS           HEAD BOLT 5X12 SS           HEAD BOLT 5X12 SS           HEAD BOLT SX12 SS           HEAD BOLT SX12 SS           HEAD SS SX10           HO BOLT SX MX10           HO BOLT SX MX10           HO BOLT SX MX10           HO BOLT SX MX10           HO BOLT SX MX10           HO BOLT SX MX10           HO BOLT SX MX10           HO BOLT SX MX10           HO BOLT SX MX10           HO BOLT SX MX10                                                                                                    | Description 2 | Location  | Supplier<br>Warth USA<br>Warth USA<br>Warth USA<br>Warth USA<br>Warth USA<br>Warth USA<br>Warth USA<br>Warth USA<br>Warth USA<br>Warth USA<br>Warth USA | Cost<br>\$0.32<br>\$0.50<br>\$0.96<br>\$1.16<br>\$0.00<br>\$0.84<br>\$0.92<br>\$0.84<br>\$0.92<br>\$0.18<br>\$17.90<br>\$17.90<br>\$17.90<br>\$17.90                                                                                                    |
| Clear Results  Clear Results  Close  New Supplier  New Repair.  Print List  Set Markup  Print Barcode  Add To RO                          | Part Number         OEM           0091512         0091512           0091520         0091630           00951045         00951045           00951200         0095120           0095145         0095120           0095151         0095120           0095125         00999           0095515         10 999           0095522         009555163493           00951020         0095120 | Number<br>HEX<br>HEX<br>USE<br>HEX<br>HEX<br>HEX<br>HEX<br>HEX<br>USE        | Description 1 HEAD BOLT 5X12 SS HEAD BOLT 5X12 SS HEAD BOLT 5X03 SS HEAD BOLT 7X03 SS HEAD BOLT 7X40 SS 00081045 HEX HD BOLT 7X 4W10x4 HD BOLT 7X 4W12x40 HD BOLT 7S M12x40 HD BOLT SS M12x40 HD BOLT SS M12x40 HD BOLT SS M42x5 HD BOLT SS M4X16 HD BOLT 7S SM4X16 HD BOLT SS M5X10 HD BOLT SS M5X10 H | 5             | Location  | Supplier<br>Wurth USA<br>Wurth USA<br>Wurth USA<br>Wurth USA<br>Wurth USA<br>Wurth USA<br>Wurth USA<br>Wurth USA<br>Wurth USA<br>Wurth USA              | Cost<br>\$0.32<br>\$0.50<br>\$0.96<br>\$1.16<br>\$0.00<br>\$0.84<br>\$17.90<br>\$17.90<br>\$17 |

Click on the part number you want and it will highlight the part. By holding down the Control key on your keyboard, you may select several items. By holding down the Shift key on your keyboard you may select a block of items. When you have finished selecting the item, click the ADD TO RO button.

Occasionally, you will need to edit a quantity or a part. To edit a part, open the repair order and click on the part number in the grid. This will highlight the part. Click on the Edit button in the lower left corner of the repair order.

| 🚗 Repair Orde    | rs and Invoices   |                                                  |                            |              |               |             |           |
|------------------|-------------------|--------------------------------------------------|----------------------------|--------------|---------------|-------------|-----------|
| New ]            | Repair Order No.: | 5069 - 2004 Mini Cooper S 🔹 🤊                    | <ul> <li>Claim</li> </ul>  | Number:      |               |             |           |
| Edit             |                   | □ Show Open And Closed RO's                      | Custor                     | mer Name:    | Leslie Ross   |             |           |
|                  | Invoice No.:      | All                                              | <ul> <li>Insura</li> </ul> | nce Company: | State Farm    |             |           |
| Save             | Description:      | 2004 Mini Cooper S                               | Closer                     | 4.           |               |             |           |
| 🗊 Delete         | Description.      |                                                  | 010360                     | <i>a</i> .   |               |             |           |
| 🖕 Cancel         |                   |                                                  |                            |              |               |             |           |
| New Custom.      |                   |                                                  |                            |              |               |             | 5/14/04   |
| 🖅 Data Export    | Part Number       | Description                                      | Quantity                   | Technic      | ian Price     | Total Price | Supplie   |
|                  | 003511212         | MS PH USS ZN 12-24X1/2                           | 1.00                       | - None -     | \$0.48        | \$0.48      | Wurth USA |
| Print Barcode    | 0035112114        | MS PH USS ZN 12-24X11/4                          | 1.00                       | - None -     | \$0.24        | \$0.24      | Wurth USA |
| 🖪 Repair Order   | 00351121          | MS PH PAN USS 12-24X1                            | 1.00                       | - None -     | \$0.24        | \$0.24      | Wurth USA |
| <u></u>          | 003511034         | MS PH PAN USS 10-24X3/4                          | 1.00                       | - None -     | \$0.20        | \$0.20      | Wurth USA |
| 📑 Print Invoices | 003511012         | MS PH PAN USS 10-24x1/2                          | 1.00                       | - None -     | \$0.20        | \$0.20      | Wurth USA |
|                  | 0035114114        | M/S PH.PAN HD. 14-20X1 1/4                       | 1.00                       | - None -     | \$4.13        | \$4.13      | Wurth USA |
|                  | 0035114112        | M/S PH.PAN HD. 14-20X1 172                       | 1.00                       | - None -     | \$4.13        | \$4.13      | Wurth USA |
| 🔊 Add Repair     | 003511234         | M/S PH.PAN HD. 14-20X1<br>MS PH USS ZN 12-24X3/4 | 1.00                       | - None -     | \$0.29        | \$0.29      | Wurth USA |
| Browse Parts     |                   |                                                  |                            |              | Total Price:  |             |           |
| Add Part         | Part Number:      | 003511012                                        | Part De                    | escription:  | MS PH PAN USS | 10-24X1/2   |           |
| D Edit           | Technician:       | - None -                                         | Supplie                    | er:          | Wurth USA     |             |           |
|                  | Quantity:         | 1.00                                             |                            |              |               |             |           |
| Save             | 8                 |                                                  |                            |              |               |             |           |
| Save             |                   |                                                  |                            |              |               |             |           |

This will allow you to edit the technician or qty. You can also delete a part that doesn't belong on the repair order by clicking on the Delete Button on the lower left hand side of the screen. You can enter partial quantities of products in the Quantity area by simply entering .75 or .25.

To print a barcode for the Repair Order, click on the button PRINT BARCODE. Repair Order barcodes can be used to label incoming parts for cars and for the technician to scan.

#### 14. Print Invoices

There are two ways to print invoices. The first is from the Main Screen. See Section 5. Main Screen/Toolbars. The second is from the Repair Order itself.

Once you have printed an invoice, you can not add additional parts to the Invoice. The SIS system will create another invoice for the new parts. SIS will print a separate invoice for each supplier.

If you click on PRINT INVOICES button from the repair order, you will print all the invoices that are assigned to this repair order. This allows reprinting of invoices. Each invoice assigned to the repair order will be given a different number.

#### 15. Add Parts to a Close Repair Order

Once all the invoices are printed on a Repair Order, the repair order is "Closed" in the system. If you need to reactivate a Repair Order, there are two ways to achieve this.

Scan a part to the repair order. This will automatically reopen the repair order.

Click on the Heading ROs, Invoices, Purchasing, Tools

Click on REPAIR ORDERS AND INVOICES

Click on the box SHOW OPEN AND CLOSED RO's

| (if, SIS 10             |                                    |                               |                    |                      | - 🗆 ×           |
|-------------------------|------------------------------------|-------------------------------|--------------------|----------------------|-----------------|
| File Master Data ROs, I | nvoices, Purchasing, Tool<br>oices | s Statistics and Reports Help |                    |                      | c X             |
| Repair Order            | s and Invoices                     |                               |                    |                      |                 |
| New New                 | Repair Order 1 - :                 | •                             | Claim Number:      |                      |                 |
| Edit                    |                                    | Show Open And Closed RO's     | Customer Name:     |                      |                 |
| Save                    | Invoice No.:                       |                               | Insurance Company: |                      |                 |
| Delete                  | Description:                       |                               | Closed:            |                      |                 |
| Cancel                  |                                    |                               |                    |                      |                 |
| 🔊 New Custom            |                                    | -                             |                    |                      |                 |
| Ma Data Export          | Part Number                        | Description                   | Quantity Technici: | an Price Total Price | Sunnlier        |
| Print Barcode           | T dit radiniser                    | Description                   | - reconnext        |                      | Gappirei        |
| Repair Order            |                                    |                               |                    |                      |                 |
| Print Invoices          |                                    |                               |                    |                      |                 |
| _                       |                                    |                               |                    |                      |                 |
| Add Repair.             |                                    |                               |                    |                      |                 |
| Browse Parts            |                                    |                               |                    | Total Price:         | \$0.00          |
|                         |                                    |                               |                    |                      |                 |
| Add Part                | Part Number:                       | Nana                          | Part Description:  |                      |                 |
| Edit                    | Quantity:                          | - None -                      | Supplier.          |                      |                 |
| Save                    |                                    |                               |                    |                      |                 |
| Delete                  | Price:                             |                               | Total Price:       |                      |                 |
| Cancel                  |                                    |                               |                    |                      |                 |
| 🏘 Start 🛛 🚳 🧔 🙆         | 🕑 🛛 🖉 SIS - Microso                | ft 🗐 SIS10 User Guid 🗐 Joe    | e Castro - Mi SIS  | 10 🧷 🖉 😨 🗘           | « 🏂 🗊 🚺 3:29 PM |

Select from the pull down menu the repair order you wish to edit.

| (i), SIS 10                                                                                                    | nala Statistica and Danasta Usla                                                                   |                                                         | - 🗆 X      |
|----------------------------------------------------------------------------------------------------|----------------------------------------------------------------------------------------------------|---------------------------------------------------------|------------|
| Repair Orders and Invoices                                                                                            | Jois Statistics and Reports Help                                                                   |                                                         | <u>د ک</u> |
| Repair Orders and Invoices                                                                                            |                                                                                                    |                                                         |            |
| New     Repair Order No.:       Edit     Invoice No.:       Delete     Description:       New Custom     Invoice No.: | 20001 -<br>20002 -<br>20003 - 2204 Mini Cooper<br>20004 - 2005 Altima<br>5069 - 2004 Mini Cooper S | Claim Number: Customer Name: Insurance Company: Closed: |            |
| Data Export     Part Number     Print Barcode     Repair Order     Print Invoices     Add Repair.                     | Description                                                                                        | Quantity Technician Price Total Price                   | Supplier   |
| Add Part     Part Number:     Edit     Cancel     Price:                                                              | - None -                                                                                           | Total Price: Part Description: Supplier: Total Price:   | \$0.00     |
| 🐮 Start 🛛 🖏 🥭 🖸 🚱 📀 🖉 🖉 SIS - Micro                                                                                   | soft 🗐 SIS10 User Guid 🗐 .                                                                         | Joe Castro - Mi 🎼 SIS 10 🛛 🤌 😰 🕄 ኛ 🛛 📽                  | 3:30 PM    |

Click the EDIT button and uncheck the CLOSED box on the repair order. Click on the SAVE button.

| 🚗 Repair Orde     | ers and Invoices  |                             |            |              |              |             | -         |
|-------------------|-------------------|-----------------------------|------------|--------------|--------------|-------------|-----------|
| New New           | Repair Order No.: | 5069                        | Claim      | Number:      | 4            |             | -         |
| Edit              |                   | ☑ Show Open And Closed RO's | <br>Custor | mer Name:    | Leslie Ross  |             | •         |
|                   | Invoice No.:      | All                         | Insura     | nce Company: | State Farm   |             | •         |
| Jave              | Description:      | 2004 Mini Cooper S          | Closed     | ł:           |              |             |           |
| 📑 Delete          |                   |                             |            |              |              |             |           |
| d Cancel          |                   |                             |            |              |              |             |           |
| + ouncer          |                   |                             |            |              | -            |             |           |
| New Custom        |                   |                             |            |              |              |             | 5/14/04 3 |
| Deta Evnart       | Derthlumbe        | Description                 | Quentitu   | Tashnisi     | ion Drice    | Total Drise | Quantier  |
| T Data Export     | P 003511212       | MS PH LISS 7N 12-24X1/2     | 1 00       | - None -     | \$0.48       | \$0.48      | Wurth USA |
| 📑 Print Barcode   | P 0035112114      | MS PH USS ZN 12-24X11/4     | 1.00       | - None -     | \$0.24       | \$0.24      | Wurth USA |
| -                 | P 00351121        | MS PH PAN USS 12-24X1       | 1.00       | - None -     | \$0.24       | \$0.24      | Wurth USA |
| 📑 Repair Order    | P 003511034       | MS PH PAN USS 10-24X3/4     | 1.00       | - None -     | \$0.20       | \$0.20      | Wurth USA |
| A Drink Investore | P 003511012       | MS PH PAN USS 10-24X1/2     | 1.00       | - None -     | \$0.20       | \$0.20      | Wurth USA |
| - Fint monces     | P 0035114114      | M/S PH.PAN HD. 14-20X1 1/4  | 1.00       | - None -     | \$4.13       | \$4.13      | Wurth USA |
|                   | P 0035114112      | M/S PH.PAN HD. 14-20X1 1/2  | 1.00       | - None -     | \$4.13       | \$4.13      | Wurth USA |
|                   | P 00351141        | M/S PH.PAN HD. 14-20X1      | 1.00       | - None -     | \$4.13       | \$4.13      | Wurth USA |
| Add Repair.       | P 003511234       | MS PH USS ZN 12-24X3/4      | 1.00       | - None -     | \$0.29       | \$0.29      | Wurth USA |
| Browse Parts      | I.                |                             |            |              | Total Price: |             |           |
| Add Part          | Part Number:      |                             | Part De    | scription:   |              |             |           |
| A Edit            | Technician:       | - None -                    | Supplie    | ir:          |              |             |           |
| Save              | Quantity:         |                             |            |              |              |             |           |
|                   |                   |                             |            |              |              |             |           |
| ी Delete          |                   |                             |            |              |              |             |           |

# 16. Add New Items to Inventory

Some customers like to keep track of their inventory. Some even track shop supplies such as paper towels and sandpaper. To add a new item to inventory, click on MASTER DATA and click on INVENTORY.

| <b>BR</b> Customers                                                         | 'art Numbe                                                       | r OEM Number                                                                          | Description 1                 | Description 2                    | Location                         | Supplier                           |
|-----------------------------------------------------------------------------|------------------------------------------------------------------|---------------------------------------------------------------------------------------|-------------------------------|----------------------------------|----------------------------------|------------------------------------|
| M Suppliers                                                                 | 0089170031                                                       | 2                                                                                     | TELESCOPIC GUN                |                                  |                                  | Wurth USA                          |
| M Technicians                                                               | -222                                                             |                                                                                       | <b>`ANHD WWVASH PHBLKZN8X</b> | 7/8                              |                                  | Wurth USA                          |
| 2 Poppir Groupe                                                             | 11                                                               |                                                                                       | MS PH PAN USS 10-24X1         |                                  |                                  | Wurth USA                          |
|                                                                             | 1114                                                             |                                                                                       | MS PH PAN USS 10-24 1/4       |                                  |                                  | Wurth USA                          |
| an insurance Comp                                                           | anies 112                                                        |                                                                                       | MS PH PAN USS 10-24X1/2       |                                  |                                  | Wurth USA                          |
|                                                                             | 003511034                                                        |                                                                                       | MS PH PAN USS 10-24X3/4       |                                  |                                  | Wurth USA                          |
|                                                                             | 00351121                                                         |                                                                                       | MS PH PAN USS 12-24X1         |                                  |                                  | Wurth USA                          |
|                                                                             | 0035112114                                                       |                                                                                       | MS PH USS ZN 12-24X11/4       |                                  |                                  | Wurth USA                          |
| O Search                                                                    | Prior 100                                                        | Next 100                                                                              | 1                             |                                  |                                  |                                    |
| Search                                                                      | # 1101100                                                        |                                                                                       | 1                             |                                  |                                  |                                    |
| \$ Get Price                                                                | Quick Price Cher                                                 | :k                                                                                    |                               |                                  |                                  |                                    |
|                                                                             | Part Number                                                      | Quantit                                                                               | y: F                          | Price:                           | -                                |                                    |
|                                                                             |                                                                  | 1                                                                                     | F                             | Retail Price:                    | 2                                |                                    |
|                                                                             |                                                                  |                                                                                       |                               |                                  |                                  |                                    |
|                                                                             | Repair Orders ar                                                 | d Invoices                                                                            |                               |                                  |                                  |                                    |
| D New                                                                       | RO Number                                                        | Claim Number                                                                          | Customer Name                 | Insurance Company                | C                                | omment                             |
| *                                                                           | 20003                                                            |                                                                                       | odolomoritanio                | incarance company                |                                  | ommont                             |
| Z Edit                                                                      | 20004                                                            | - N                                                                                   | one -                         |                                  |                                  |                                    |
| (3 Distance)                                                                |                                                                  |                                                                                       |                               |                                  |                                  |                                    |
| Print Invoices                                                              |                                                                  |                                                                                       |                               |                                  |                                  |                                    |
| Print Invoices                                                              |                                                                  |                                                                                       |                               |                                  |                                  |                                    |
| Print invoices                                                              |                                                                  |                                                                                       |                               |                                  |                                  |                                    |
| Data Unioad                                                                 |                                                                  |                                                                                       |                               |                                  |                                  |                                    |
| 🗃 Print Invoices                                                            |                                                                  |                                                                                       |                               |                                  |                                  |                                    |
| 🗃 Print Invoices                                                            |                                                                  |                                                                                       |                               |                                  |                                  |                                    |
| 🗃 Print Invoices                                                            |                                                                  |                                                                                       |                               |                                  |                                  |                                    |
| 🗃 Print Invoices                                                            | Parts Below Mini                                                 | mum Quantity:                                                                         |                               |                                  |                                  |                                    |
| Print Invoices     Data Upload     Create POs                               | Parts Below Mini                                                 | mum Quantity:                                                                         | Description 2                 | On Hand Quantiti                 | Minimum Quantity                 | Supplier                           |
| <ul> <li>Print invoices</li> <li>Data Upload</li> <li>Create POs</li> </ul> | Parts Below Mini<br>Part Number<br>003511012 MS                  | mum Quantity:<br>Description 1<br>: PH PAN USS 10-24X1/2                              | Description 2                 | On Hand Quantity                 | Minimum Quantity                 | Supplier<br>Wurth USA              |
| Print involces Data Upload                                                  | Parts Below Mini<br>Part Number<br>003511012 MS<br>003512114 MS  | mum Quantity:<br>Description 1<br>PH PAN USS 10-24X11/2<br>PH USS Zh12-24X11/4        | Description 2                 | On Hand Quantity<br>0.00<br>0.00 | Minimum Quantity                 | Supplier<br>Wurth USA<br>Wurth USA |
| Print Invoices  Data Upload  Create POs                                     | Parts Below Mini<br>Part Number<br>003511012 MS<br>0035112114 MS | <b>mum Quantity:</b><br>Description 1<br>PH PAN USS 10-24X1/2<br>PH USS ZN 12-24X11/4 | Description 2                 | On Hand Quantity<br>0.00<br>0.00 | Minimum Quantity<br>3.00<br>4.00 | Supplier<br>Wurth USA<br>Wurth USA |
| Print Invoices  Data Upload  Create POs                                     | Parts Below Mini<br>Part Number<br>003511012 MS<br>0035112114 MS | mum Quantity:<br>Description 1<br>PH PAN USS 10-24X1/2<br>PH USS ZN 12-24X11/4        | Description 2                 | On Hand Quantity<br>0.00<br>0.00 | Minimum Quantity<br>3.00<br>4.00 | Supplier<br>Worth USA<br>Worth USA |
| Print Invoices  Data Upload  Create POs                                     | Parts Below Mini<br>Part Number<br>00351102 MS<br>0035112114 MS  | mum Quantity:<br>Description 1<br>PH PAN USS 10-24X112<br>PH USS ZN 12-24X11/4        | Description 2                 | On Hand Quantity<br>0.00<br>0.00 | Minimum Quantity<br>3.00<br>4.00 | Supplier<br>Worth USA<br>Worth USA |

Click on the NEW button and fill out all the information. Be sure to choose a supplier. Click Save when complete,

| A Inventory                                                                      |                                                                                                    |                                                                                                    |                                                                                                    | -                  |            |                                                                                                    |                                                                                                    |
|----------------------------------------------------------------------------------|----------------------------------------------------------------------------------------------------|----------------------------------------------------------------------------------------------------|----------------------------------------------------------------------------------------------------|--------------------|------------|----------------------------------------------------------------------------------------------------|----------------------------------------------------------------------------------------------------|
| New New                                                                          | Part No.:                                                                                                    | 11111                                                                                                    | Desc. 1:                                                                                                    | This is a New Part |            |                                                                                                    |                                                                                                    |
| Edit                                                                             | OEM No.:                                                                                                    |                                                                                                    | Desc. 2:                                                                                                    |                    |            |                                                                                                    |                                                                                                    |
| Save                                                                             | Cost:                                                                                                    | 3.00                                                                                                    | Markup:                                                                                                    | 100                | Location:  |                                                                                                    |                                                                                                    |
| Delete                                                                           | Sell:                                                                                                    |                                                                                                    | Usage Size:                                                                                                    | 1                  | Barcode:   |                                                                                                    |                                                                                                    |
| Cancel                                                                           | On Hand Qty.:                                                                                                    | Þ                                                                                                    | Min. Qty.:                                                                                                    | 3                  | _          | 7                                                                                                    |                                                                                                    |
| Q Search                                                                         | On Order Qty.:                                                                                                    |                                                                                                    | Max. Qty.:                                                                                                    | 4                  | Supplier:  | This is non W                                                                                                    | /URTH su                                                                                                    |
|                                                                                  | Taxable:                                                                                                    | Ľ                                                                                                    | Billable:                                                                                                    | Ľ                  | Active:    | V                                                                                                    |                                                                                                    |
| X Close                                                                          |                                                                                                    |                                                                                                    |                                                                                                    |                    |            |                                                                                                    |                                                                                                    |
|                                                                                  |                                                                                                    |                                                                                                    |                                                                                                    |                    |            |                                                                                                    |                                                                                                    |
| A New Supplier                                                                   | Part Number                                                                                                    | OEM Number                                                                                                    | Description 1                                                                                                    | Description        | 2 Location | Supplier                                                                                                    | Co                                                                                                    |
| A New Supplier                                                                   | Part Number 0000000891                                                                                                    | OEM Number TELE                                                                                                    | Description 1<br>SCOPIC GUN                                                                                                    | Description        | 2 Location | Supplier<br>Wurth USA                                                                                                    | Co<br>\$17.90                                                                                                    |
| A New Supplier                                                                   | Part Number<br>000000000891<br>0013404222                                                                                                    | OEM Number TELE                                                                                                    | Description 1<br>SCOPIC GUN<br>HD WWASH PHBLKZN8X7/8                                                                                                    | Description        | 2 Location | Supplier<br>Wurth USA<br>Wurth USA                                                                                                    | <u>Co</u><br>\$17.90<br>\$0.29                                                                                                    |
| New Supplier     New Repair.     Print List                                      | Part Number<br>00000000891<br>0013404222<br>00351101                                                                                                    | OEM Number<br>TELE<br>`ANI<br>MS F                                                                                                    | Description 1<br>ESCOPIC GUN<br>HD WWWASH PHBLKZN8X7/8<br>HP PAN USS 10-24X1<br>NDRNUSS 10-24X1                                                                                                    | Description        | 2 Location | Supplier<br>Wurth USA<br>Wurth USA<br>Wurth USA                                                                                                    | Co<br>\$17.90<br>\$0.29<br>\$0.12                                                                                                    |
| <ul> <li>▲ New Supplier</li> <li>★ New Repair.</li> <li>✓ Print List</li> </ul>  | Part Number<br>00000000891<br>0013404222<br>00351101<br>0035110114<br>0035110114                                                                                              | OEM Number<br>TELE<br>`ANI<br>MS F<br>MS F                                                                                            | Description 1<br>SCOPIC GUN<br>HD WWWASH PHBLKZN8X7/8<br>HPAN USS 10-24X1<br>HPAN USS 10-24 1/4<br>PAN USS 10-24 2                                                                                                    | Description        | 2 Location | Supplier<br>Wurth USA<br>Wurth USA<br>Wurth USA<br>Wurth USA                                                                                                    | Co<br>\$17.90<br>\$0.29<br>\$0.12<br>\$0.11<br>\$0.10                                                                                                    |
| New Supplier     New Repair.     Print List     Set Markup                       | Part Number<br>00000000891<br>0013404222<br>00351101<br>0035110114<br>003511012<br>003511034                                                                                  | OEM Number<br>TELE<br>'ANI<br>MS F<br>MS F<br>MS F                                                                                    | Description 1<br>SCOPIC GUN<br>ID WWASH PHBLKZN8X7/8<br>IM PAN USS 10-24X1<br>IM PAN USS 10-24 1/4<br>IM PAN USS 10-24 1/4<br>IM PAN USS 10-24 1/2<br>IM PAN USS 10-24/3/2<br>IM PAN USS 10-24/3/2                                                                                                    | Description        | 2 Location | Supplier<br>Wurth USA<br>Wurth USA<br>Wurth USA<br>Wurth USA<br>Wurth USA                                                                                                    | Co<br>\$17.90<br>\$0.29<br>\$0.12<br>\$0.11<br>\$0.10<br>\$0.10                                                                                                    |
| New Supplier      New Repair.      Print List      Set Markup                    | Part Number<br>00000000891<br>0013404222<br>00351101<br>003511014<br>003511014<br>003511034<br>00351124                                                                       | OEM Number<br>TELE<br>`ANI<br>MS F<br>MS F<br>MS F<br>MS F                                                                            | Description 1<br>SCOPIC GUN<br>10 WWASH PHBLKZN8X7/8<br>14 PAN USS 10-24X1<br>14 PAN USS 10-24 1/4<br>14 PAN USS 10-24X1/2<br>14 PAN USS 10-24X1/2<br>14 PAN USS 10-24X1/2<br>14 PAN USS 10-24X1/2<br>14 PAN USS 10-24X1/2<br>14 PAN USS 10-24X1/2<br>15 PAN USS 10-24X1/2<br>16 PAN USS 10-24X1/2<br>17 PAN USS 10-24X1/2<br>17 PAN USS 10-24X1                                                                                                    | Description        | 2 Location | Supplier<br>Wurth USA<br>Wurth USA<br>Wurth USA<br>Wurth USA<br>Wurth USA<br>Wurth USA                                                                                            | Co<br>\$17.90<br>\$0.29<br>\$0.12<br>\$0.11<br>\$0.10<br>\$0.10<br>\$0.10                                                                                                    |
| New Supplier      New Repair.      Print List      Set Markup      Print Barcode | Part Number<br>000000000851<br>0013404222<br>003511011<br>0035110114<br>0035110112<br>003511014<br>003511211<br>0035112114                                                    | OEM Number<br>TELE<br>'AN'<br>MS F<br>MS F<br>MS F<br>MS F<br>MS F<br>MS F                                                            | Description 1<br>SCOPIC GUN<br>1D WWASH PHBLKZN8X7/8<br>2H PAN USS 10-24X11<br>2H PAN USS 10-24 1/4<br>2H PAN USS 10-24X1/2<br>2H PAN USS 10-24X3/4<br>2H PAN USS 10-24X3/4<br>2H PAN USS 12-24X11<br>2H USS 7N 12-24X11<br>2H USS 7N 12-24X11<br>2H USS                                                                                                    | Description        | 2 Location | Supplier<br>Wurth USA<br>Wurth USA<br>Wurth USA<br>Wurth USA<br>Wurth USA<br>Wurth USA<br>Wurth USA                                                                               | Co<br>\$17.90<br>\$0.29<br>\$0.12<br>\$0.11<br>\$0.10<br>\$0.10<br>\$0.10<br>\$0.12<br>\$0.12                                                                                 |
| New Supplier  New Repair.  Print List  Set Markup  Print Barcode                 | Part Number<br>00000000891<br>0013404222<br>003511011<br>003511014<br>003511012<br>003511034<br>003511211<br>003511212                                                        | OEM Number<br>TELE<br>'AN<br>MS F<br>MS F<br>MS F<br>MS F<br>MS F<br>MS F<br>MS F                                                     | Description 1<br>SCOPIC GUN<br>The WWASH PHBLKZN8X78<br>TH PAN USS 10-24X1<br>TH PAN USS 10-24X12<br>TH PAN USS 10-24X12<br>TH PAN USS 10-24X14<br>TH PAN USS 10-24X14<br>TH USS ZN 12-24X114<br>TH USS ZN 12-24X17                                                                                                    | Description        | 2 Location | Supplier<br>Wurth USA<br>Wurth USA<br>Wurth USA<br>Wurth USA<br>Wurth USA<br>Wurth USA<br>Wurth USA<br>Wurth USA                                                                  | Co<br>\$17.90<br>\$0.29<br>\$0.12<br>\$0.11<br>\$0.10<br>\$0.10<br>\$0.12<br>\$0.12<br>\$0.12<br>\$0.24                                                                       |
| New Supplier  New Repair  New Repair  Set Markup  Print Barcode                  | Part Number<br>00000000891<br>0013404222<br>003511011<br>0035110114<br>003511012<br>003511012<br>003511211<br>0035112114<br>0035112114<br>003511212                           | OEM Number<br>TELE<br>'ANI<br>MS F<br>MS F<br>MS F<br>MS F<br>MS F<br>MS F                                                            | Description 1<br>SCOPIC GUN<br>ID WWASH PHBLKZN8X7/8<br>IM PAN USS 10-24X1<br>IM PAN USS 10-24X12<br>IM PAN USS 10-24X12<br>IM PAN USS 10-24X3/4<br>IM PAN USS 12-24X12<br>IM PAN USS ZN 12-24X11/4<br>IM USS ZN 12-24X12<br>IM USS ZN 12-24X12<br>IM US                                                                                                    | Description        | 2 Location | Supplier<br>Wurth USA<br>Wurth USA<br>Wurth USA<br>Wurth USA<br>Wurth USA<br>Wurth USA<br>Wurth USA<br>Wurth USA<br>Wurth USA                                                     | \$0.29<br>\$0.12<br>\$0.11<br>\$0.10<br>\$0.10<br>\$0.10<br>\$0.12<br>\$0.12<br>\$0.12<br>\$0.12<br>\$0.12<br>\$0.24                                                          |
| New Supplier      New Repair.      Print List     Set Markup      Print Barcode  | Part Number<br>00000000891<br>0013404222<br>003511011<br>0035110114<br>003511012<br>003511034<br>00351121<br>0035112114<br>003511212<br>003511234<br>00351141                 | OEM Number<br>TELE<br>'ANI<br>MS F<br>MS F<br>MS F<br>MS F<br>MS F<br>MS F<br>MS F<br>MS F                                            | Description 1<br>SCOPIC GUN<br>4D WWASH PHBLKZN8X7/8<br>4H PAN USS 10-24X1<br>4H PAN USS 10-24X12<br>4H PAN USS 10-24X12<br>4H PAN USS 10-24X3/4<br>4H PAN USS 12-24X11<br>4H USS ZN 12-24X172<br>4H USS ZN 12-24X172<br>4H USS ZN 12-24X3/4<br>4H USS ZN 12-24X3/4<br>4H PAN US                                                                                                    | Description        | 2 Location | Supplier<br>Wurth USA<br>Wurth USA<br>Wurth USA<br>Wurth USA<br>Wurth USA<br>Wurth USA<br>Wurth USA<br>Wurth USA<br>Wurth USA<br>Wurth USA                                        | Co<br>\$17.90<br>\$0.29<br>\$0.12<br>\$0.11<br>\$0.10<br>\$0.10<br>\$0.10<br>\$0.12<br>\$0.12<br>\$0.12<br>\$0.24<br>\$0.15<br>\$2.07                                         |
| New Supplier  New Repair.  Print List  Set Markup  Print Barcode                 | Part Number<br>00000000891<br>0013404222<br>003511011<br>003511012<br>003511012<br>00351121<br>003511212<br>003511212<br>003511212<br>003511214<br>003511214<br>0035114112    | OEM Number<br>TELE<br>'AN<br>MS F<br>MS F<br>MS F<br>MS F<br>MS F<br>MS F<br>MS F<br>MS MS F<br>MS MS MS F<br>MS MS MS MS MS MS MS MS | Description 1<br>ISCOPIC GUN<br>10 WWASH PHBLK2N8X7/8<br>IM PAN USS 10-24X1<br>IM PAN USS 10-24X1<br>IM PAN USS 10-24X14<br>IM PAN USS 10-24X3/4<br>IM PAN USS 12-24X11<br>IM USS X112-24X11<br>IM USS X112-24X14<br>IM USS X112-24X14<br>IM USS X112-24X3/4<br>PH PAN HD. 14-20X112<br>IM PAN US2 X112<br>IM PAN US2 X112<br>IM US2 X112<br>IM US2 X12<br>IM US2 X12<br>IM | Description        | 2 Location | Supplier<br>Wurth USA<br>Wurth USA<br>Wurth USA<br>Wurth USA<br>Wurth USA<br>Wurth USA<br>Wurth USA<br>Wurth USA<br>Wurth USA<br>Wurth USA                                        | Co<br>\$17.90<br>\$0.29<br>\$0.12<br>\$0.11<br>\$0.10<br>\$0.10<br>\$0.12<br>\$0.12<br>\$0.12<br>\$0.24<br>\$0.24<br>\$0.24<br>\$0.24<br>\$0.24<br>\$0.24                     |
| New Supplier  New Repair.  Print List  Set Markup  Print Barcode                 | Part Number<br>00000000891<br>0013404222<br>003511011<br>003511014<br>003511014<br>003511034<br>003511214<br>003511214<br>003511214<br>003511234<br>003511234<br>0035114110   | OEM Number<br>TELE<br>'AN<br>MS F<br>MS F<br>MS F<br>MS F<br>MS F<br>MS MS<br>MS MS<br>MS MS                                          | Description 1<br>SCOPIC GUN<br>HD WWASH PHBLKZN8X7/8<br>HPAN USS 10-24X1<br>HPAN USS 10-24X1<br>HPAN USS 10-24X1/2<br>HPAN USS 10-24X1/2<br>HPAN USS 2N 12-24X1<br>HUSS ZN 12-24X1/2<br>HUSS ZN 12-24X1/2<br>HUSS ZN 12-24X1/2<br>HUSS ZN 12-24X1/2<br>HPAN HD. 14-20X1<br>HPAN HD. 14-20X1<br>HD. 14-20X1<br>HD. 14-20X1<br>HD. 14-2                                                      | Description        | 2 Location | Supplier<br>Wurth USA<br>Wurth USA<br>Wurth USA<br>Wurth USA<br>Wurth USA<br>Wurth USA<br>Wurth USA<br>Wurth USA<br>Wurth USA<br>Wurth USA<br>Wurth USA<br>Wurth USA              | Co<br>\$17.90<br>\$0.29<br>\$0.12<br>\$0.11<br>\$0.10<br>\$0.10<br>\$0.12<br>\$0.12<br>\$0.12<br>\$0.24<br>\$0.12<br>\$0.24<br>\$0.12<br>\$0.24<br>\$0.10<br>\$2.07<br>\$2.07 |
| New Supplier  New Repair  New Repair  Set Markup  Print Barcode                  | Part Number<br>00000000851<br>0013404222<br>003511011<br>0035110114<br>003511012<br>003511034<br>003511211<br>0035112114<br>003511212<br>003511234<br>003511411<br>0035114112 | OEM Number<br>TELE<br>'ANI<br>MS F<br>MS F<br>MS F<br>MS F<br>MS F<br>MS F<br>MS MS<br>MS<br>MS<br>MS<br>MS                           | Description 1<br>SCOPIC GUN<br>4D WWASH PHBLKZN8X7/8<br>4H PAN USS 10-24X1<br>4H PAN USS 10-24X12<br>4H PAN USS 10-24X12<br>4H PAN USS 10-24X3/4<br>4H PAN USS 12-24X12<br>4H USS ZN 12-24X14<br>4H USS ZN 12-24X14<br>4H USS ZN 12-24X14<br>4H USS ZN 12-24X14<br>4H PAN HD, 14-20X1<br>PH PAN HD, 14-20X1<br>PH PAN HD, 14-20X1 1/4<br>PH PAN HD, 14-20X1 1/4<br>PH PAN HD, 14-20X1                                                                                                    | Description        | 2 Location | Supplier<br>Wurth USA<br>Wurth USA<br>Wurth USA<br>Wurth USA<br>Wurth USA<br>Wurth USA<br>Wurth USA<br>Wurth USA<br>Wurth USA<br>Wurth USA<br>Wurth USA<br>Wurth USA<br>Wurth USA | Co<br>\$17.90<br>\$0.29<br>\$0.12<br>\$0.11<br>\$0.10<br>\$0.10<br>\$0.10<br>\$0.12<br>\$0.12<br>\$0.24<br>\$0.15<br>\$2.07<br>\$2.07<br>\$2.07<br>\$3.31                     |

# 17. Create Barcodes for Inventory.

Click on a part in the grid. By using the Control key on the keyboard or the Shift key on the keyboard, you can either select a few or a block of items.

| A Inventory                                                                                                    |                                                                                                    |                                                                                                    |               |           |                                                                                                    | -                                                                                                    |
|----------------------------------------------------------------------------------------------------|----------------------------------------------------------------------------------------------------|----------------------------------------------------------------------------------------------------|---------------|-----------|----------------------------------------------------------------------------------------------------|----------------------------------------------------------------------------------------------------|
| New                                                                                                    | Part No.:                                                                                                    | Desc. 1:                                                                                                    |               |           |                                                                                                    |                                                                                                    |
| Edit                                                                                                    | OEM No.:                                                                                                    | Desc. 2:                                                                                                    |               |           |                                                                                                    |                                                                                                    |
| Save                                                                                                    | Cost:                                                                                                    | Markup:                                                                                                    |               | Location: |                                                                                                    |                                                                                                    |
| T Delete                                                                                                    | Sell:                                                                                                    | Usage Size:                                                                                                    |               | Barcode:  |                                                                                                    |                                                                                                    |
| Cancel                                                                                                    | On Hand Qty.:                                                                                                    | Min. Qty.:                                                                                                    |               |           |                                                                                                    |                                                                                                    |
| Q Search                                                                                                    | On Order Qty.:                                                                                                    | Max. Qty.:                                                                                                    |               | Supplier: | All                                                                                                    |                                                                                                    |
|                                                                                                    | Taxable:                                                                                                    | Billable:                                                                                                    |               | Active:   |                                                                                                    |                                                                                                    |
| V AL                                                                                                    |                                                                                                    |                                                                                                    |               |           |                                                                                                    |                                                                                                    |
| A Close                                                                                                    |                                                                                                    |                                                                                                    |               |           | 7                                                                                                    |                                                                                                    |
| A Close                                                                                                    | Part Number OEM Numb                                                                                                    | er Description 1                                                                                                    | Description 2 | Location  | Supplier                                                                                                    | Cost                                                                                                    |
| A Close                                                                                                    | Part Number OEM Numb                                                                                                    | er Description 1<br>TELESCOPIC GUN                                                                                                    | Description 2 | Location  | Supplier<br>Wurth USA                                                                                                    | Cost<br>\$17.90                                                                                                    |
| A Close<br>A New Supplier<br>Wew Repair                                                                                                    | Part Number OEM Numb<br>00000000891<br>0013404222                                                                                                    | er Description 1<br>TELESCOPIC GUN<br>"ANHD WWASH PHBLKZN8X7/8<br>MC BH BANUSS 10, 2421                                                                                                    | Description 2 | Location  | Supplier<br>Wurth USA<br>Wurth USA                                                                                                    | Cost<br>\$17.90<br>\$0.29                                                                                                    |
| ∧ Close<br>QNew Supplier<br>≫New Repair<br>Print List                                                                                          | Part Number OEM Numb<br>000000000891<br>0013404222<br>00351101                                                                                                    | er Description 1<br>TELESCOPIC GUN<br>'ANHD WWASH PHBLKZN8X7/8<br>MS PH PAN USS 10-24X1<br>MS PH PAN USS 10-24X1                                                                                                    | Description 2 | Location  | Supplier<br>Wurth USA<br>Wurth USA<br>Wurth USA                                                                                                    | Cost<br>\$17.90<br>\$0.29<br>\$0.12                                                                                                    |
| A Uose<br>A New Supplier<br>Wew Repair.<br>A Print List                                                                                        | Part Number OEM Numb<br>00000000081<br>0013404222<br>00351101<br>0035110114<br>0035110114                                                                                                    | er Description 1<br>TELESCOPIC GUN<br>"ANHD WWWASH PHBLKZN8X7/8<br>MS PH PAN USS 10-24X1<br>MS PH PAN USS 10-24 1/4<br>MS PH PAN USS 10 24 1/4                                                                                                    | Description 2 | Location  | Supplier<br>Wurth USA<br>Wurth USA<br>Wurth USA<br>Wurth USA                                                                                                    | Cost<br>\$17.90<br>\$0.29<br>\$0.12<br>\$0.11<br>\$0.10                                                                                                    |
| A Close<br>A New Supplier<br>≫New Repair.<br>Print List<br>Set Markup                                                                          | Part Number OEM Numb<br>00000000891<br>0013404222<br>00351101<br>003511014<br>003511012<br>003511034                                                                                                    | er Description 1<br>TELESCOPIC GUN<br>'ANND WWASH PHELKZN8X7/8<br>MS PH PAN USS 10-24X1<br>MS PH PAN USS 10-241/4<br>MS PH PAN USS 10-24X1/2<br>MS PH PAN USS 10-24X1/2                                                                                                    | Description 2 | Location  | Supplier<br>Wurth USA<br>Wurth USA<br>Wurth USA<br>Wurth USA<br>Wurth USA                                                                                            | Cost<br>\$17.90<br>\$0.29<br>\$0.12<br>\$0.11<br>\$0.10<br>\$0.10                                                                                           |
| A Close<br>A New Supplier<br>≫ New Repair<br>→ Print List<br>→ Set Markup                                                                      | Part Number OEM Numb<br>000000000891<br>0013404222<br>00351101<br>0035110114<br>003511012<br>003511034<br>003511034                                                                                                    | er Description 1<br>TELESCOPIC GUN<br>'ANHD WWASH PHBLKZN8X7/8<br>MS PH PAN USS 10-24X1<br>MS PH PAN USS 10-24X1/2<br>MS PH PAN USS 10-24X1/2<br>MS PH PAN USS 10-24X3/4<br>MS PH PAN USS 10-24X3/4                                                                                                    | Description 2 | Location  | Supplier<br>Wurth USA<br>Wurth USA<br>Wurth USA<br>Wurth USA<br>Wurth USA<br>Wurth USA                                                                               | Cost<br>\$17.90<br>\$0.29<br>\$0.12<br>\$0.11<br>\$0.10<br>\$0.10<br>\$0.10<br>\$0.10                                                                       |
| A Close<br>A New Supplier<br>≫New Repair<br>A Print List<br>A Set Markup<br>A Print Barcode                                                    | Part Number OEM Numb<br>000000000891<br>0013404222<br>00351101<br>003511014<br>003511012<br>003511034<br>003511211<br>0035112114                                                                                                    | Description 1           TELESCOPIC GUN           `ANHD WWASH PHBLKZN8X7/8           MS PH PAN USS 10-24X1           MS PH PAN USS 10-24X1           MS PH PAN USS 10-24X1/2           MS PH PAN USS 10-24X1/2           MS PH PAN USS 10-24X1/4           MS PH PAN USS 10-24X1/4           MS PH PAN USS 10-24X1/4                                                                                                    | Description 2 | Location  | Supplier<br>Wurth USA<br>Wurth USA<br>Wurth USA<br>Wurth USA<br>Wurth USA<br>Wurth USA                                                                               | Cost<br>\$17.90<br>\$0.29<br>\$0.12<br>\$0.11<br>\$0.10<br>\$0.10<br>\$0.10<br>\$0.12<br>\$0.12                                                             |
| A Close<br>A New Supplier<br>New Repair<br>Print List<br>Set Markup<br>A Print Barcode                                                         | Part Number         OEM Numb           000000000891         0013404222           00351101         00351101           003511014         003511012           003511034         00351121           003511214         003511214                                                                                                    | Description 1           TELESCOPIC GUN           'ANHD WWASH PHBLKZN8X7/8           MS PH PAN USS 10-24X1           MS PH PAN USS 10-24X1           MS PH PAN USS 10-24X12           MS PH PAN USS 10-24X1/2           MS PH PAN USS 10-24X1/2           MS PH PAN USS 10-24X1/2           MS PH PAN USS 10-24X1/2           MS PH PAN USS 10-24X1/2           MS PH PAN USS 10-24X1/4           MS PH PAN USS 2N 12-24X11/4           MS PH USS ZN 12-24X12                                                                                                    | Description 2 |           | Supplier<br>Wurth USA<br>Wurth USA<br>Wurth USA<br>Wurth USA<br>Wurth USA<br>Wurth USA<br>Wurth USA<br>Wurth USA                                                     | Cost<br>\$17.90<br>\$0.29<br>\$0.12<br>\$0.11<br>\$0.10<br>\$0.10<br>\$0.10<br>\$0.12<br>\$0.12<br>\$0.12<br>\$0.24                                         |
| <ul> <li>∧ Close</li> <li>▲ New Supplier</li> <li>◆ New Repair</li> <li>④ Print List</li> <li>④ Set Markup</li> <li>▲ Print Barcode</li> </ul> | Part Number         OEM Numb           000000000001         0013404222           003511011         003511014           003511012         003511034           003511211         003511214           003511212         003511234                                                                                                    | er Description 1<br>TELESCOPIC GUN<br>*ANHD WWASH PHBLKZN8X7/8<br>MS PH PAN USS 10-24X1<br>MS PH PAN USS 10-24X1/4<br>MS PH PAN USS 10-24X1/2<br>MS PH PAN USS 10-24X3/4<br>MS PH PAN USS 12-24X1/4<br>MS PH USS ZN 12-24X1/2<br>MS PH USS ZN 12-24X3/4                                                                                                    | Description 2 |           | Supplier<br>Wurth USA<br>Wurth USA<br>Wurth USA<br>Wurth USA<br>Wurth USA<br>Wurth USA<br>Wurth USA<br>Wurth USA<br>Wurth USA                                        | Cost<br>\$17.90<br>\$0.29<br>\$0.12<br>\$0.11<br>\$0.10<br>\$0.10<br>\$0.10<br>\$0.12<br>\$0.12<br>\$0.12<br>\$0.24<br>\$0.15                               |
| A Close<br>A New Supplier<br>≫New Repair<br>Print List<br>Set Markup<br>A Print Barcode                                                        | Part Number         OEM Numb           00000000091         0013404222           00351101         00351101           0035110114         003511012           003511012         003511014           00351121         00351121           00351121         00351121           00351121         00351121           00351121         00351121           00351121         00351121           003511234         00351141 | er Description 1<br>TELESCOPIC GUN<br>`ANHD VWWASH PHBLKZN8X7/8<br>MS PH PAN USS 10-24X1<br>MS PH PAN USS 10-24 1/4<br>MS PH PAN USS 10-24X1/2<br>MS PH PAN USS 10-24X3/4<br>MS PH PAN USS 12-24X1<br>MS PH USS ZN 12-24X1/2<br>MS PH USS ZN 12-24X1/2<br>MS PH USS ZN 12-24X1/2<br>MS PH PAN HD 14-24X1                                                                                                    | Description 2 | Location  | Supplier<br>Wurth USA<br>Wurth USA<br>Wurth USA<br>Wurth USA<br>Wurth USA<br>Wurth USA<br>Wurth USA<br>Wurth USA<br>Wurth USA<br>Wurth USA                           | Cost<br>\$17.90<br>\$0.29<br>\$0.12<br>\$0.11<br>\$0.10<br>\$0.10<br>\$0.10<br>\$0.12<br>\$0.12<br>\$0.12<br>\$0.24<br>\$0.24<br>\$0.15<br>\$2.07           |
| A Close<br>A New Supplier<br>New Repair<br>Print List<br>Set Markup<br>A Print Barcode                                                         | Part Number         OEM Numb<br>000000000891           0013404222         00351101           0035110114         003511012           003511014         00351121           003511211         003511212           003511214         003511214           003511214         003511414           003511214         003511414                                                                                          | er Description 1<br>TELESCOPIC GUN<br>'ANND WWASH PHELKZN8X7/8<br>MS PH PAN USS 10-24X1<br>MS PH PAN USS 10-24X14<br>MS PH PAN USS 10-24X14<br>MS PH PAN USS 10-24X344<br>MS PH PAN USS 12-24X1<br>MS PH USS ZN 12-24X14<br>MS PH USS ZN 12-24X1/2<br>MS PH PAN HD, 14-20X1<br>MS PH PAN HD, 14-20X1<br>MS | Description 2 |           | Supplier<br>Wurth USA<br>Wurth USA<br>Wurth USA<br>Wurth USA<br>Wurth USA<br>Wurth USA<br>Wurth USA<br>Wurth USA<br>Wurth USA<br>Wurth USA<br>Wurth USA              | Cost<br>\$17.90<br>\$0.29<br>\$0.12<br>\$0.11<br>\$0.10<br>\$0.10<br>\$0.12<br>\$0.12<br>\$0.12<br>\$0.12<br>\$0.24<br>\$0.15<br>\$2.07                     |
| A Close<br>A New Supplier<br>New Repair<br>Print List<br>Set Markup<br>A Print Barcode                                                         | Part Number         OEM Numb           000000000091         0013404222           00351101         00351101           003511012         003511012           003511014         00351121           003511214         003511214           003511214         003511214           003511214         003511212           003511214         003511414           0035114112         0035114114                           | Description 1           TELESCOPIC GUN           `ANHD WWASH PHBLKZN8X7/8           MS PH PAN USS 10-24X1           MS PH PAN USS 10-24X1           MS PH PAN USS 10-24X1/2           MS PH PAN USS 10-24X1/2           MS PH PAN USS 10-24X1/2           MS PH PAN USS 10-24X1/2           MS PH PAN USS 10-24X1/2           MS PH PAN USS 11-24X1/2           MS PH PAN USS XN 12-24X1/4           MS PH USS ZN 12-24X1/2           MS PH PAN HD 14-20X1           MS PH-PAN HD, 14-20X1           MS PH-PAN HD, 14-20X1                                                                                                    | Description 2 |           | Supplier<br>Wurth USA<br>Wurth USA<br>Wurth USA<br>Wurth USA<br>Wurth USA<br>Wurth USA<br>Wurth USA<br>Wurth USA<br>Wurth USA<br>Wurth USA<br>Wurth USA              | Cost<br>\$17.90<br>\$0.29<br>\$0.12<br>\$0.11<br>\$0.10<br>\$0.10<br>\$0.10<br>\$0.12<br>\$0.12<br>\$0.12<br>\$0.12<br>\$0.24<br>\$0.15<br>\$2.07<br>\$2.07 |
| A Close<br>A New Supplier<br>New Repair<br>A Print List<br>A Set Markup<br>A Print Barcode                                                     | Part Number         OEM Numb           000000000000000000000000000000000000                                                                                                    | er Description 1<br>TELESCOPIC GUN<br>`ANHD WWASH PHBLKZN8X7/8<br>MS PH PAN USS 10-24X1<br>MS PH PAN USS 10-24X1/2<br>MS PH PAN USS 10-24X1/2<br>MS PH PAN USS 10-24X3/4<br>MS PH PAN USS 12-24X3/4<br>MS PH USS ZN 12-24X3/4<br>MS PH USS ZN 12-24X3/4<br>MS PH PAN HD, 14-20X1<br>MS PH PAN HD, 14-20X1 1/2<br>MS PH PAN HD, 14-20X1 1/4<br>MS PH PAN HD, 14-20X1 1/4                                                                                                    | Description 2 |           | Supplier<br>Wurth USA<br>Wurth USA<br>Wurth USA<br>Wurth USA<br>Wurth USA<br>Wurth USA<br>Wurth USA<br>Wurth USA<br>Wurth USA<br>Wurth USA<br>Wurth USA<br>Wurth USA | Cost<br>\$17.90<br>\$0.29<br>\$0.12<br>\$0.10<br>\$0.10<br>\$0.10<br>\$0.10<br>\$0.12<br>\$0.24<br>\$0.15<br>\$2.07<br>\$2.07<br>\$3.31                     |

Click on the PRINT BARCODE button. This will add these items to the Barcode Collector to be printed on Avery 5160 for Laser labels or 8160 for Inkjet labels.

#### 18. Purchase Orders

Purchase Orders can be issued from the SIS software for any Inventory Item. This feature allows you to receive inventory using the scanner as well as manually creating and receiving purchase orders.

To create a Purchase Order using the Scanner:

- Display Reads "1. Repair Order" Use the White Down Arrow Button till Display Reads "2. Purchase Orders". Hit Red Enter Button
- Display Reads "PO Number" Enter PO Number. Hit Red Enter Button
- Display Reads "Part" Scan Part
- Enter Qty Hit Red Enter Button
- Continue to scan until completed
- Hit Blue Function (Func) button and then the Star (\*) Key to reset the scanner.

To create a Receive Goods using the Scanner:

- Display Reads "1. Repair Order" Use the White Down Arrow Button till Display Reads "3. Receiving". Hit Red Enter Button
- Display Reads "PO Number" Enter PO Number. Hit Red Enter Button
- Display Reads "Part" Scan Part
- Enter Qty Hit Red Enter Button
- Continue to scan until completed
- Hit Blue Function (Func) button and then the Star (\*) Key to reset the scanner.

# 19. Create Purchase Orders Manually

Click on the Heading ROs, Invoices, Purchasing, Tools then click on Purchase Orders

| SIS 10                  |                                  |                     |                             |                   |                   | _           |           |
|-------------------------|----------------------------------|---------------------|-----------------------------|-------------------|-------------------|-------------|-----------|
| File Master Data ROs, I | nvoices, Purchasing, Tools Stati | stics and Reports H | elp                         |                   |                   |             |           |
|                         | Renair Orders and Invoices       | *****               |                             |                   |                   |             | 200000000 |
| ne T 🚕 🛛                | Jurchase Orders and Receiving    | OEM Number          | Department 1                | Departmention 3   | Losation          | Cumplion    |           |
|                         |                                  |                     | ELESCORIC GUN               | Description 2     | Location          | J Supplier  |           |
|                         |                                  |                     | ANHD MAMAGED DHRI 1/7N9Y7/9 |                   |                   | Volumb USA  | 88        |
|                         | 00351101                         |                     | ANNE VWWASTERDERZNOAT/O     |                   |                   | Vointh USA  | 10.00     |
|                         | 0035110114                       | lv<br>N             | 45 PH PAN USS 10-2441       |                   |                   | Volumb LISA |           |
|                         | 0035110114                       | NY NY               | 45 PH PAN USS 10-24 174     |                   |                   | Volumb LISA |           |
|                         | 003511032                        | iv<br>N             | 45 PH PAN USS 10-24X172     |                   |                   | Vointh USA  |           |
|                         | 00251101                         | NY NY               | 45 PH PAN USS 10-24X3/4     |                   |                   | Venth USA   |           |
|                         | 00351121                         | iv<br>N             |                             |                   |                   | Marth USA   |           |
|                         | 0035112114                       | IV                  | 15 PH 055 ZIN 12-24X1174    |                   |                   | Wurth USA   | •         |
| 🔍 Search                | 💴 Prior 100 🛛 🛄                  | Next 100            |                             |                   |                   |             |           |
|                         |                                  |                     |                             |                   |                   |             |           |
| \$ Get Price            | Quick Price Check                |                     |                             |                   |                   |             |           |
|                         | Part Number                      | Quantity:           | Pric                        | ce:               | -                 |             |           |
|                         |                                  | 1                   | Ret                         | ail Price:        | -                 |             |           |
|                         |                                  |                     |                             |                   |                   |             |           |
|                         | Repair Orders and Invoices       |                     |                             |                   |                   |             |           |
| New                     | RO Number Claim                  | Number C            | ustomer Name                | Insurance Company | Cr                | mment       |           |
|                         |                                  | ,                   |                             |                   |                   |             |           |
| 👌 Edit                  |                                  |                     |                             |                   |                   |             |           |
| A Print Invoices        |                                  |                     |                             |                   |                   |             |           |
|                         |                                  |                     |                             |                   |                   |             |           |
|                         |                                  |                     |                             |                   |                   |             |           |
| A Data Unload           |                                  |                     |                             |                   |                   |             |           |
| E Data Opidad           |                                  |                     |                             |                   |                   |             |           |
|                         |                                  |                     |                             |                   |                   |             | _         |
|                         |                                  |                     |                             |                   |                   |             |           |
|                         | Parts Below Minimum Quan         | tity:               |                             |                   |                   |             |           |
| u≡ Create POs           | Part Number D                    | escription 1        | Description 2               | On Hand Quantity  | Minimum Quantity  | Sunnlier    |           |
| M2 Ofcater 03           |                                  | oonpaon i           | Decomption 2                |                   | initiatit country | J           |           |
|                         |                                  |                     |                             |                   |                   |             |           |
|                         |                                  |                     |                             |                   |                   |             |           |
|                         |                                  |                     |                             |                   |                   |             |           |
|                         |                                  |                     |                             |                   |                   |             |           |
|                         |                                  |                     |                             |                   |                   |             |           |
|                         |                                  |                     |                             |                   |                   |             |           |
|                         |                                  |                     |                             |                   |                   |             |           |
| 🏄 Start 🛛 🚳 🚳 🚳         | Im SIS 10 User Guide - Micro     | (iC STS 10          |                             |                   | 2 🖬 👩 🖻           | u 🔊 😣 📶 👾   | 26 PM     |
|                         |                                  | 1111 212 10         |                             |                   | J & '8" 🛄 🔻       |             | 20 614    |

| SIS 10                                        | waisan Purchasing Task            | e Statistics and Departs Hole       |                                     |                |                |
|-----------------------------------------------|-----------------------------------|-------------------------------------|-------------------------------------|----------------|----------------|
| Purchase Orders and F                         | Receiving                         | s statistics and Reports Help       |                                     |                | ۲.             |
| Rurchase Ord                                  | ers and Receiving                 |                                     |                                     |                | WURTH          |
| New     Edit     Save     Delete     ⊄ Cancel | PO No.:                           | 10001<br>□Show Open And Closed RO's |                                     |                | Ť              |
| X Close                                       |                                   |                                     |                                     |                | 5/19/04 3:38 P |
|                                               |                                   |                                     |                                     |                |                |
| Browse Parts                                  |                                   |                                     |                                     | External Cost: | \$0            |
| Add Part                                      | Part Number:<br>Part Description: |                                     | External Cost<br>Total Received Qua |                |                |
|                                               | Order Quantity:                   |                                     | Received Quantity:                  |                |                |
|                                               |                                   |                                     | Tiphay - Microsoft Outlook          |                |                |

# Click on NEW. Give the PO a number or use the one already assigned and click SAVE

Begin adding parts by either clicking on ADD PART, if you already know the part numbers, or by clicking on BROWSE PARTS, if you only have a partial number or name.

| Filo Ma | 10<br>ester Data ROs | Invoices Durchasing Too  | s Statistics and Bonorts Holn                          | <u>_0×</u>      |
|---------|----------------------|--------------------------|--------------------------------------------------------|-----------------|
| Purc    | chase Orders and     | d Receiving              |                                                        | <b>۴ ک</b>      |
| R       | Purchase Or          | rders and Receiving      |                                                        |                 |
| Ð       | New                  | PO No.:                  | 10001 💌                                                |                 |
|         | Edit                 |                          | Show Open And Closed RO's                              |                 |
|         | Save                 |                          |                                                        |                 |
| Ì       | Delete               |                          |                                                        |                 |
| \$      | Cancel               |                          |                                                        |                 |
| X       | Close                |                          | ×                                                      | 5/19/04 3:38 PM |
| A       | Print                | Part Number              | Add Part                                               | Extended Cost   |
|         |                      |                          | want to add.                                           |                 |
| 🔬 Bri   | owse Parts           |                          | External Cost:                                         | \$0.00          |
| J.      | Add Part             | Part Number:             | External Cost                                          |                 |
| D E     | dit Order.           | Part Description:        | Total Received Qua                                     |                 |
| Ed      | lit Receiving        |                          |                                                        |                 |
|         | Save                 | Order Quantity:          | Received Quantity:                                     |                 |
| Î       | Delete               |                          |                                                        |                 |
| \$      | Cancel               |                          |                                                        |                 |
| 街 Start | j 🚳 🥌 🔯 🕻            | 🗿 📀   🖻 SIS 10 User Guid | e - Micro 🕅 SIS 10 💽 Inbox - Microsoft Outlook 🧷 🖉 😨 🗘 | « 🛃 🄏 🚺 3:40 PM |

The ADD PART button will bring up a pop up screen. Add your part number and Click OK.

When you are done adding parts, Click on SAVE and PRINT if you wish to have a copy.

| 🚺 Pri | nt Preview                                         |                                                                                                    |                      |                                |                                            | ×                  |                   |                                                          |                  | _                                                                                  |            |
|-------|----------------------------------------------------|----------------------------------------------------------------------------------------------------|----------------------|--------------------------------|--------------------------------------------|--------------------|-------------------|----------------------------------------------------------|------------------|------------------------------------------------------------------------------------|------------|
| Print | 100%                                               |                                                                                                    |                      |                                |                                            | ▼ Close            |                   |                                                          |                  |                                                                                    |            |
| Γ     | WORTH                                              | Pure                                                                                                    | hase Order           | THE ASS                        | SEMBLY PROFESSIONALS                       |                    |                   |                                                          |                  | <b>-</b>                                                                           |            |
|       | PO Number:<br>PO Date:<br>Supplier:<br>Part Number | 10001<br>May 19, 2004<br>Wurth USA<br>1488 E.Cedar Street<br>Ontario, CA 91761<br>USA<br>Description     | Order                | Received                       | d Extended Cost                            |                    |                   |                                                          |                  | 5/19/04 3:40                                                                       | PM         |
|       | 007238214<br>003511034<br>002511224                | USS HEX BT 3/8X2 1/4 GRD5<br>MS PH PAN USS 10-24X3/4<br>MS PH USS 7N 12 24X3/4                           | 1.00                 | 0.00                           | \$0.99<br>\$0.20                           |                    |                   |                                                          |                  |                                                                                    |            |
|       | 003511212<br>0035112114<br>00351121                | MIS FH USS ZN 12-247(72<br>MIS FH USS ZN 12-247(74<br>MIS FH PAN USS 12-247(7<br>MIS FH PAN USS 12-247(7 | 1.00<br>1.00<br>1.00 | 0.00<br>0.00<br>0.00<br>Total: | 90.49<br>90.49<br>90.24<br>90.24<br>\$2.44 |                    | <u>r Quantity</u> | Total Re<br>0.00<br>0.00<br>0.00<br>0.00<br>0.00<br>0.00 | ceived Quantity  | Extended Cos<br>\$0.99<br>\$0.20<br>\$0.29<br>\$0.48<br>\$0.24<br>\$0.24<br>\$0.24 | t<br>i2.44 |
|       | Dage 1 of 1 🗍 🖾 🖻<br>Cancel                        | 8.5 x 11.0 in                                                                                            |                      |                                |                                            | •                  |                   |                                                          |                  |                                                                                    |            |
| et a  |                                                    |                                                                                                    | Mirro III cr         | E 10                           |                                            | ov - Microsoft Out | ook               |                                                          | 2 <b>1 1 1 2</b> |                                                                                    | 10.014     |
| 🔊 Sta | rt   🖾 🥯 🙆 🕃                                       | 🛚 🕑 🛛 🛄 SIS 10 User Guide                                                                                | e - Micro            | 5 10                           | <u>C</u> Int                               | ox - Microsoft Out | оок               | l                                                        | T 🖓 🕄 🕇          | - K 🌄 🏠 🚺 - 3:4                                                                    | 19 PM      |

#### 20. Receive Items to a Purchase Order.

Choose a PO# in the drop down menu

| <b>11</b> 5IS 10      |                            |                               |                            |         |                         |                 |
|-----------------------|----------------------------|-------------------------------|----------------------------|---------|-------------------------|-----------------|
| File Master Data ROs, | Invoices, Purchasing, Tool | s Statistics and Reports Help |                            |         |                         | -r v            |
| Purchase Orders and   | ders and Receiving         |                               |                            |         |                         |                 |
| 8-8 Turchase of       |                            |                               |                            |         |                         |                 |
| New New               | PO No.:                    | 10004                         |                            |         |                         |                 |
| Z Edit                |                            | 10001 - Wurn USA<br>10002     |                            |         |                         |                 |
| Save                  |                            | 10003                         |                            |         |                         |                 |
| 🗊 Delete              |                            | 10004                         |                            |         |                         |                 |
| 🗢 Cancel              |                            |                               |                            |         |                         |                 |
| X Close               |                            |                               |                            |         |                         | 5/19/04 3:52 PM |
|                       |                            |                               |                            |         |                         |                 |
| Print 🔄               | Part Number                | Description                   | Order Q                    | uantity | Total Received Quantity | Extended Cost   |
|                       |                            |                               |                            |         |                         |                 |
|                       |                            |                               |                            |         |                         |                 |
|                       |                            |                               |                            |         |                         |                 |
|                       |                            |                               |                            |         |                         |                 |
| 🚽 Browse Parts        |                            |                               |                            |         | External Cost:          | \$0.00          |
|                       |                            |                               |                            |         |                         |                 |
| 🔬 Add Part            | Part Number:               |                               | External Cost              |         |                         |                 |
| Edit Order            | Part Description:          |                               | Total Received Qua         |         |                         |                 |
| Edit Receiving        |                            |                               |                            |         |                         |                 |
| Save                  | Order Quantity:            |                               | Received Quantity:         |         |                         |                 |
| Delete                |                            |                               |                            |         |                         |                 |
| 🗢 Cancel              |                            |                               |                            |         |                         |                 |
| 🗗 Start 🛛 🕅 🚳 🗖 🔞     | SIS 10 User Guide          | - Micro                       | Dinbox - Microsoft Outlook | 1       | / P =                   | ≪ 🔊 3:52 PM     |

Click EDIT and click on a Part Number in the Grid. Click the Button Edit Receiving and enter in quantity' and click SAVE. When all items are received, the PO is considered Closed.

|                       | a Receiving        |                             |                |                                                                                                    |                         |           |
|-----------------------|--------------------|-----------------------------|----------------|----------------------------------------------------------------------------------------------------|-------------------------|-----------|
| Reference Purchase Or | ders and Receiving |                             |                |                                                                                                    |                         |           |
| New New               | PO No.:            | 10001                       |                |                                                                                                    |                         |           |
| Edit                  |                    | □ Show Open And Closed RO's |                |                                                                                                    |                         |           |
|                       |                    |                             |                |                                                                                                    |                         |           |
| Save                  |                    |                             |                |                                                                                                    |                         |           |
| <u>च</u> Delete       |                    |                             |                |                                                                                                    |                         |           |
| 🗢 Cancel              |                    |                             |                |                                                                                                    |                         |           |
|                       |                    |                             |                |                                                                                                    |                         | 5/19/04 3 |
| A Close               |                    |                             |                |                                                                                                    |                         | 0/10/04/0 |
| 🖂 Print               | Part Number        | Description                 |                | Order Quantity                                                                                                  | Total Received Quantity | Extended  |
|                       | 007238214          | USS HEX BT 3/8X2 1/4 GRD5   | 1.00           |                                                                                                    | 0.00                    | \$0.99    |
|                       | 003511034          | MS PH PAN USS 10-24X3/4     | 1.00           |                                                                                                    | 0.00                    | \$0.20    |
|                       | 003511234          | MS PH USS ZN 12-24X3/4      | 1.00           |                                                                                                    | 0.00                    | \$0.29    |
|                       | 003511212          | MS PH USS ZN 12-24X1/2      | 1.00           |                                                                                                    | 0.00                    | \$0.48    |
|                       | 0035112114         | MS PH USS ZN 12-24X11/4     | 1.00           |                                                                                                    | 0.00                    | \$0.24    |
|                       | 00351121           | MS PH PAN USS 12-24X1       | 1.00           |                                                                                                    | 0.00                    | \$0.24    |
|                       |                    |                             |                |                                                                                                    |                         |           |
| Browse Parts          |                    |                             |                |                                                                                                    | External Cost:          |           |
| Add Part              | Part Number:       | 00351121                    | External Cost  | \$0.24                                                                                                    |                         |           |
| Edit Order            | Part Description:  | MS PH PAN USS 12-24X1       | Total Received | Qua 0.00                                                                                                    |                         |           |
| Edit Receiving        |                    |                             |                |                                                                                                    |                         | _         |
| Save                  | Order Quantity:    | 1.00                        | Received Quant | tity: 0.00                                                                                                    |                         | ]         |
| Curo                  |                    |                             |                |                                                                                                    |                         |           |
|                       |                    |                             |                | the second second second second second second second second second second second second second second second se |                         |           |

# 21. Tools

SIS 10 allows shops to track their tools. This feature is useful if a particular tool seems to disappear or is an expensive piece of equipment and needs to be kept well maintained.

To get to the Tool Menu, click on the Heading ROs, Invoices, Purchasing, Tools and click on Tool Tracking.

| s 👔     | IS 10          |               |                                |                                         |                         |              |                  |                  |           |            |
|---------|----------------|---------------|--------------------------------|-----------------------------------------|-------------------------|--------------|------------------|------------------|-----------|------------|
| File    | Master Data    | ROs, Im       | voices, Purchasing, Tools St   | atistics and Reports                    | Help                    |              |                  |                  |           |            |
| 1000000 |                | 🗢 Re          | epair Orders and Invoices      | 400000000000000000000000000000000000000 |                         |              |                  |                  |           | 0000000000 |
|         | Welcome T      | e Pi          | urchase Orders and Receiving   | OEM Number                              | Description 1           |              | Description 2    | Location         | Supplier  |            |
|         |                | 0- T          | ool Tracking                   |                                         | TELESCOPIC GUN          |              | Description 2    | Location         | Wurth USA | <b>_</b>   |
|         | 1 1            | <i>i</i> 23 H | 10113404222                    |                                         | ANHD WWWASH PHBLK7N8    | X7/8         |                  |                  | WurthLISA | 333        |
|         |                |               | 00351101                       |                                         | MS PH PAN USS 10-24X1   |              |                  |                  | Wurth USA |            |
|         |                |               | 0035110114                     |                                         | MS PH PAN USS 10-24 1/4 |              |                  |                  | Wurth USA |            |
|         |                |               | 003511012                      |                                         | MS PH PAN USS 10-24X1/2 |              |                  |                  | Wurth USA |            |
|         | /   /=         | -             | 003511034                      |                                         | MS PH PAN USS 10-24X3/4 |              |                  |                  | Wurth USA |            |
|         |                |               | 00351121                       |                                         | MS PH PAN USS 12-24X1   |              |                  |                  | Wurth USA |            |
|         |                |               | 0035112114                     |                                         | MS PH USS ZN 12-24X11/4 |              |                  |                  | Wurth USA | -          |
|         |                |               |                                | 1                                       |                         |              |                  |                  |           |            |
| 9       | Search         |               | 🚆 Prior 100 🔄 🖳                | Next 100                                |                         |              |                  |                  |           |            |
| ¢       | Got Price      |               | Out-In Deine, Charalt          |                                         |                         |              |                  |                  |           |            |
| - 4     | Gerrice        |               | Part Number                    | Quantity:                               |                         | Price:       |                  |                  |           |            |
|         |                |               |                                | 1                                       |                         | Detail Da    |                  | -                |           |            |
|         |                |               |                                |                                         |                         | Retail Pri   | ice:             | -                |           |            |
|         |                |               | Repair Orders and Invoice      | 95                                      |                         |              |                  |                  |           |            |
| - Đ     | New            |               | RO Number Clai                 | m Number                                | Customer Name           | Ins          | surance Company  | C                | omment    |            |
|         |                |               |                                |                                         |                         |              |                  |                  |           |            |
|         | Eait           |               |                                |                                         |                         |              |                  |                  |           |            |
| - 2     | Print Invoice: | s             |                                |                                         |                         |              |                  |                  |           |            |
|         |                |               |                                |                                         |                         |              |                  |                  |           |            |
|         |                |               |                                |                                         |                         |              |                  |                  |           |            |
| t-      | Data Upload    | 4 )           |                                |                                         |                         |              |                  |                  |           |            |
|         |                |               |                                |                                         |                         |              |                  |                  |           |            |
|         |                |               |                                |                                         |                         |              |                  |                  |           | _          |
|         |                |               |                                |                                         |                         |              |                  |                  |           |            |
| -       |                |               | Parts Below Minimum Qu         | antity:                                 |                         |              |                  |                  |           |            |
| *       | Create POs     |               | Part Number                    | Description 1                           | Description 2           | 2            | On Hand Quantity | Minimum Quantity | Supplier  |            |
|         |                |               |                                |                                         |                         |              |                  |                  |           |            |
|         |                |               |                                |                                         |                         |              |                  |                  |           |            |
|         |                |               |                                |                                         |                         |              |                  |                  |           |            |
|         |                |               |                                |                                         |                         |              |                  |                  |           |            |
|         |                |               |                                |                                         |                         |              |                  |                  |           |            |
|         |                |               |                                |                                         |                         |              |                  |                  |           |            |
|         |                |               |                                |                                         |                         |              |                  |                  |           |            |
|         | 11.00.00       | _             |                                | 11                                      |                         |              | 1                |                  |           |            |
| 🛃 Sta   | art 🛛 🔯 🏉      | O 🔂           | 🕑 🛛 🕅 SIS 10 User Guide - Micr | o 5IS 10                                | 🕒 Inbox - Mic           | rosoft Outle | pok              | 222 🕄 🖡          |           | 4:02 PM    |

Click the NEW button and begin entering your information. You can enter in the location of the tool and the comment section gives you another place to enter any information that is important about the tool.

| 🛵 Tools                                                                   |           |                        |                        |           |          |
|---------------------------------------------------------------------------|-----------|------------------------|------------------------|-----------|----------|
| New 🖌                                                                     | Tool No.: | 40002                  | Status:                | available |          |
| Edit                                                                      | Name:     | Seam Seal Sprayer      | Technician:            |           |          |
| Save                                                                      | Location: | Parts Room First Shelf |                        |           |          |
| Delete                                                                    | Comment:  |                        |                        |           |          |
| Delete                                                                    |           |                        |                        |           |          |
| Cancel                                                                    |           |                        |                        |           |          |
| X Close                                                                   |           |                        |                        |           |          |
| Check Out                                                                 | Tool No.  | Name                   | Location               | Status    | Technici |
| Officer Out                                                               | 40001     | DBS Gun                | Parts Room Third Shelf | available |          |
| <ul> <li>Print List</li> <li>Usage By Tool</li> <li>Usage By T</li> </ul> |           |                        |                        |           |          |
|                                                                           |           |                        |                        |           |          |
|                                                                           |           |                        |                        |           |          |

You can check out a tool simply by clicking on the tool you select from the grid and click on the button CHECK OUT. To check in a tool, click on the tool from the grid and click on RETURN TOOL. Be sure to choose the shop technician when checking in and out tools.

Reports can be run from the TOOLS menu. You can print a list of your tools, a history of the tools usage and a history of tools by technician. This can be useful in deciding what tools need to be purchased or replaced.

| Print Preview                                                                                                    | ×     |                                            |                                                      |                 |
|----------------------------------------------------------------------------------------------------|-------|--------------------------------------------|------------------------------------------------------|-----------------|
| Print 100% Clos                                                                                                    | se    |                                            |                                                      |                 |
| Date         Tool Number         Returned           May 19, 2004 4:09:00 PH:40002         Seam Seal Sprayer         Returned |       | atus:<br>chnician:<br>cation<br>eff<br>eff | available<br>Joe<br>Status<br>available<br>available | Technician      |
| □ Page 1 of 1                                                                                                    |       |                                            |                                                      |                 |
| 🖞 Start 🛛 🐯 🥔 💽 🚱 📀 🖉 📾 SIS 10 User Guide - Micro 👫 SIS 10 💽 Inbox - Microsoft C                                             | Outlo | ook                                        | 2 🛛 🕄 🖡                                              | « 🛃 瀺 🚺 4:10 PM |

#### 22. Statistics and Reports

From this menu, lists of Open Purchase Order, Open Repair Orders, Below Minimum Quantity reports, and Technician Reports can be printed.

| SIS 10                                           |                                                                                                    |                                                                                              |                                                                                                    |                                                        |                    |                 | ſ                                                                                      | - 🗆 🗵      |
|--------------------------------------------------|----------------------------------------------------------------------------------------------------|----------------------------------------------------------------------------------------------|----------------------------------------------------------------------------------------------------|--------------------------------------------------------|--------------------|-----------------|----------------------------------------------------------------------------------------|------------|
| File Master Data ROs, In                         | woices, Purchasin <mark>,</mark> Tools                                                                                      | Statistics and Re                                                                            | ports Help                                                                                                    |                                                        |                    |                 |                                                                                        |            |
|                                                  |                                                                                                    | Open Purch                                                                                   | nase Orders                                                                                                    | 2002000000                                             |                    |                 | ******                                                                                 | 0000000000 |
| Welcome To                                       | Part Number<br>00000000891700312<br>0013404222<br>003511011<br>0035110114<br>003511012<br>003511034<br>00351121<br>00351121 | <ul> <li>Open Repai</li> <li>Below Minin</li> <li>Below Minin</li> <li>Technician</li> </ul> | r Orders<br>num Report Wurth Articles<br>num Report Non-Wurth Articles<br>Report<br>MS PH PAN USS 10-24X1/2<br>MS PH PAN USS 10-24X3/4<br>MS PH PAN USS 12-24X1<br>MS PH PAN USS 12-24X1 | 18                                                     | Description 2      | Location        | Supplier<br>Wurth USA<br>Wurth USA<br>Wurth USA<br>Wurth USA<br>Wurth USA<br>Wurth USA |            |
| Search<br>\$ Get Price                           | Quick Price Check<br>Part Number                                                                                            | uar<br>Quar                                                                                  | MS PH USS 2N 12-24X11/4                                                                                                    | Price:<br>Retail Pr                                    | ice:               | -               | WURDUSA                                                                                |            |
| New     Edit     Print Invoices      Data Upload | Repair Orders and Inver<br>RO Number<br>20001<br>20002<br>101<br>20003                                                      | Dices<br>Claim Number<br>-<br>-<br>-                                                         | Customer Name<br>- None -<br>- None -<br>- None -<br>- None -                                                                                                    | None -<br>- None -<br>- None -<br>- None -<br>- None - | surance Company    | c               | omment                                                                                 |            |
| <u>k</u> ≣ Create POs                            | Parts Below Minimum<br>Part Number                                                                                          | Quantity:<br>Description 1                                                                   | Description                                                                                                    | 2                                                      | On Hand Quantity M | inimum Quantity | Supplier                                                                               |            |
| 🦺 Start 🛛 🗱 🧟 🖸 🚱                                | 🕑 🛛 🥶 2 Internet 🗸                                                                                                    | SIS Server                                                                                   | SIS Project                                                                                                    | 2                                                      | Microsoft          | ? 2             | « 🔏 🛃 🗂 🗉                                                                              | 2:19 PM    |

By Selecting Open Purchase Order, Open Repair Orders, Below Minimum Quantity reports, these reports will automatically send a report to the printer without a Print Preview.

The Technician Report gives you options to print by ALL Techs or Individual Techs and it gives you the option to choose which time frame you would like to review.

|                          | ×                                                               |                   | ×                                               |
|--------------------------|-----------------------------------------------------------------|-------------------|-------------------------------------------------|
| Technician Report Filter |                                                                 | Technician Report | Filter                                          |
| Technician No.:          | - All -<br>- All -<br>- None -<br>301 This is a tech<br>302 Joe | Technician No.:   | - All - ▼<br>□ Last Month<br>☑ All<br>□ By Date |
|                          | ✓ OK X Cancel                                                   |                   | V OK X Cancel                                   |

The Technician Report will give you all the Repair Order numbers and each line item the tech has scanned or entered in the given time frame. The report will also show the Gross Profit Dollars and Gross Profit percentage that this technician has generated.

| Print Preview 🔀                                                                                                    | × | _ <b>_ _ _ _</b>                                                                                                    |  |  |  |
|----------------------------------------------------------------------------------------------------|---|----------------------------------------------------------------------------------------------------|--|--|--|
| Print 100% Close                                                                                                    | e |                                                                                                    |  |  |  |
| Image: Print Preview         Image: Close           Print         100%         Close           Image: Close         Technician Report         Close           Image: Close         Technician Report         Close           Image: Close         Technician Report         Close           Image: Close         Technician Number         301           Image: Close         Technician Report         Technician Report           RD Number Part Number         Part Number A         Part Number A         Part A         Part A         Part A         Part A         Part A         Part A         Part |   | Ce: - Comment Comment |  |  |  |
| □ Page 1 of 1 🛛 🖾 8.5 x 11.0 in                                                                                                    |   |                                                                                                    |  |  |  |
|                                                                                                    |   |                                                                                                    |  |  |  |
| 🦺 Start 🛛 🏐 🧑 🚱 🚱 🖉 🕗 🖉 🦉 Inter 🗸 📥 SIS Server 🛛 🎼 SIS 10 🖆 SIS Project 🛛 🔐 2 Micro 🗸 😰 (Unsave 🛛 🧷 😨 😨 🙄 🏅 🔍 « 🎎 💆 🚺 12:28 PM                                                                                                    |   |                                                                                                    |  |  |  |

#### 23. Customer Help Desk on the Internet

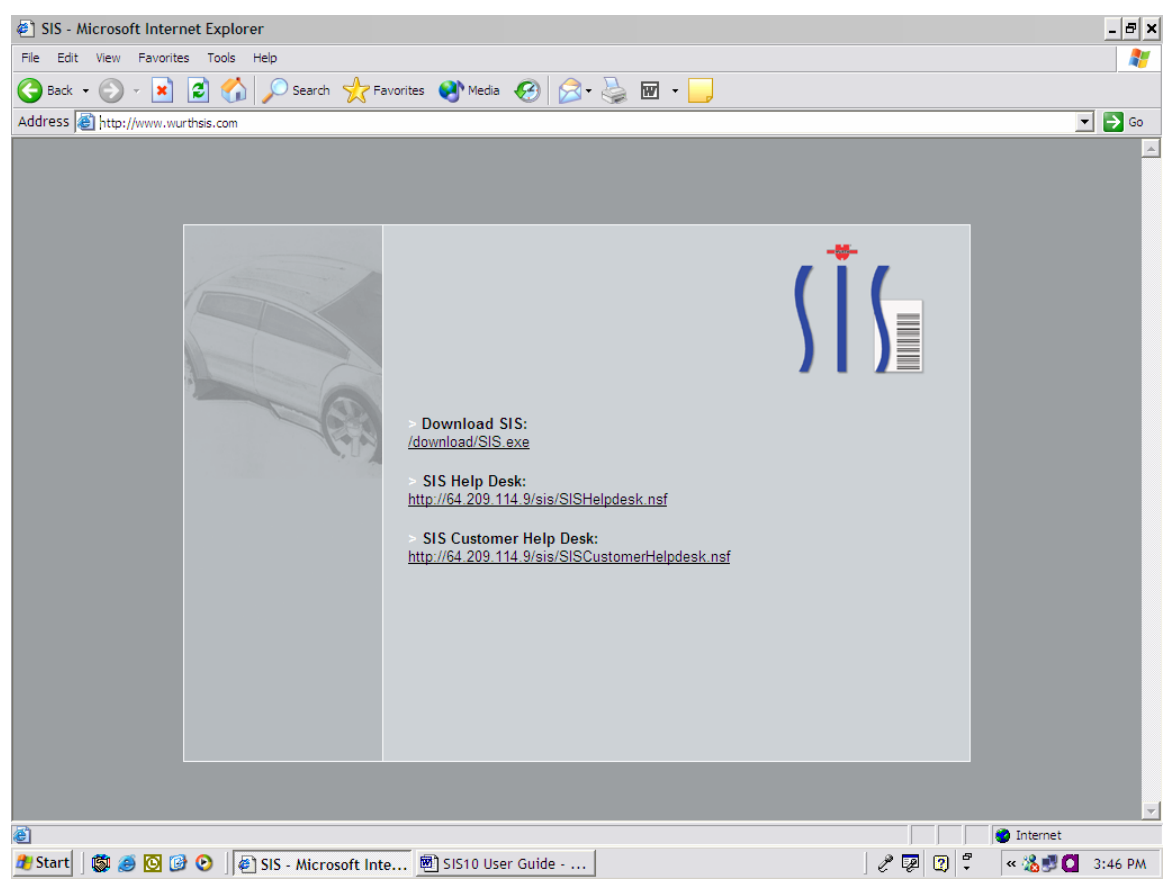

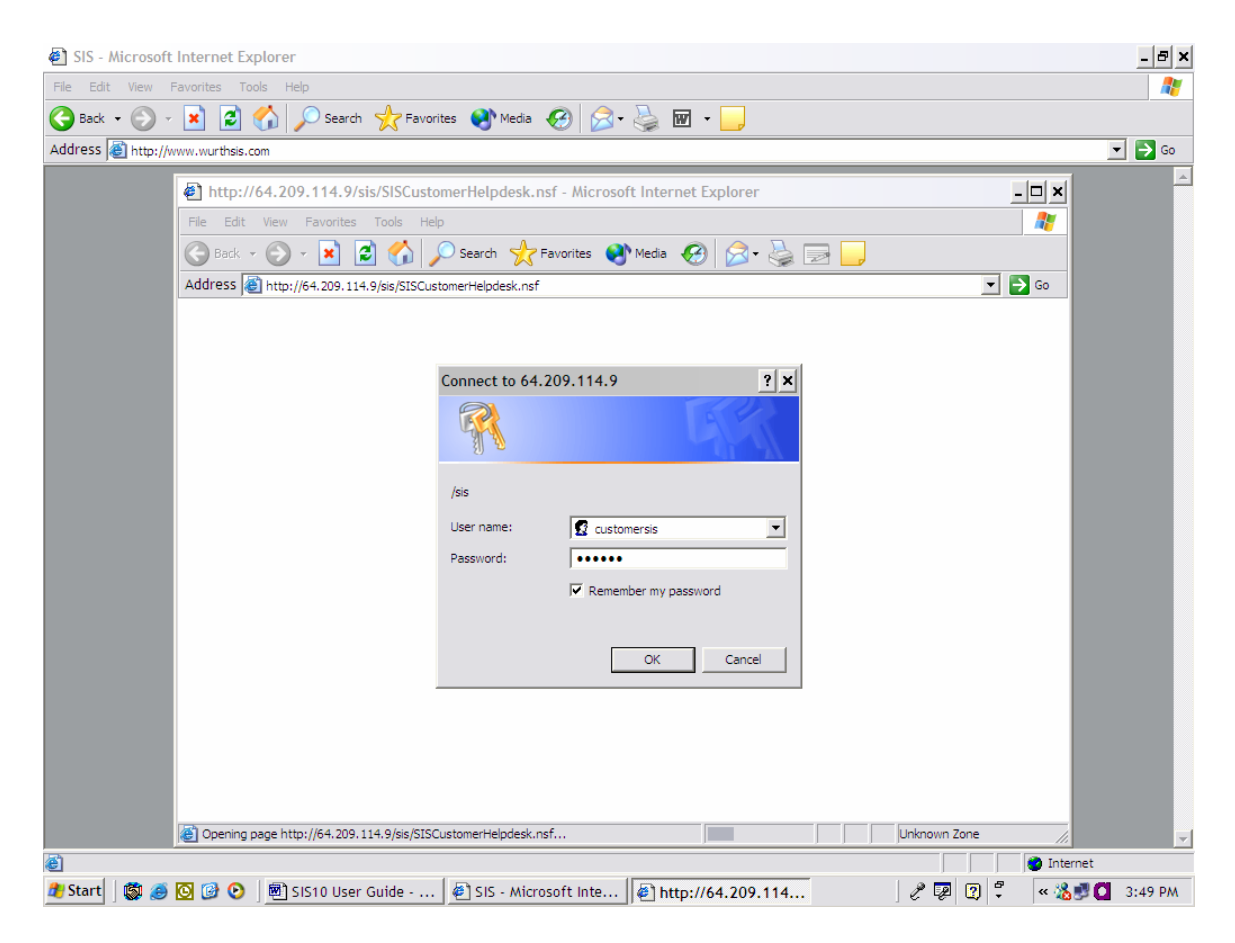

The password the customer help desk is SISR10. This will allow the customer to post questions regarding the SIS 10 Software. The SIS Team constantly monitors this site.

#### 24. Trouble Shooting

- 1. Scanner Errors
  - a. Screen popped up with tech#, barcode, quantity and RO. Why?
  - b. Scanner said "Communication error" Possible reasons are:
    - Part not found. Check the inventory to see if the part is in the system.
       If not in inventory add the part. Then manually add the part back to the RO.
    - ii. Check barcode Is it old? If so replace it. Create a new Barcode using the SIS 10 software and Avery Labels.
    - iii. Check technician Is tech set up in the software? If not, add the tech. TECHS MUST BE SET UP FIRST BEFORE USING THE SOFTWARE
- 2. Out of range
  - a. Try scanning again closer to cradle
- 3. The update didn't work
  - a. Is the computer connected to the Internet?
  - b. Is the software registered? If not, go to File Register. See the Installation Instructions available from WURTHSIS.COM or as part of the User Guide.
  - c. Is the client number correct and all fields filled in? Call 800-864-6561 for help with registration or updating the software.
- 4. There is an RO in the list on the main screen that doesn't correspond to a RO number in the shop
  - a. Did the shop tech enter wrong number? If so, follow these steps:
    - i. Print out RO (not invoices)
    - ii. Delete RO
    - iii. Find out which parts belong to which RO
    - iv. Add parts to correct RO